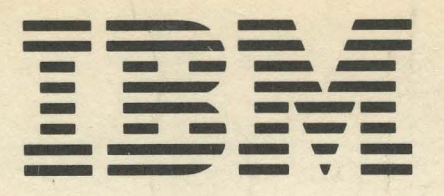

SY31-0661-0

# IBM 5291 Display Station Maintenance Library

MAINTENANCE ANALYSIS PROCEDURES (MAPs)

**MAINTENANCE INFORMATION** 

**PARTS CATALOG** 

I/PAR CODE GUIDE AND CSR LOG

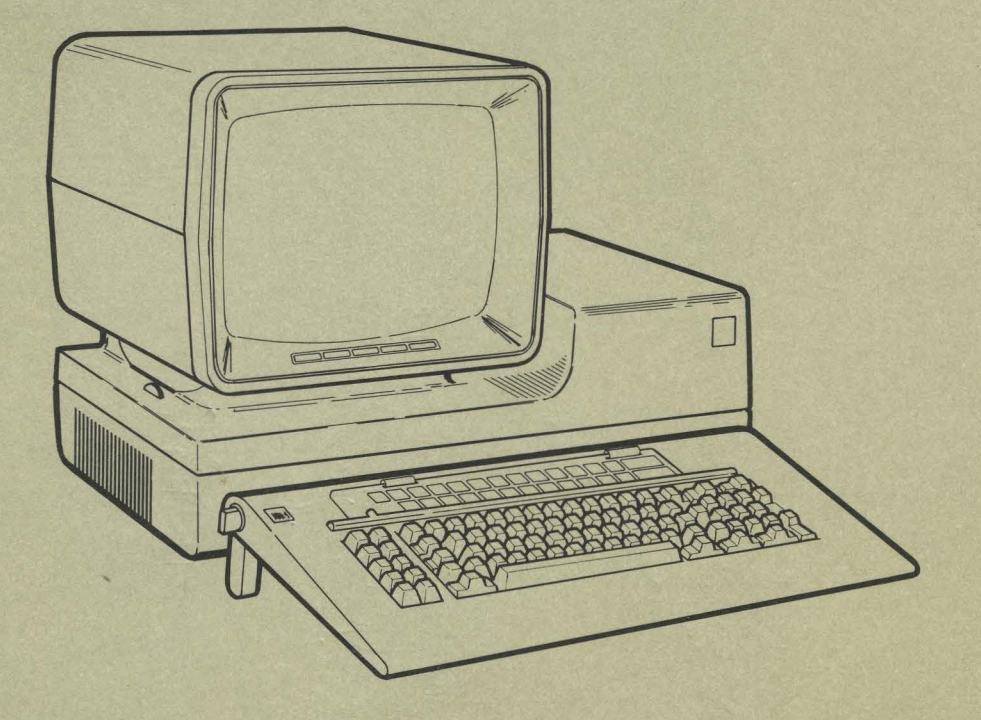

| Serial | No. |           |  |  |
|--------|-----|-----------|--|--|
|        |     | Tores and |  |  |
|        |     |           |  |  |

Install Date -

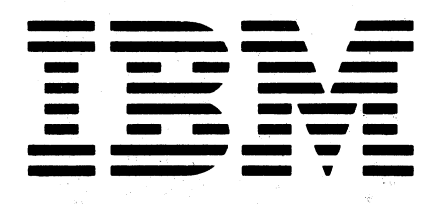

SY31-0661-0

Safety Glossary Legend Using Manual

MAP Charts

Keyboard Unit

Display Unit

Lower Unit Power Supply

Switches

Diagnostics CE Switch Free Key

Online Tests (600)

Parts Catalog

I/PAR Code Guide and CSR Log

Index

# IBM 5291 Display Station Maintenance Library

#### Preface

This manual is used by customer engineers for servicing the 5291 Display Station. Customer engineers using this manual are assumed to have completed the 5291 Display Station education course.

This manual has four major parts: maintenance information including MAP charts for fault isolation, a parts catalog, and I/PAR code guide, and CSR log. An index at the back of the manual supplies a keyword reference to all the information contained in the manual.

Definitions of terms and abbreviations that are not common, but are used in this manual, are in the Glossary of Terms and Abbreviations.

There are several DANGER and CAUTION notices in this manual. You can use the blank lines below each notice to translate it into your own words. The locations of these notices are listed in the Safety section.

#### **Related Publications**

Related information can be found in the following manuals:

- IBM Synchronous Data Link Control General Information, GA27-3093
- IBM 5250 Information Display System Planning and Site Preparation Guide, GA21-9337
- IBM 5250 Information Display System Reference Card, GX21-9249
- IBM 5291 Display Station Setup Procedure, GA21-9408

#### First Edition (January 1983)

This publication makes obsolete SY31-0641-1, SY31-0642-0, and S131-0636-0. Changes are periodically made to the information herein; these changes will be reported in new editions of this publication.

Use this publication only for the purposes stated in the Preface.

Publications are not stocked at the address below. Requests for copies of IBM publications and for technical information about the system should be made to your IBM representative or to the branch office serving your locality.

This publication could contain technical inaccuracies or typographical errors. Use the Reader's Comment Form at the back of this publication to make comments about this publication. If the form has been removed, address your comments to IBM Corporation, Information Development, Department 245, Rochester, Minnesota 55901. IBM may use and distribute any of the information you supply in any way it believes appropriate without incurring any obligation whatever. You may, of course, continue to use the information you supply.

©Copyright International Business Machines Corporation 1983

## Contents

| SAFETY                                 |
|----------------------------------------|
| GLOSSARY OF TERMS AND ABBREVIATIONS xi |
| LEGEND                                 |
| MAINTENANCE INFORMATION 1-1            |
| Contents                               |
| Using the Maintenance Information      |
| MAP Charts                             |
| Maintenance Section                    |
| PARTS CATALOG                          |
| Contents                               |
| How to Use a Parts Catalog             |
| Catalog Section 4-6                    |
| Numerical Index                        |
| I/PAR CODE GUIDE                       |
| Contents                               |
| Instructions for Using This Guide 5-4  |
| CSR LOG                                |
| INDEX                                  |

This page is intentionally left blank.

#### Safety

#### DANGER AND CAUTION NOTICES

Throughout this manual, the word DANGER is used to inform you of an action that could cause a personal injury. The word CAUTION is used to inform you of an action that could damage the machine or affect the running of a customer program.

#### **DANGER Notices**

DANGER notices appear in the following maintenance procedures:

- 230 Display Adjustments
- 242 Display Unit Top Cover
- 343 AC Capacitor
- 344 Power Supply Transformer
- 450 Station Protector

The IBM 5291 Display Station has the following specific Dangers:

#### DANGER

• Line voltage is present at the power supply.

• High voltage is present at the cathode-ray tube.

 The cathode-ray tube could implode if it is hit or if it falls.

#### **CAUTION Notices**

CAUTION notices appear in the following maintenance procedures:

347 Planar450 Station Protector

## **CSR SAFETY PRACTICES**

All Customer Service Representatives are expected to take every safety precaution possible and observe the following safety practices while maintaining IBM equipment:

- 1. You should not work alone under hazardous conditions or around equipment with dangerous voltage. Always advise your manager if you MUST work alone.
- Remove all power, ac and dc, when removing or assembling major components, working in immediate areas of power supplies, performing mechanical inspection of power supplies, or installing changes in machine circuitry.
- After turning off wall box power switch, lock it in the Off position or tag it with a "Do Not Operate" tag, Form 229-1266. Pull power supply cord whenever possible.
- 4. When it is absolutely necessary to work on equipment having exposed operating mechanical parts or exposed live electrical circuitry anywhere in the machine, observe the following precautions:
  - a. Another person familiar with power off controls must be in immediate vicinity.
  - b. Do not wear rings, wrist watches, chains, bracelets, or metal cuff links.
  - c. Use only insulated pliers and screwdrivers.
  - d. Keep one hand in pocket.
  - When using test instruments, be certain that controls are set correctly and that insulated probes of proper capacity are used.
  - f. Avoid contacting ground potential (metal floor strips, machine frames, etc.). Use suitable rubber mats, purchased locally if necessary.
- 5. Wear safety glasses when:
  - a. Using a hammer to drive pins, riveting, staking, etc.
  - b. Power or hand drilling, reaming, grinding, etc.
  - c. Using spring hooks, attaching springs.
  - d. Soldering, wire cutting, removing steel bands.
  - e. Cleaning parts with solvents, sprays, cleaners, chemicals, etc.
  - f. Performing any other work that may be hazardous to your eyes. REMEMBER-THEY ARE YOUR EYES.
- Follow special safety instructions when performing specialized tasks, such as handling cathode-ray tubes and extremely high voltages. These instructions are outlined in CEMs and the safety portion of the maintenance manuals.
- 7. Do not use solvents, chemicals, greases, or oils that have not been approved by IBM.
- 8. Avoid using tools or test equipment that have not been approved by IBM.
- 9. Replace worn or broken tools and test equipment.
- 10. Lift by standing or pushing up with stronger leg muscles-this takes strain off back muscles. Do not lift any equipment or parts weighing over 60 pounds.
- 11. After maintenance, restore all safety devices, such as guards, shields, signs, and grounding wires.
- 12. Each Customer Service Representative is responsible to be certain that no action on his part renders products unsafe or exposes customer personnel to hazards.
- 13. Place removed machine covers in a safe out-of-the-way place where no one can trip over them.
- 14. Ensure that all machine covers are in place before returning machine to customer.

- 15. Always place CE tool kit away from walk areas where no one can trip over it; for example, under desk or table.
- 16. Avoid touching moving mechanical parts when lubricating, checking for play, etc.
- 17. When using stroboscope, do not touch ANYTHING-it may be moving.
- Avoid wearing loose clothing that may be caught in machinery. Shirt sleeves must be left buttoned or rolled above the elbow.
- Ties must be tucked in shirt or have a tie clasp (preferably nonconductive) approximately 3 inches from end. Tie chains are not recommended.
- 20. Before starting equipment, make certain fellow CEs and customer personnel are not in a hazardous position.
- 21. Maintain good housekeeping in area of machine while performing and after completing maintenance. Knowing safety rules is not enough.

An unsafe act will inevitably lead to an accident. Use good judgment-eliminate unsafe acts.

## **ARTIFICIAL RESPIRATION**

#### **General Considerations**

- Start Immediately–Seconds Count Do not move victim unless absolutely necessary to remove from danger. Do not wait or look for help or stop to loosen clothing, warm the victim, or apply stimulants.
- 2. Check Mouth for Obstructions Remove foreign objects. Pull tongue forward.
- Loosen Clothing-Keep Victim Warm Take care of these items after victim is breathing by himself or when help is available.
- 4. Remain in Position
- After victim revives, be ready to resume respiration if necessary.
- 5. Call a Doctor
- Have someone summon medical aid. 6. Don't Give Up
  - Don't Give Up Continue without interruption until victim is breathing without help or is certainly dead.

#### **Rescue Breathing for Adults**

- 1. Place victim on his back immediately.
- 2. Clear throat of water, food, or foreign matter.
- 3. Tilt head back to open air passage.
- 4. Lift jaw up to keep tongue out of air passage.
- 5. Pinch nostrils to prevent air leakage when you blow.
- 6. Blow until you see chest rise.
- 7. Remove your lips and allow lungs to empty.
- 8. Listen for snoring and gurglings-signs of throat obstruction.
- 9. Repeat mouth to mouth breathing 10-20 times a minute. Continue rescue breathing until victim breathes for himself.

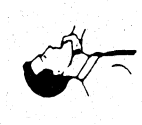

Thumb and finger positions

Final mouth-to-

mouth position

#### SAFETY INSPECTION

#### Preparation

- Start the following procedure with the machine power off and all electrical power removed from the machine.
- Refer to these items:
  - All customer service representative memos (CSRMs), engineering change announcements (ECAs), and service aids (SAs) for this machine type
  - Installation Planning Manual (GA21-9242)
  - Electrical safety for IBM Customer Service Representatives (S229-8125)
  - CSR Electrical Safety Course (FIS-77170)

#### How to Conduct This Safety Inspection

This inspection guide is to help you identify possible unsafe conditions on machines that are being inspected. Each machine, as it was made, had all necessary safety items installed to protect the owners, operators, and service personnel from injury. This procedure addresses only those items. Good judgment should be used to identify possible safety hazards not covered by this inspection guide.

If any unsafe conditions are present, contact your field manager for the suitable action to be taken before servicing the machine. In general, think of these conditions and the safety hazards that they may present:

- Electrical hazards, especially primary power. For example, a frame without a good ground can cause serious or lethal electrical shock.
- Exploding hazards. For example, a damaged CRT face or distorted capacitors can cause serious injury.
- Chemical hazards. For example, the use of solvents not specified by IBM may result in electrical, mechanical, or toxic hazards.

This guide contains a safety inspection procedure for the following specific safety hazard areas:

- External Inspection
- Internal Inspection–Lower Unit
- Internal Inspection—Display Unit

#### **External Inspection**

Perform the following checks:

- Are the external covers present, installed correctly, and in good condition?
- Is the power cord in good condition and of the correct size? A minimum of 18 gauge (wire size) with 3 conductors are needed. For example: If 18/3 is inscribed on the insulation of the cord, 18 indicates the gauge and 3 indicates the number of conductors in the cord.
- Does the display station have the correct 15 ampere, nonlocking power plug U/L approved? See the Parts Catalog section, Figure 5, Line Cord chart for the correct plug type.

- Is the machine line cord connector damaged where the line cord enters the machine?
- Is there a good AC ground line from one end of the line cord to the other? The resistance of this conductor should be less than 1 ohm.
- What is the customer's line voltage? (Reference CSR Electrical Safety Handbook for Power Receptacle Checking.)
- Does the machine have a voltage label on the bottom side of the lower unit near **A**?
- Does the machine voltage label match the customer's power?
- Does the display unit have an internal shield installed at <sup>B</sup> so that the PC board cannot be seen?

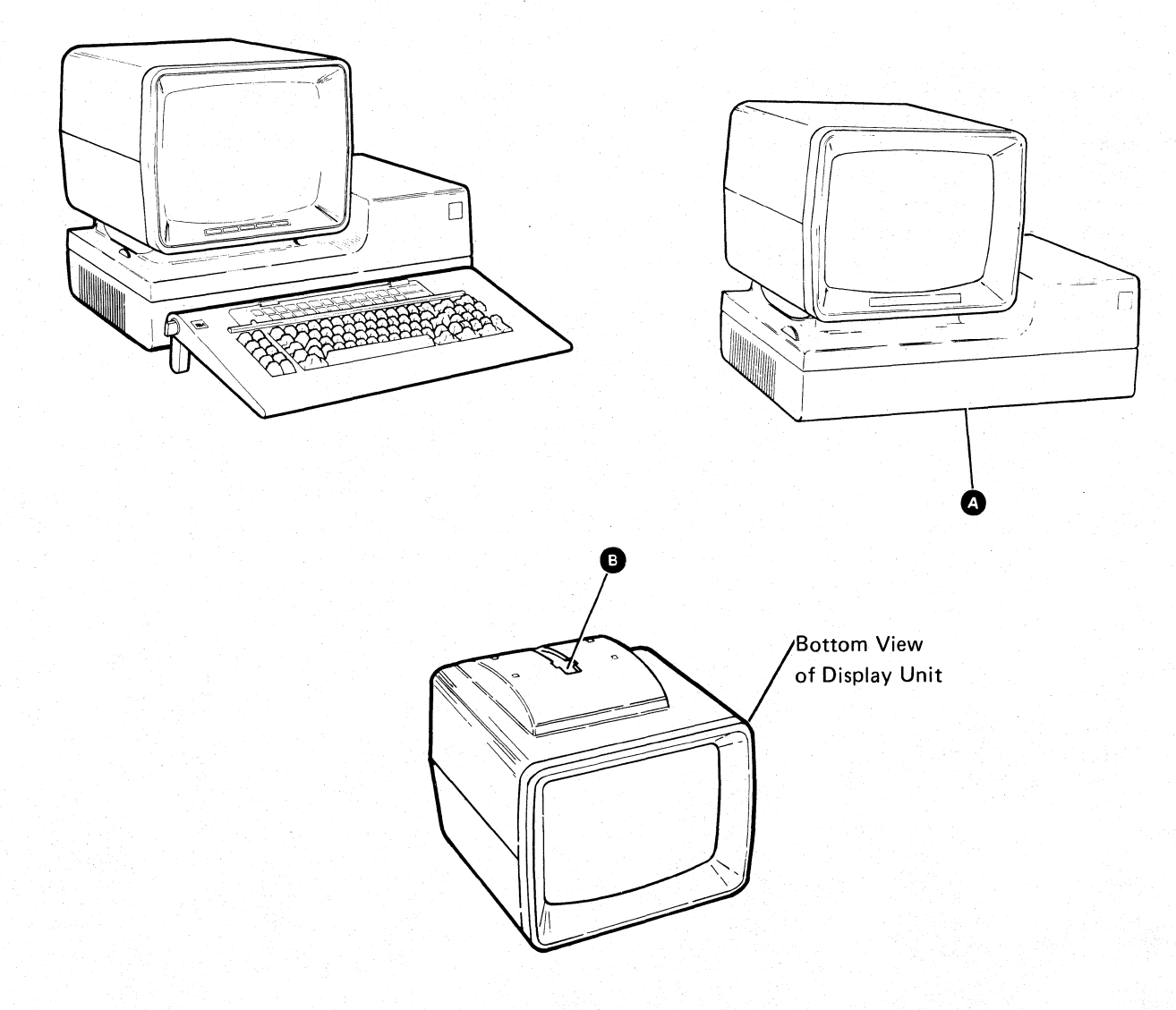

#### Internal Inspection–Lower Unit

Perform the following checks:

- Are there any obvious non-IBM engineering changes? If yes, has R009 Non-IBM Alteration/Attachment Survey been completed?
- Are there any loose screws; contaminating chemicals, signs of water or moisture, signs of fire or smoke damage, file dust, or any other internal conditions that look hazardous?
- Are any cables visibly worn, pinched, or damaged in any way? Check the primary power area for loose cables.
- Does the display station frame have a good ground? Measure the resistance from the ground pin on AC power plug to any metal frame member or exposed non-current carrying metal part. This resistance must be less than 1 ohm.
- Are any of the capacitors in the power area leaking or distorted?

- Are the primary safety covers in place? (See parts catalog for part numbers.)
  - Cover over the AC terminal block
  - Cover on the line filter 🙂
  - For 5291 display stations with power supply board: Caps on 550 volt capacitor
- · Are all parts installed in place tightly?
- · Are all of the correct fuses present?

For 5291 with power supply board:

- F1-2 Amp G
- F2-5 Amp D
- F3-1 Amp 🖸

For 5291 with Single FRU Power Supply: - F1-2 Amp

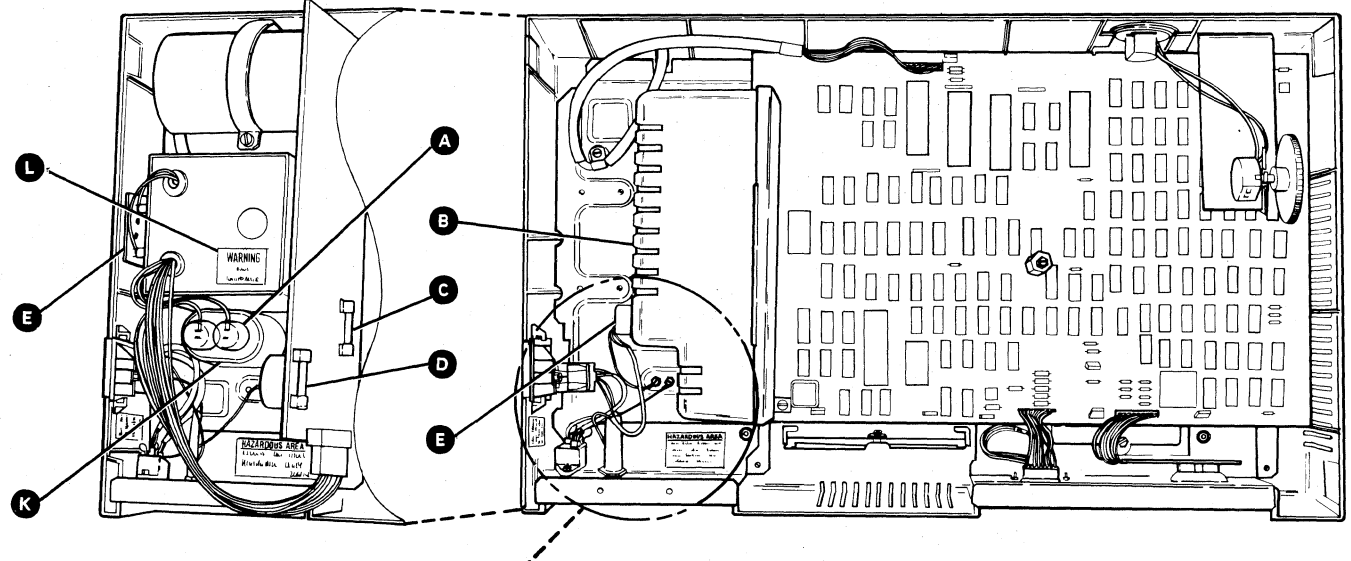

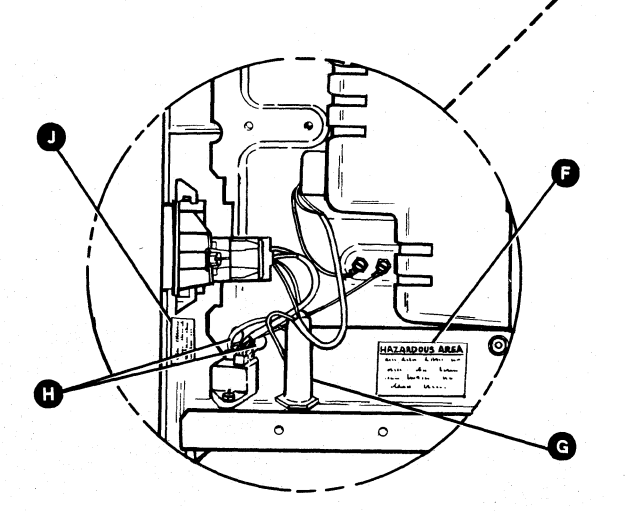

• Are all the proper safety labels present and readable?

For all 5291 display stations:

- Hazardous area label F PN369207
- Line voltage present label U PN5642855

For 5291 display stations with power supply board:

- 550 volt warning label C PN845762
- High temperature warning label U PN5785198

For 5291 with Single FRU Power Supply: - 550 volt warning label PN4420372

**Note:** Refer to reference 331 for the primary power connectors.

#### Internal Inspection–Display Unit

Perform the following checks:

- Are there any obvious non-IBM engineering changes? If yes, has R009 Non-IBM Alteration/Attachment Survey been completed?
- Are there any loose screws, contaminating chemicals, signs of water or moisture, signs of fire or smoke damage, file dust or any other internal conditions that look hazardous?
- Are any cables visibly worn, pinched, or damaged in any way?
- Does the display station frame have a good ground? Measure the resistance from the ground pin on AC power plug to any metal frame member or exposed non-current carrying metal part. This resistance must be less than 1 ohm.

- · Are all parts installed in place tightly?
- Are all correct safety labels present and readable?
  - 14 000 volt warning label C
     PN5640730
- Cathode-ray tube ground caution label D
- Hazardous area, trained service personnel only label PN7363012

**Note:** These labels are on the cathode-ray tube but not in any specific location.

- X-ray warning label
- Power requirements label

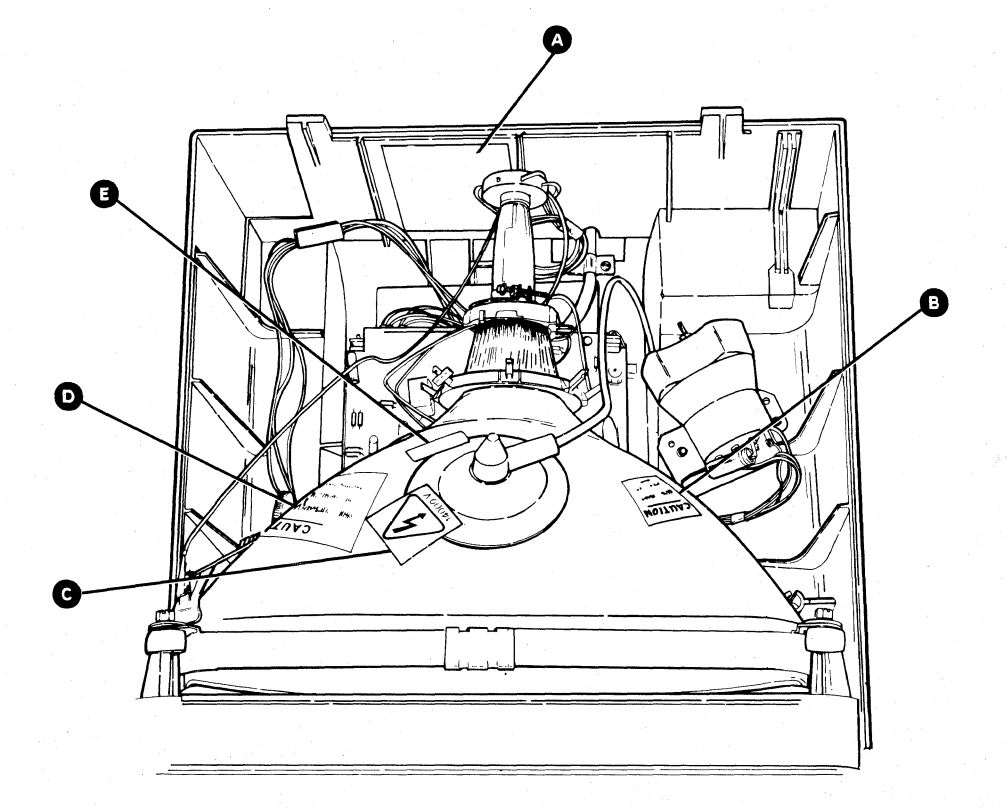

### **Glossary of Terms and Abbreviations**

address switches: Switches that permit the setting of a discrete address for each device on a system cable (line). These switches are 1, 2, and 3 on the switch block at the rear of the display station. See reference 420.

**anode:** The high voltage connector on the cathode-ray tube.

**attribute:** A characteristic that controls how data is displayed on the display screen. For example, the attributes of a display field include blinking, high intensity, and reverse image.

**bezel**: The mounting frame for the cathode-ray tube in the display unit.

**blink attribute**: An attribute of a display field that causes the characters to flash.

blink or blinking: Flashing.

**Brightness control:** A potentiometer on the CRT PC board that controls raster brightness. This control is not accessible to the operator. See reference 230.

**Brightness control (operator):** A potentiometer on the underside of the Display unit for adjusting the brightness of the data on the display screen. This control is accessible to the operator. See reference 230.

**Cable Thru:** A function that permits multiple display stations or printers to be attached serially to a system cable.

callout: A character, number, or name used to identify a particular part of a figure.

character set: A group of characters contained in a character generator. See reference 620.

**Cmd key:** The command key on the keyboard that is used to select command functions.

column separator: A dot that separates all the characters in a field of data.

command function keys: The 14 keys in the top row of the display station keyboard that are used with the Cmd (command) key to request functions.

**controller**: A device that controls the operation of one or more input or output devices.

CRT: Cathode-ray tube.

**field attribute:** The control characters that describe a displayed field. For example, a displayed field can be intensified, reversed, underscored, or made to blink.

FRU: Field-replaceable unit.

hex: Hexadecimal.

I/O: Input/output.

**ID:** Identification.

implode: To break inward suddenly.

**Ins key:** The key on the keyboard that is used to select insert mode.

**IPL:** Initial program load. The first machine program operation after power on.

**Keylock RPQ:** A lock and key that prevents the use of the display station.

**keystroke:** The action of pressing a key on the keyboard.

KU: Keyboard Unit.

LC: Line check.

**line check:** A check for errors that occur during the transmission of data from the system controller to the display station.

LU: Logic unit (planar).

mandatory: Something that must be done or must be present.

menu: A list of options that can be selected.

**metric:** A decimal system of measurement based on the meter as a standard of measurement.

mm: Millimeter. One thousandth of a meter.

N/C: Pertains to a switch setting; normally closed.

N/O: Pertains to a switch setting; normally open.

**network:** All of the work stations and associated cabling attached to a controller.

**online tests:** A series of tests that can be requested from the system after power on and before sign on. See reference 600.

**option**: One of the items listed on a display screen menu.

**overview:** A short description which is general in scope.

PC: Printed circuit.

**planar:** The basic printed circuit electronic board used in the display station.

**poll:** A method the controller uses to determine if a display station is ready to send or receive data.

POR: Power on reset.

**port:** The place where a cable is connected to a controller.

**protector:** A device that aids in preventing injuries to persons or damage to machines.

**raster**: The image on the cathode-ray tube (CRT) that is made by the action of the CRT electron beam as it scans across the area where data is displayed. Normally, the intensity of the raster is not high enough to be visible. However, the raster can be displayed by adjusting the brightness control on the CRT circuit board. See reference 230.

**replace:** To exchange something; for example, replace a failed part with a new one.

required: See mandatory.

**retrace lines:** The lines that appear on the display screen when the display adapter returns the trace to the upper left corner of the display screen. Retrace lines are normally not displayed. See reference 230.

ripple: Small waves present on DC voltages.

**rolling:** Pertains to movement on a display screen; the movement can be horizontal, vertical, or a combination of both.

SA: System available.

shorting: Making an electrical short circuit.

**sign on:** A log-on procedure performed at a display station; the procedure can include entering the sign-on command, a password, or other user-specified security information.

slot: A narrow opening or groove.

**socket:** The connectors on the display station to which cables are connected.

**Sys Req key:** The key that is used to send a request directly to the system. See reference 600.

TB: Terminal block.

terminator switch: The switch used to terminate the customer system cable at the last display station or printer in a series. See reference 423.

twinaxial cable: A shielded, twisted-pair cable that connects a display station or printer to a controller.

typamatic key: A repeat action key on the keyboard.

U.S.: United States.

undefined: The meaning is not known or described.

**underscore**: A line under all positions of a field. Underscore is controlled by an attribute.

undisplayable character: A valid hexadecimal character code, but the character cannot be displayed on the CRT. See reference 620, step A2.

Vac: Volts alternating current.

Vdc: Volts direct current.

#### verification: Testing an operation or machine.

video: Pertains to the data displayed on the screen.

**yoke assembly:** The assembly on the back of the CRT, that contains the horizontal and vertical deflection coils and the centering rings. See reference 230.

This page is intentionally left blank.

The following symbols are used in flowcharts and figures throughout this manual.

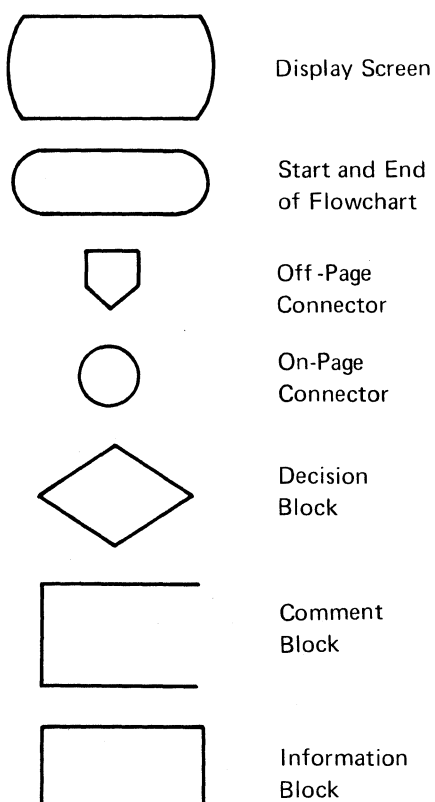

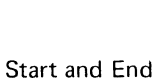

Comment

Information Block

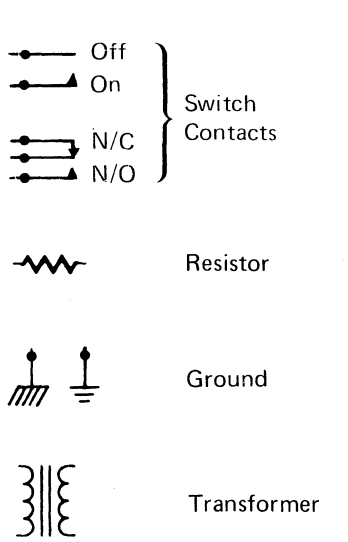

xvi Legend

## Maintenance Information

This page is intentionally left blank.

## Contents

| Using the Maintenance Information           | 1-4  |
|---------------------------------------------|------|
| MAP Charts                                  | 2-1  |
| Using the MAP Charts                        | 2-1  |
| Normal Display Screen After Power On        | 2-1  |
| Start                                       | 2-2  |
| Normal Conditions After Power On            | 2-2  |
| MAP Charts                                  | 2-2  |
| Intermittent Error Log Table                | 2-6  |
| Maintenance Section                         | 3-1  |
| Using the Maintenance Section               | 3-1  |
| 100 Keyboard Unit                           | 3-1  |
| 110 Description and Parts Location          | 3-1  |
| 140 Keyboard and Keyboard Cable Removal and |      |
| Replacement Procedure                       | 3-2  |
| 200 Display Unit                            | 3-5  |
| 230 Display Adjustment                      | 3-5  |
| 240 Display Unit Removal and Replacement    | 3-8  |
| 300 Lower Unit                              | 3-11 |
| 310 Description and Parts Location          | 3-11 |
| 330 Power Supply Data                       | 3-15 |
| 340 Lower Unit Removal and Replacement      |      |
| Procedures                                  | 3-20 |
| 420 I/O Assembly Switches                   | 3-30 |
| 450 Station Protection                      | 3-31 |
| 520 Power On Diagnostics                    | 3-32 |
| 525 CSR Test Switch                         | 3-34 |
| 530 Free Key Mode                           | 3-34 |
| 600 Online Tests                            | 3-35 |
| 610 Online Tests Overview                   | 3-36 |
| 620 Online Tests Displays                   | 3-37 |
| 630 Sign-On Procedure                       | 3-53 |
| 640 Error History Table                     | 3-54 |

#### USING THE MAINTENANCE INFORMATION

The maintenance information has been designed to aid you in isolating a problem to a field replaceable unit (FRU), and then aid you in removing and replacing that unit.

The MAP charts aid you in isolating a problem to a failing FRU. The Maintenance Section contains adjustment procedures, removal and replacement procedures, and diagnostic and online test information.

You should first use the MAP charts to identify the failing FRU and then go to the referenced maintenance information or the suitable repair action.

No scheduled preventative maintenance or special tools and test equipment are required to service this display station.

The format for page numbering is X-YYY. X is the section number and YYY is the page number within that section. For example 3-22 is page 22 in Section 3.

Three-digit reference numbers are used in the MAP charts and text to index the maintenance information. In the MAP charts and text, these numbers are in parentheses. For example (110) refers to Description and Parts Location under 100 Keyboard Unit.

#### **MAP Charts**

The MAP charts help isolate a problem to a failing FRU. The 3-digit reference numbers refer you to the suitable maintenance information to adjust or replace it.

#### **Maintenance Section**

The Maintenance Section is indexed by 3-digit numbers for referencing. The major divisions that are indexed are the keyboard unit (100), display unit (200), lower unit (300), power-on diagnostics (520), and online tests (600).

#### **USING THE MAP CHARTS**

The MAP charts are designed to identify a field replaceable unit (FRU) or direct you to an adjustment for a symptom. The symptoms are arranged in the charts according to five combinations of conditions identified in the vertical columns. They are:

- 1. Power-on diagnostics complete to alarm, screen not blank, and conditions *not* normal after power on.
- 2. Power-on diagnostics complete to alarm, screen not blank, and conditions normal after power on.
- 3. Power-on diagnostics complete to alarm, but the screen is blank.
- 4. Power-on diagnostics did *not* complete, and the screen is blank.
- 5. Power-on did not complete, and the screen is blank.

Locate the correct combination of conditions in the vertical columns. Find the correct symptom in the Symptom column. The Checks or Comments column contains important information about the symptom or repair action.

The Repair Action column identifies the FRU or adjustment procedure. The numbers in parentheses are references to the *Maintenance* section that describes the replacement or adjustment.

#### NORMAL DISPLAY SCREEN AFTER POWER ON

The following figure shows the normal display screen after power on and communications with the controller established.

**Note:** When a key is pressed, the character should be displayed. The location of the cursor is determined by the controller.

#### Status Indicators (■ = on; - - = off)

System Available. When on, it indicates that the system controller is communicating with the display station.

Message Waiting. When on, it indicates that a message is waiting for the display station operator.

Keyboard Shift. When on, it indicates that the uppercase (level) characters are active.

Insert Mode. When on, it indicates that an insert operation is in effect.

Input Inhibited. When on, it indicates that the system cannot process a keyboard scan code.

A four-digit cursor location number is also displayed on the status line. This number gives the row and column location of the cursor. When the cursor is in the upper leftmost corner, the number displayed is 01-02. The number is always displayed, except when an error occurs and an error status line is displayed (520). For further information concerning the status line, see reference 520 Power-On Diagnostics.

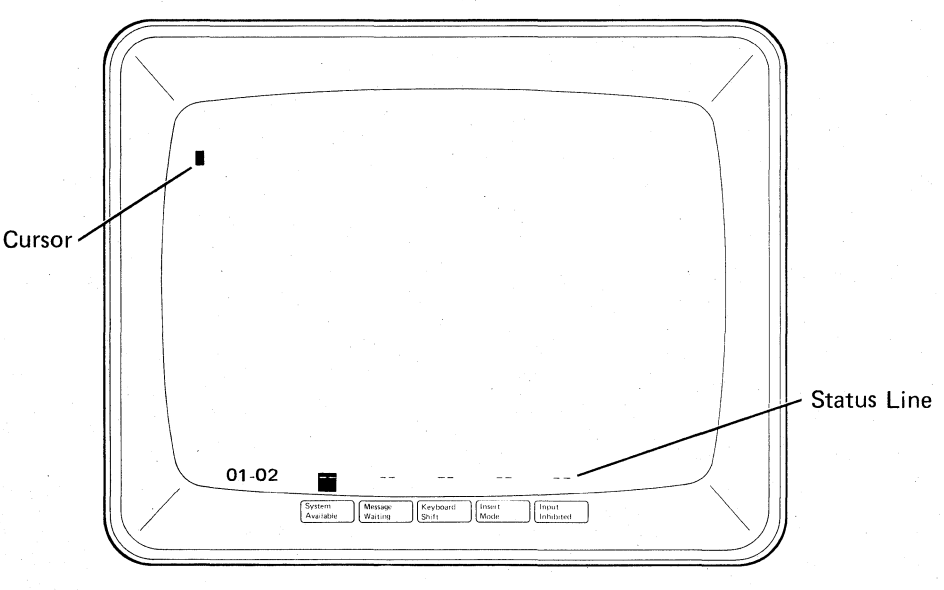

**Note:** Some display stations may display a sign-on menu.

#### START

#### Normal Conditions After Power On (2-1):

- 1. System Available on.
- 2. Cursor location equal to 01-02.
- 3. Normal status line (no error codes).
- 4. Normal size and stable screen.
- 5. All characters and/or indicators correctly displayed. Raster not visible.

If a sign-on menu is displayed, select the on-line test (600) to operate in free key mode or have the station varied off.

**Note:** The alarm sounds when power on diagnostics are complete. Clockwise (forward) rotation of the control knob increases the volume.

|                                           |             |                            | Symptom                                                                                             | Checks or Comments                                                                                                    | Repair Action                                     |     |                                           |                                                                                                    |                                                       |
|-------------------------------------------|-------------|----------------------------|----------------------------------------------------------------------------------------------------|----------------------------------------------------------------------------------------------------|---------------------------------------------------|-----|-------------------------------------------|----------------------------------------------------------------------------------------------------|-------------------------------------------------------|
| POWER<br>ON                               | S<br>C<br>R | COND                       |                                                                                                    |                                                                                                    |                                                   | CON | Rolling screen:<br>Horizontal or vertical | Horizontal roll will appear as two<br>unstable horizontal bands where<br>cursor and status line should be | Display unit (240)/planar<br>(347)/I/O assembly (348) |
|                                           | E<br>N      | I<br>T                     | Bright oversize raster and vertical band left center                                                | Retrace line out of focus and<br>Brightness control inoperative                                                                    | Display unit (240)                                |     |                                           |                                                                                                    |                                                       |
|                                           | N<br>O<br>T | I<br>O<br>N<br>S           | Everything except status line<br>displays as a horizontal line of<br>dashes                         | Displays only in the center;<br>Status line displayed above normal<br>position                                                     | Display unit (240)                                |     |                                           |                                                                                                    |                                                       |
| AGNO                                      | B<br>L<br>A | N<br>O<br>T                | Status line normal;<br>Cursor and characters displayed<br>as multiple horizontal dashes in<br>row 1 | Display normal on all other lines                                                                                                  | Display unit (240)                                |     |                                           |                                                                                                    |                                                       |
| S<br>T                                    | ĸ           | N<br>O                     | Fuzzy (out of focus), narrow, off center, or tilted                                                 |                                                                                                    | Adjustment (230)/Display<br>unit (240)            |     |                                           |                                                                                                    |                                                       |
| C<br>S                                    |             | н<br>М<br>А                | Only a horizontal line is displayed                                                                 | Line may be solid or broken;<br>Line may not be straight                                                                           | Display unit (240)                                |     |                                           |                                                                                                    |                                                       |
| C<br>O<br>M<br>P<br>L<br>E<br>T<br>E<br>T |             | L                          | Only a vertical line is displayed                                                                   | Line may be solid or broken;<br>Line may not be straight                                                                           | Display unit (240)                                |     |                                           |                                                                                                    |                                                       |
|                                           |             | A<br>F<br>T<br>E<br>R<br>R | Raster displayed                                                                                    | Cursor and status line normal (2-1);<br>Display station operates normally;<br>No cursor;<br>No System Available;<br>Keyboard is OK | Display unit (240);<br>Planar (347)               |     |                                           |                                                                                                    |                                                       |
|                                           |             | Р<br>О<br>W                | Only displays cursor and System<br>Available                                                        | No other status line indicators<br>displayed                                                                                       | Planar (347)                                      |     |                                           |                                                                                                    |                                                       |
| 0                                         |             | E                          | Raster with dark vertical lines                                                                     |                                                                                                    | Planar (347)                                      |     |                                           |                                                                                                    |                                                       |
| A<br>L                                    |             | 0                          | Wrong display size vertically                                                                       | Characters display correctly                                                                                                    | Adjustment (230)/Display<br>unit (240)            |     |                                           |                                                                                                    |                                                       |
| A<br>R<br>M                               |             | N                          | Wrong display size (all sides)                                                                      | +15 Vdc is too low or too high                                                                                                    | Power supply board (345 or 342)                   |     |                                           |                                                                                                    |                                                       |
|                                           |             |                            | No cursor;<br>No System Available                                                                   | Characters display from keyboard OK<br>(a raster may or may not be<br>displayed)                                                   | Planar (347)                                      |     |                                           |                                                                                                    |                                                       |
|                                           |             |                            | Status line displayed as<br>horizontal lines                                                        | Cursor location displayed as horizontal line                                                                                       | Display unit (240)                                |     |                                           |                                                                                                    |                                                       |
|                                           |             |                            | Cursor on the right                                                                                 | System Available on (not flashing)                                                                                                 | Planar (347)                                      |     |                                           |                                                                                                    |                                                       |
|                                           |             |                            | Normal Status line not displayed correctly (2-1)                                                    | Extraneous data or missing dots on the screen or wrong characters displayed                                                        | Planar (347)/Display (240)/<br>I/O assembly (348) |     |                                           |                                                                                                    |                                                       |

|                            |                  |               | Symptom                                                                                       | Checks or Comments                                                                                                    | Repair Action                                                            |
|----------------------------|------------------|---------------|-----------------------------------------------------------------------------------------------|----------------------------------------------------------------------------------------------------|--------------------------------------------------------------------------|
| P<br>W<br>E<br>R<br>O<br>N | S<br>C<br>R      | COND          | Raster displayed                                                                              | No cursor;<br>No status line;<br>Fails to display from keyboard                                                                                                    | Planar (347)<br>Display Unit (240)                                       |
|                            | E<br>E<br>N      |               | Displayed information is not stable                                                           | Ripple on the +15 Vdc                                                                                                    | Power supply board (345 or 342)                                          |
|                            | N<br>O           | I<br>O<br>N   | Vertical jitter<br>(Note 2)                                                                   | All other conditions normal after power on (2-1)                                                                                                    | Power supply transformer (344)                                           |
| D<br>I<br>A<br>G           | T<br>B           | S<br>N        | Continuous diagnostic loop                                                                    | Loops on ERROR status line and alarm sounds with CE switch set off (422)                                                                                                | Planar (347)/I/O assembly<br>(348)                                       |
| N<br>O<br>S<br>T           | L<br>A<br>N<br>K | T<br>N<br>O   | Keyboard ID field equals KU or<br>LU (520)                                                    | If LU is displayed with the keyboard<br>disconnected, replace the planar<br>(347);<br>Check keyboard cable                                                              | Keyboard (140)/Planar (347)<br>Power Supply (342)                        |
| <br>  C                    |                  | R             | Stuck key field equals 1 (520)                                                                |                                                                                                    | Keyboard (140)/Planar (347)                                              |
| S<br>C<br>O<br>M<br>P<br>L |                  | AL            | Line check counter is counting<br>(520)                                                       | Display screen resets when signing on<br>or communicating then stops<br>communicating                                                                                   | Planar (347)                                                             |
|                            |                  | AFTER POWER O | Line check counter is counting<br>(520)                                                       | Intermittent System Available;<br>Cursor on right;<br>Cursor position is not displayed                                                                                  | Power supply board (345)                                                 |
| E<br>E                     |                  |               | Line check counter is counting (520)                                                          | No System Available;<br>Cursor on the right                                                                                                    | Planar (347)<br>I/O Assembly (348)                                       |
| T                          |                  |               | Line check counter is counting (520)                                                          | Intermittent System Available;<br>Intermittent resets                                                                                                    | Planar (347)                                                             |
| AL                         |                  |               | Continuous reset of 2 stations with power on                                                  | Check the address switch settings (2<br>stations may be at the same address);<br>Check configuration                                                                    | Planar (347)/I/O Assembly<br>(348)                                       |
| A<br>R<br>M                |                  | N             | No System Available or system<br>available flashing;<br>Cursor on the right                   | Check the -5 Vdc net (311, 312)                                                                                                    | Fuse 3 (311) or power<br>supply board (345 or 342)                       |
|                            |                  |               |                                                                                               | Check the system network;<br>Check the system configuration (2<br>stations may be at the same address);<br>Check the address switch settings;<br>Check the system cable | Planar (347)<br>I/O assembly (348)<br>Power supply board (345 or<br>342) |
|                            |                  |               | Missing dots on displayed characters                                                          |                                                                                                    | Planar (347)                                                             |
|                            |                  |               | Continuous or intermittent<br>resetting screen;<br>Cursor may be at right, left, or<br>bottom | Attempt to sign on and display station will begin to loop                                                                                                    | Planar (347)<br>Power supply board (345 or<br>342)                       |

|                       |             |                       | Symptom                                                                                                    | Checks or Comments                                              | Repair Action                                         |
|-----------------------|-------------|-----------------------|----------------------------------------------------------------------------------------------------|-----------------------------------------------------------------|-------------------------------------------------------|
| P<br>O<br>W           | S<br>C<br>R |                       | Displayed address does not match the switches                                                                              | Power off;<br>Press and hold a key;<br>Power on                 | Set address (420), Planar<br>(347)/I/O assembly (348) |
| R                     | E<br>E<br>N | I<br>T                | Missing attribute (620)                                                                                                    | Attribute fails and no status line errors (520)                 | Planar (347)                                          |
| D                     | N           | I<br>O<br>N           | Attribute is always on (620)                                                                                               | Attribute fails and no status line errors (520)                 | Planar (347)                                          |
| GN                    | Ť           | S                     | Line check counter is greater than 5                                                                                       | Call system operator to check the network                       | Failing network/Terminator switch (423)               |
| S<br>T                | L<br>A      | N<br>O<br>R           | All keys fail to display from<br>keyboard                                                                                  | Keylock (RPQ) is unlocked                                       | Planar (347)/Keylock (346)                            |
|                       | N           | M                     | Fails to blank data                                                                                                    | Keylock (RPQ) is locked                                         | Planar (347)/Keylock (346)                            |
| S                     |             | Ê                     | Keyboard problems                                                                                                    | Row, column, or single key failures,<br>missing dots, and so on | Planar (347)/Keyboard (140)                           |
| C<br>O<br>M<br>P<br>L |             | A<br>F<br>T<br>E<br>R | Column Separators display as<br>vertical lines of dots<br>OR<br>Screen fills with horizontal lines of<br>column separators |                                                                 | Planar (347)                                          |
| T                     |             | P                     | Display mode function failure                                                                                              | Fails to reverse screen                                         | Planar (347)                                          |
|                       |             | WED                   | Wrong characters displayed for keys pressed                                                                                | Some keys fail;<br>No status line errors (520)                  | Planar (347)                                          |
|                       |             | n                     | Missing dots on characters                                                                                                 |                                                                 | Planar (347)                                          |
| A<br>L<br>A           |             | 0<br>N                | IPL sign-on displayed in place of<br>USER ID sign-on                                                                       | Nondisplay attribute fails (620)                                | Planar (347)                                          |
| R<br>M                |             |                       | Cursor select or row and column (cursor position) failure                                                                  | Keyboard is OK                                                  | Planar (347)                                          |
|                       |             |                       |                                                                                                    |                                                                 |                                                       |
|                       | S<br>CB     |                       |                                                                                                    | Check the +15 Vdc at the planar test point (312)                | If missing replace power<br>supply board (345 or 342) |
|                       |             |                       |                                                                                                    |                                                                 | Display (240)<br>Planar (347)<br>I/O assembly (348)   |

#### CHECK THE ALARM

If the alarm does not sound, do the following:

- Power off.
- Remove the lower unit cover (341).
- Disconnect the alarm wires from the planar connector (312).
- Use a CE meter on the +6 Vdc scale.
- Measure across the connector pins 1(+) and 3(-).
- Power on.

The meter should deflect right-left-right. If deflection is correct, go to reference 354, otherwise use MAP Chart 2.

|                       |                  | Symptom                                                                                                    | Checks or Comments                                                                                         | Repair Action                                                                                                    |
|-----------------------|------------------|----------------------------------------------------------------------------------------------------|----------------------------------------------------------------------------------------------------|----------------------------------------------------------------------------------------------------|
| P<br>O<br>W           | S<br>C<br>R      | Keyboard ID field equals LU<br>(520)                                                                                                    | Check the -5 Vdc at the Planar/ Power<br>Supply Connector (311)<br>Check the address switch settings (421) | If missing replace power supply (342,<br>345)<br>Planar (347)/I/O assembly (348)                                                                                         |
| R                     | E<br>E<br>N      | Only a horizontal line is displayed in center of screen                                                                                   |                                                                                                    | Planar (347)                                                                                                    |
|                       | N<br>O<br>T<br>B | Vertically compressed raster<br>folded horizontally in center of<br>screen<br>OR<br>Wide band of horizontal lines in<br>center of screen  | Lines may or may not be rolling                                                                            | Power supply board (345 or 342)<br>Planar (347)                                                                                                    |
| N<br>N<br>O           | A<br>N           | Unstable horizontal lines                                                                                                    |                                                                                                    | Power supply board (345 or 342)<br>Planar (347)                                                                                                    |
| S<br>T<br>C<br>S      | К                | Bands of rolling dashes over<br>raster;<br>Bright horizontal bands top and<br>bottom                                                      | Width of dashes may vary                                                                                   | Planar (347)<br>Power supply board (345)                                                                                                    |
|                       |                  | Failing +5 Vdc (311)                                                                                                    | 1. If fuse 2 is OK (311)                                                                                   | Power supply board (345)/Planar (347)                                                                                                    |
| D<br>I<br>D<br>N<br>O |                  | (Full raster vertically with bright<br>horizontal bands on top and<br>bottom; not stable)<br>(For single FRU power supply,<br>see Note 1) | <ol> <li>If fuse 2 is blown, disconnect<br/>the keyboard (142) and replace<br/>fuse 2</li> </ol>           | If fuse 2 does not blow again, check the<br>keyboard cable/replace the keyboard<br>(140);<br>If fuse 2 blows again, replace the power<br>supply board (345)/planar (347) |
| T<br>C<br>O           |                  | Dashes rolling (full screen)                                                                                                    | Check the planar/Power Supply connector<br>pin 9 (311) for +4 Vdc or higher                                | If less than +4 Vdc-Power Supply (345 or<br>342)<br>If +4 Vdc or higher-Planar (347)                                                                                     |
| M                     |                  | All of the above OK                                                                                                    |                                                                                                    | Planar (347)                                                                                                    |
| P<br>  L              |                  |                                                                                                    |                                                                                                    |                                                                                                    |
| Ē                     | В                | Check the following in sequence                                                                                                    |                                                                                                    |                                                                                                    |
| Ė                     | L                | 1. Fuse 1 is blown (331)                                                                                                    |                                                                                                    | Fuse 1                                                                                                    |
|                       | N<br>K           | 2. No AC voltage at TB1 (331)<br>Measure across TB1-1 and 2                                                                               | Check for an open line cord                                                                                | Line cord/primary power assembly (349)                                                                                                    |
|                       | S<br>C<br>R      | 3. 24 Vac is zero (311)<br>Measure J1-5 to J1-6<br>(Note 2)                                                                               | Open transformer                                                                                           | Power supply transformer (344)                                                                                                    |
|                       | E                | 4. DC voltage failure<br>(332)                                                                                                    | +5 Vdc is less than 1.0 Vdc<br>+15 Vdc is less than 6.0 Vdc                                                | Planar (347)/power supply board (345)                                                                                                    |
|                       |                  | 5. 24 Vac is low (311)<br>Measure J1-5 to J1-6<br>(Note 2)                                                                                | Open capacitor                                                                                             | AC capacitor (343)                                                                                                    |
|                       |                  | 6. Power-on reset<br>failure (312)                                                                                                    | Planar POR test point does not read<br>+4 Vdc or higher                                                    | Planar (347)/power supply board (345)<br>Display unit (240)                                                                                                    |
|                       |                  | 7. All of the above OK                                                                                                    |                                                                                                    | Planar (347)                                                                                                    |

#### Notes:

1. If the single FRU power supply shown on 310 is installed (no fuse 2), disconnect the keyboard (142) and power on. If the symptom goes away, check the keyboard cable/Replace the keyboard (140). Otherwise power supply (342)/Planar (347).

2. Omit this symptom or voltage check if the single FRU power supply shown on 310 is installed.

## INTERMITTENT ERROR LOG TABLE

- Find the last error code from the error log in column
   1 of the chart below.
- The latest error code can be determined by noting the date in the error log.
- Find the other error code if there is one in column 4.
- Column 5 lists the probable causes.
- See 640 Error History table for sense information for the error codes.

| 1                  | 2                          | 3                                                                                                    | 4                   | 5                                        |
|--------------------|----------------------------|----------------------------------------------------------------------------------------------------|---------------------|------------------------------------------|
| Last Error<br>Code | Name                       | Error Description                                                                                                    | Other Error<br>Code | Probable Cause                           |
| 0100               | No response                | This error is reported when a display<br>station and the controller are in session<br>and the display station does not respond<br>to a poll. The error is not normally<br>logged.                 |                     | System cable<br>Planar                   |
| 0101               | Transmit activity<br>check | This error is detected by a controller<br>during a poll or when a command is<br>executed by the controller                                                                                        |                     | Controller                               |
| 0103               | Receive parity<br>error    | The controller reports this error if the wrong parity was received in response to a poll or command.                                                                                              | 0104                | Controller<br>Planar<br>System cable     |
| 0104               | Line parity check          | The display station reports this error if<br>the wrong parity was received in<br>response to a poll or command.<br>A line parity check must be reset with a<br>poll command and the reset bit on. | 0103                | Planar<br>Controller<br>System cable     |
| 0106               | Receive length<br>check    | The controller received the wrong<br>number of bytes as a result of a poll or<br>command.                                                                                                    |                     | Planar                                   |
| 0107               | Wrong station<br>responded | An incorrect station address was<br>returned in response to a poll or other<br>command from the controller.                                                                                       | 0103<br>0104        | Planar<br>System cable<br>System cable   |
| 0108               | Power on<br>Transition     | The power on transition status bits are<br>set when the display station is powered<br>on. This error is reported only if the bits<br>are set while the display station is in<br>session.          |                     | Planar                                   |
| 0109               | Activate command failure   | The controller checked the device status<br>and found that the busy bit was not on<br>after an activate command had been<br>sent.                                                                 |                     | System cable                             |
| 0111               | Scan code not<br>valid     | The 7-bit code sent in the keyboard response frame does not translate to a character or function specified by the controller.                                                                     | 103<br>104          | Keyboard<br>System cable<br>System cable |

## **INTERMITTENT ERROR LOG TABLE (continued)**

| 1    | 2                                 | 3                                                                                                    | 4<br>Other Error     | 5                                                    |
|------|-----------------------------------|----------------------------------------------------------------------------------------------------|----------------------|------------------------------------------------------|
| Code | Name                              | Error Description                                                                                                    | Code                 | Probable Cause                                       |
| 0120 | Command not<br>valid              | The poll or other command sent to the display station was not a valid command or the device ID was not correct.                                                                                                 | 0103<br>0104         | Planar<br>System cable<br>System cable               |
| 0121 | Register value not<br>valid       | The address counter value is not within the user accessible limits.                                                                                                    | 0103<br>0104         | Planar<br>System cable<br>System cable               |
| 0122 | Storage or input<br>queue overrun | More than 16 commands and associated<br>data frames have been sent to the<br>display station by the controller, or an<br>attempt has been made to store data<br>beyond the limit of user accessible<br>storage. |                      | Planar<br>Controller                                 |
| 0123 | Null or attribute<br>exception    | No attribute was found or the address counter points to an attribute.                                                                                                    |                      | System application<br>program<br>Planar              |
| 0124 | Activate not valid                | A wrong or not valid activate command was sent to the display station.                                                                                                    | 0103<br>0104         | Controller<br>Planar<br>System cable<br>System cable |
| 0125 | Undefined<br>exception status     | An undefined exception status was returned by the display station in response to a poll.                                                                                                    |                      | Power<br>Planar<br>System cable                      |
| 0149 | Undefined error<br>status         | The controller found an error but the cause of the error cannot be determined.                                                                                                    | 0125<br>0103<br>0104 | Planar<br>Power<br>System cable<br>System cable      |
| 0182 | Device type error                 | An unrecognized device responded to a poll.                                                                                                    | 0103                 | Planar<br>System cable                               |
| 0184 | Incorrect<br>Keyboard ID          | Keyboard ID received by the controller was not incorrect.                                                                                                    |                      | Keyboard ID<br>Controller                            |
| 0185 | Incorrect keyboard specified      | Controller and display station do not match keyboard ID                                                                                                    |                      | Controller<br>Keyboard                               |
| 0190 | Even/odd<br>changes in status     | Status sent to the controller by the<br>display station has not changed in 225<br>milliseconds after the controller sent a<br>positive acknowledgement and received<br>a not busy response.                     |                      | Planar                                               |
| 0191 | Busy                              | The controller has found that the busy<br>bit has been on for a time longer than<br>400 milliseconds.                                                                                                    |                      | Planar                                               |

This page is intentionally left blank.

#### **USING THE MAINTENANCE SECTION**

The Maintenance Section is arranged into six subsections. Each of the subsections and the major divisions within them are identified by three-digit reference numbers.

The first three subsections are relative to the major hardware units of the display station. These are the keyboard unit (100), display unit (200), and the lower unit (300).

Within each of these subsections, the information is arranged to aid you in locating a specific part or area. Then adjustments, if necessary, are supplied. Lastly, instructions are supplied for removing and replacing the field replaceable units.

The remaining subsections contain information on the display station diagnostics (520) and online tests operation (600).

## **100** KEYBOARD UNIT

## **110** Description and Parts Location

The keyboard unit includes the covers, the keyboard (logic card and key assembly) and the cable. No repair action will be performed on the logic card and key assembly. If it fails for any reason, replace it.

The keyboard cable connects to the planar (in the lower unit) of the display station and to the logic card in the keyboard unit.

| Ĉ |       |  |   |
|---|-------|--|---|
| R | ALL S |  | 2 |
|   |       |  |   |

- 140 Keyboard and Keyboard Cable Removal and Replacement Procedure
- 141 Keyboard (Logic Card and Key Assembly)
- 1. Power off and remove the line cord from the AC outlet.
- 2. Invert the keyboard unit.
- 3. Remove the two mounting screws on the bottom cover.
- 4. Lift off the bottom cover.

- 5. Disconnect the cable connector from the keyboard logic card.
- 6. Ensure that the new keyboard is jumpered the same as the old keyboard (143).
- 7. Lift the logic card and key assembly from the top cover.

Replace the new keyboard in the reverse order of removal.

Ensure that the new keyboard ID, displayed on the status line, is the same as the ID for the old keyboard. (See Keyboard ID Field under 520 Power-On Diagnostics.)

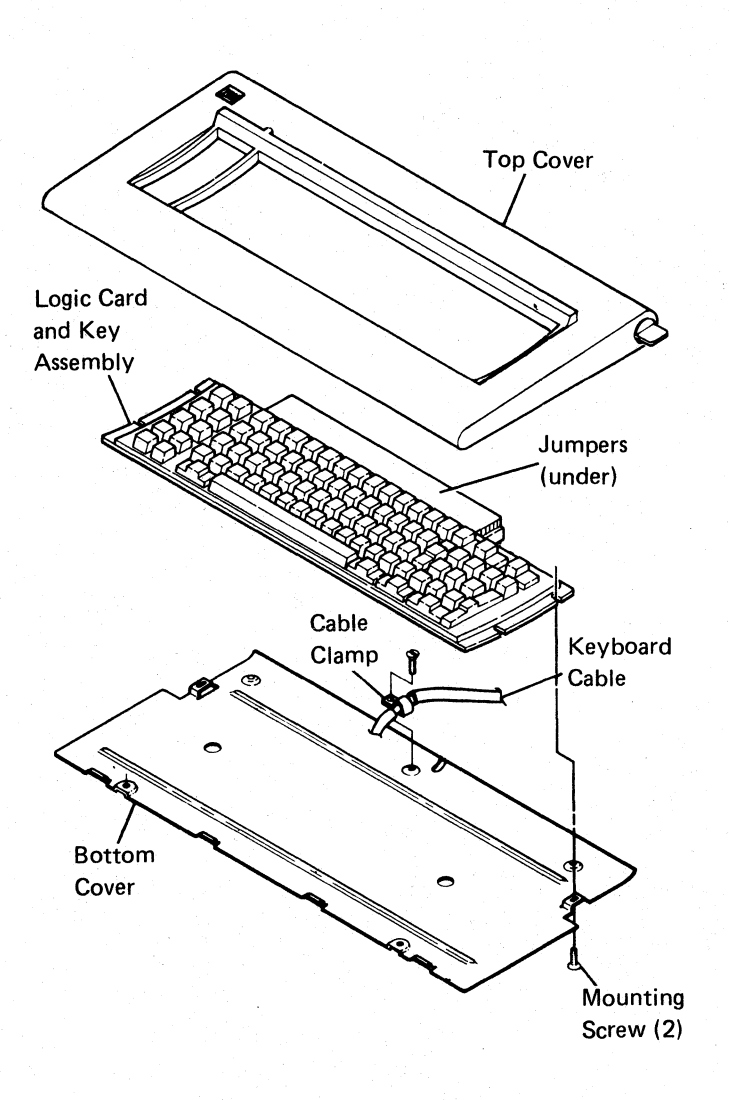

## 142 Keyboard Cable

- 1. Power off and remove the line cord from the AC outlet.
- 2. Remove the keyboard unit bottom cover as follows (141):
  - a. Invert the keyboard unit.
  - b. Remove the two mounting screws on the bottom cover.
  - c. Lift off the bottom cover.
- 3. Remove the cable clamp from the bottom cover and then the cable.
- 4. Disconnect the cable from the logic card.

- 5. Remove the lower unit top cover (341).
- 6. Remove the keyboard cable connector from the planar connector.

140-142

- 7. Remove the keyboard cable clamp by removing the mounting screw from the bottom side of the lower unit and removing the clamp from the cable.
- 8. Pull the keyboard cable free from the lower unit.

Replace the keyboard cable in the reverse order of removal.

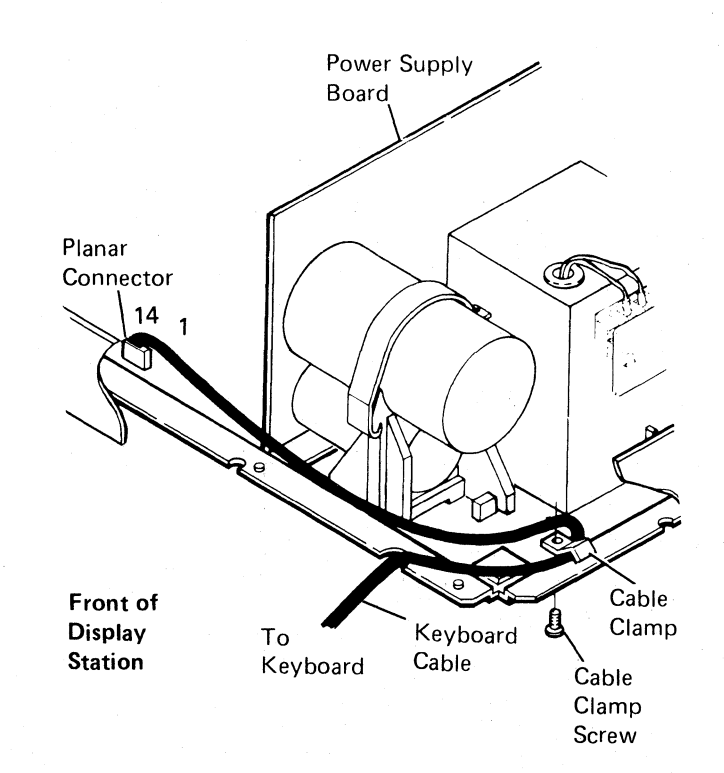

## 143 Keyboard Jumpers

| ID Code       | Language Group        | Jumper Position     | Planar         | Keyboard                 |
|---------------|-----------------------|---------------------|----------------|--------------------------|
| 00            | United States and     | No jumpers required | Keyboard       | Logic Card               |
|               | Canada                |                     | Interface      | Connector                |
| 01            | ASCII International   | 4                   | 1 ● I          | 20                       |
| 02            | United Kingdom        | <b>3</b>            | 3              | 18 Ground                |
| 03            | Japan (English)       | 3 and 4             | 4 ●<br>5 ●     | 12                       |
| 04            | Spanish Speaking      | 2                   | 6              | 17 — Count 1             |
| 05            | Spain                 | 2 and 4             | 7 ●<br>8 ●     | 1 Count 2<br>3 Count 4   |
| 06            | Brazil                | 2 and 3             | 9              | 4 — Count 8              |
| 07            | Portugal              | 2, 3, and 4         | 10 ●  <br>11 ● | 8 Count 16<br>9 Count 32 |
| 08            | Austria and Germany   | 1                   | 12 •           | 10 Count 64              |
| 09            | Finland and Sweden    | 1 and 4             | 13 •<br>14 •   | 19 Matrix Strobe         |
| 10            | Norway and<br>Denmark | 1 and 3             |                | Frame Ground             |
| 11            | Italy                 | 1, <u>3</u> , and 4 |                | (pins 2, 5, 6, 7, 15,    |
| 12            | France                | 1 and 2             |                | and 16 are not used)     |
| 13            | Canada (French)       | 1, 2, and 4         |                |                          |
| 14            | Belgium               | 1, 2, and 3         |                |                          |
| 15            | Japan (Katakana)      | 1, 2, 3, and 4      |                |                          |
| 16<br>through | Do not use            | 0 (Invalid)         |                |                          |

31

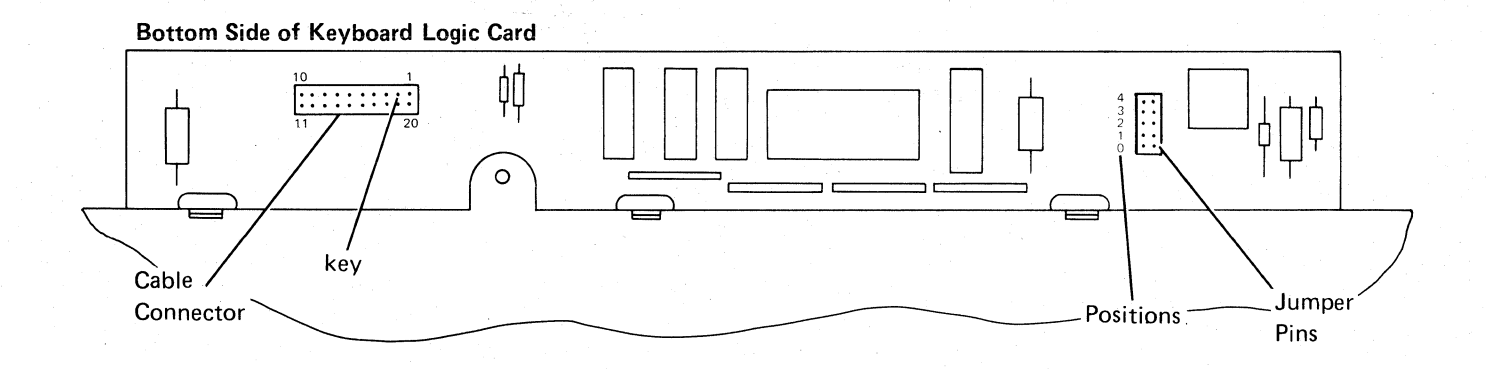

## **200** DISPLAY UNIT

The display unit shown below is to be replaced as an assembly. For adjustment procedures, go to reference 230.

#### **230** Display Adjustments

THE DISPLAY ADJUSTMENTS ARE SEQUENCE SENSITIVE

READ CAREFULLY. Always do the procedures one step at a time. The procedures must be carried out exactly and in the order given.

#### DANGER

High voltages are present inside the display unit. The CRT will implode if cracked or broken. Be especially careful not to bump the CRT socket.

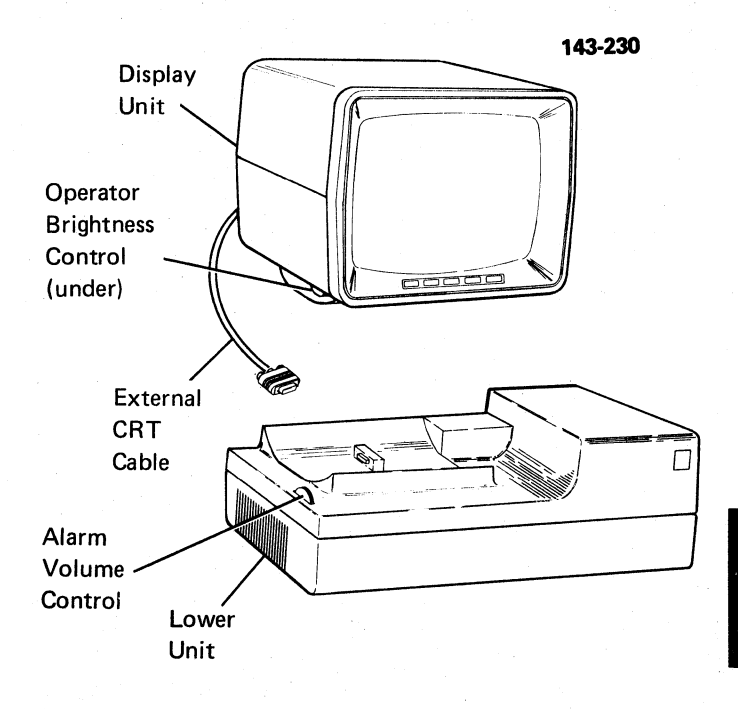

Procedure Setup:

- 1. Remove the top cover of the display unit (see 242).
- 2. Perform the Online Test (600) and select the Display Attributes screen (620) which supplies a border of Hs that outlines the video area. Return to this procedure after you obtain the Display Attributes screen.
- 3. Read the following information carefully:
  - a. The location of the adjustments may vary from manufacturer to manufacturer. Refer to the adjustment label on the back of the CRT for locating the adjustments in your display station.
  - b. Use a fiber screwdriver (part 460811) to adjust the controls on the CRT PC board.
  - c. If any of the adjustments cannot be made, replace the display unit.
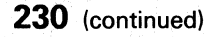

#### Initial Brightness and Centering Adjustments

#### DANGER

High voltage exists around the CRT anode and flyback transformer. Be careful when making adjustments.

Always wear safety glasses when adjusting the yoke or centering rings.

- 1. Adjust the operator Brightness control to the highest brightness level.
- Adjust the Brightness control on the CRT PC board until a raster<sup>1</sup> appears.

3. If the raster is not squarely aligned, perform steps a through d. If the raster is squarely aligned on the screen, proceed to Step 4.

- a. Loosen the clamp on the yoke assembly.
- b. Turn the yoke assembly to align the raster squarely on the screen.
- c. Ensure that the yoke assembly is pressed tightly against the back of the CRT.
- d. Tighten the clamp on the yoke assembly.
- Adjust the centering rings on the yoke assembly so that the raster is centered on the screen vertically and horizontally.

- Adjust the horizontal phase control on the CRT PC board<sup>2</sup> to center the Display Attributes screen horizontally on the raster.
- 6.
- a. Adjust the Brightness control on the CRT PC board until the raster disappears.
- b. For World Trade Only:
  - Set the screen to reverse image mode.
  - Adjust the operator Brightness control to the highest brightness level.
  - Adjust the Preset Contrast Control for the best overall character definition.
  - Set the screen to normal image mode.
  - Check the high and low intensity character definition.
  - If the character definition is not good:
  - Adjust the Preset Contrast Control to a lower level.
- 7. Adjust the operator Brightness control to display the Display Attributes screen at an easy viewing level.

#### Vertical Size Adjustment

- 1. Use the outside border of Hs in making the following size adjustment.
- 2. Adjust the vertical size control on the CRT PC board to expand the screen vertically to  $152.4 \pm 6$  millimeters (6.0  $\pm$  0.24 inches)<sup>2</sup>.

#### Focus

- 1. Ensure that the brightness of the Display Attributes screen is at an easy viewing level.
- 2. Adjust the focus control on the CRT PC board for the best overall definition of characters in the center and around the edges of the display.

#### Verification

Check that the display is correctly centered and that the brightness is adjusted for easy viewing with no raster displayed. Check the characters for distinct focus. If these conditions cannot be met, replace the display unit.

<sup>&</sup>lt;sup>1</sup>The raster is a condition of the display screen. It is visible when the Brightness control on the CRT PC board is adjusted so as to light the display screen background. A reverse image display could look similar to a raster. In reverse image, the status line is not in the lighted field. When a raster is displayed, the lighted area of the display includes the status line.

<sup>&</sup>lt;sup>2</sup>It may be necessary to readjust the centering rings (Step 4) while you make this adjustment.

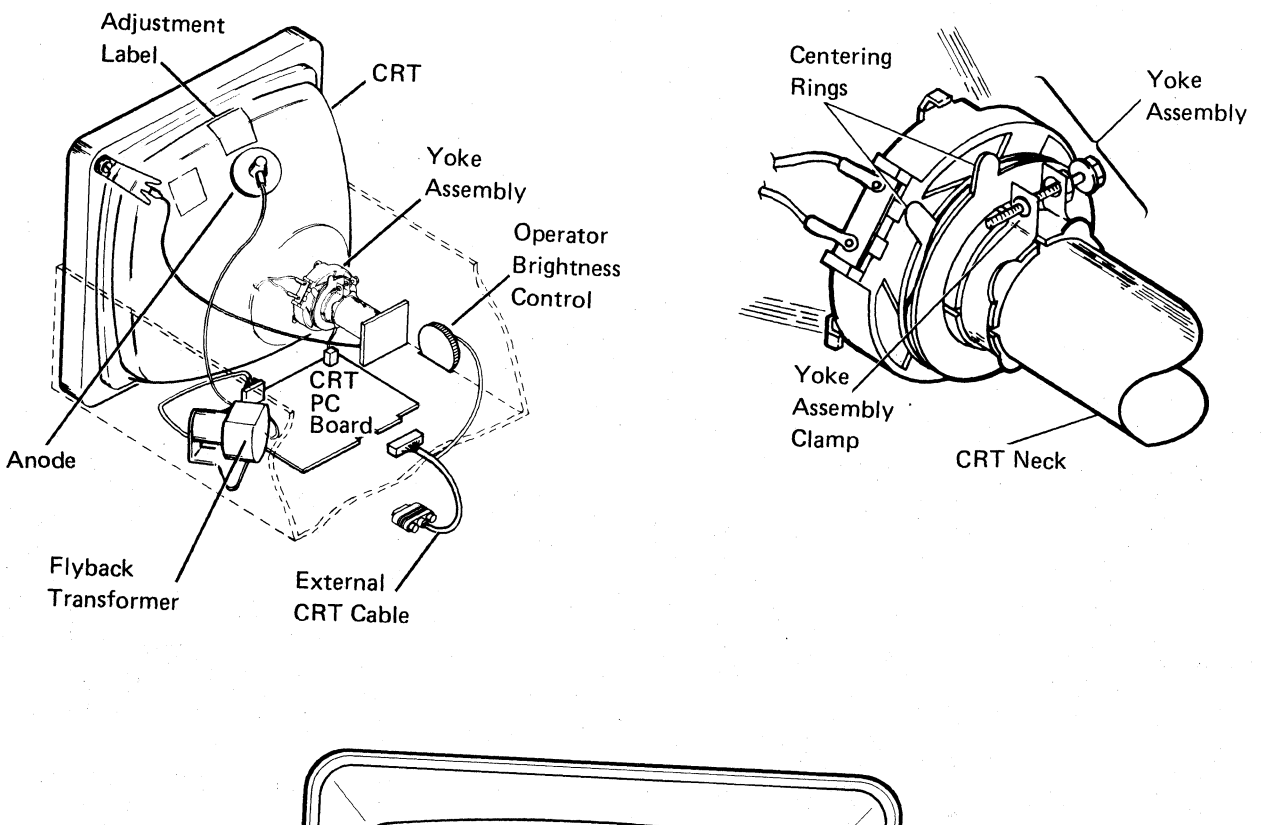

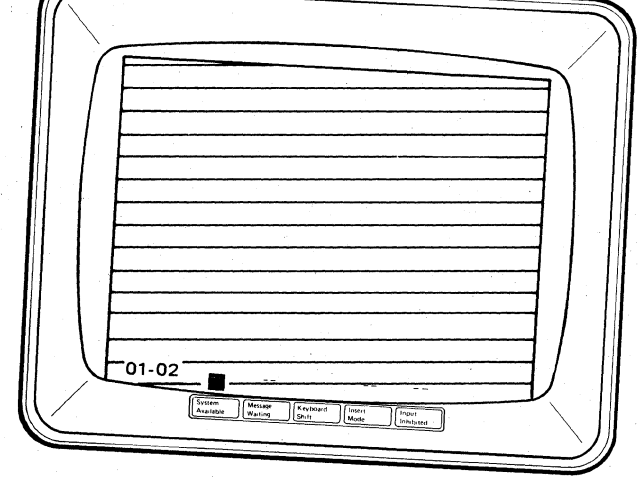

- 240 Display Unit Removal and Replacement Procedures
- 241 Display Unit
- 1. Power off and remove the line cord from the AC outlet.
- 2. Remove the external CRT cable from the lower unit.
- 3. Remove the display unit by positioning the unit in its forward, lower limit and lifting upward.

**Note:** To remove the display unit, the cross bar in the guide post on the lower unit must be aligned with the cross slot in the display unit.

Replace the display unit in the reverse order of its removal.

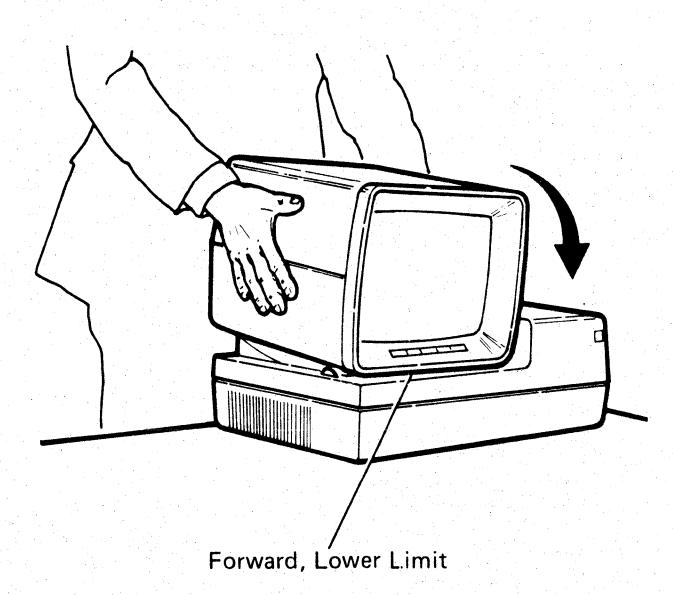

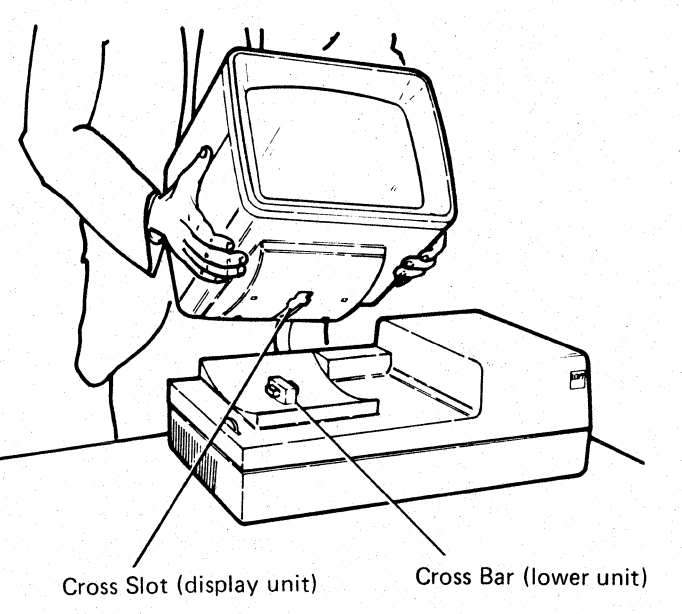

### 242 Display Unit Top Cover<sup>1</sup>

- 1. Power off and remove the line cord from the AC outlet.
- 2. Remove the hex-head screw that secures the retainer ring to the display unit. (The screw is located at the bottom center of the retainer ring.)
- 3. Remove the retainer ring by pulling the bottom half toward you.

#### DANGER

The removal of the top cover leaves the high voltage anode of the CRT and the high-voltage circuits around the flyback transformer unprotected. It also leaves the CRT unprotected. The CRT may easily be cracked or broken, especially around the CRT socket. The CRT will implode if broken or cracked.

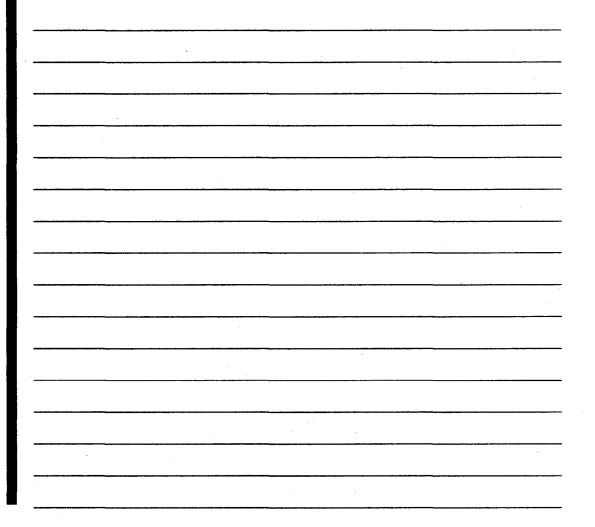

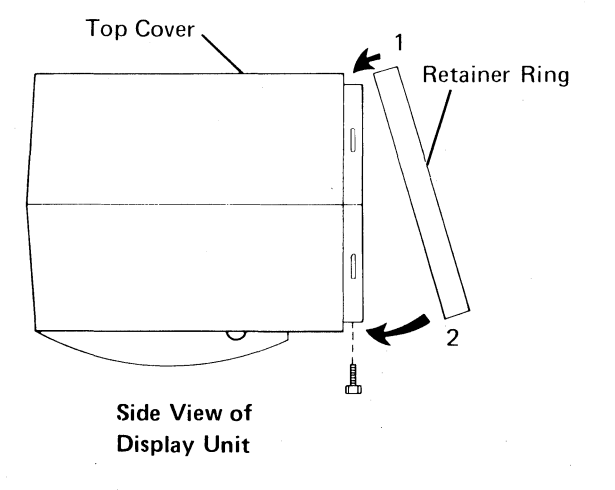

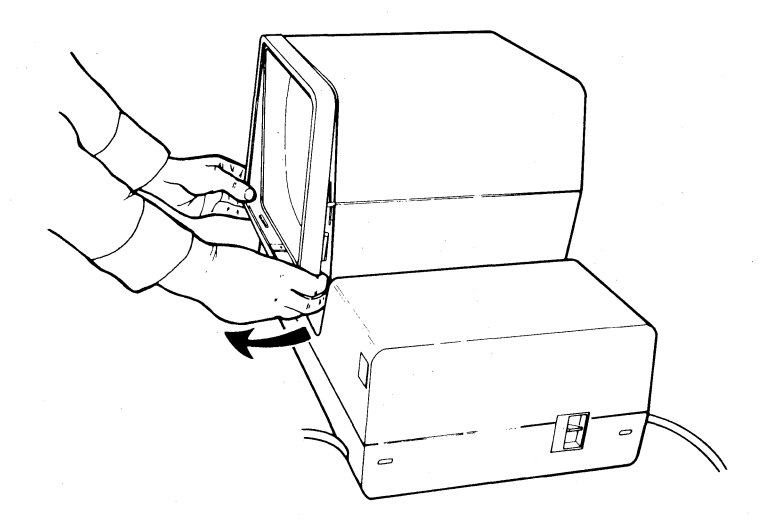

<sup>&</sup>lt;sup>1</sup>Leave the display unit connected to the lower unit when removing the top cover of the display unit only.

# 242 (continued)

- 4. Remove the display unit top cover as follows:
  - a. Insert your fingers in the crack between the top and bottom covers.
  - b. Pull the top cover sides out and lift up to free the cover from the CRT frame.
  - c. Lift the top cover up and move it toward the rear of the display unit to free the cover from the tabs in the rear of the display unit.

Replace the top cover in the reverse order of removal.

When replacing the retainer ring, set the top half in place first and then press the bottom half in place.

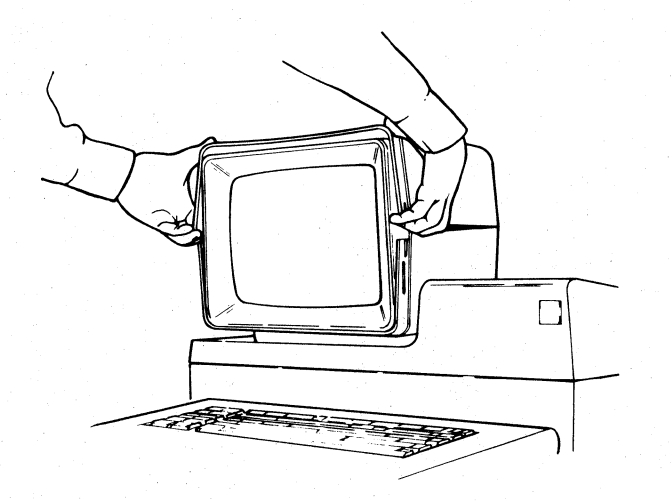

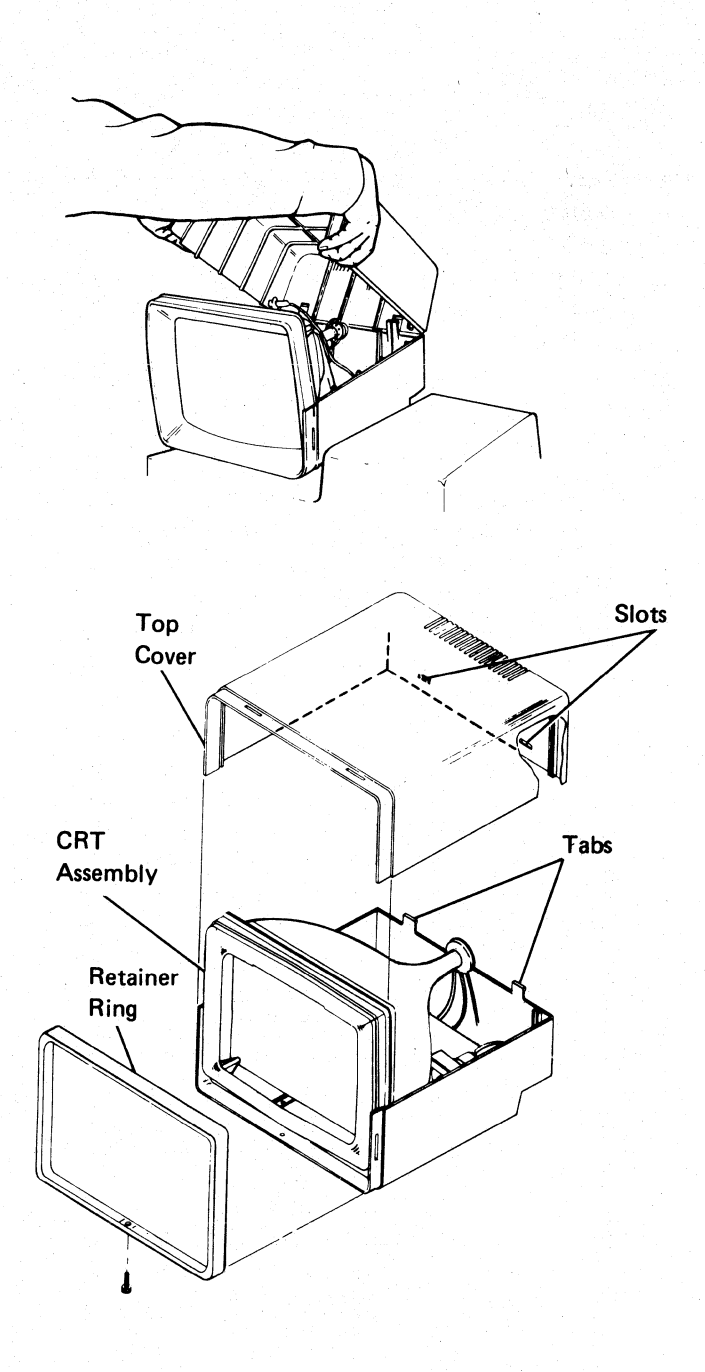

# **300** LOWER UNIT

#### **310** Description and Parts Location

The lower unit shown below contains the power supply and the logic for the display station. The lower unit of your display station may look slightly different. The one shown below includes the Keylock RPQ.

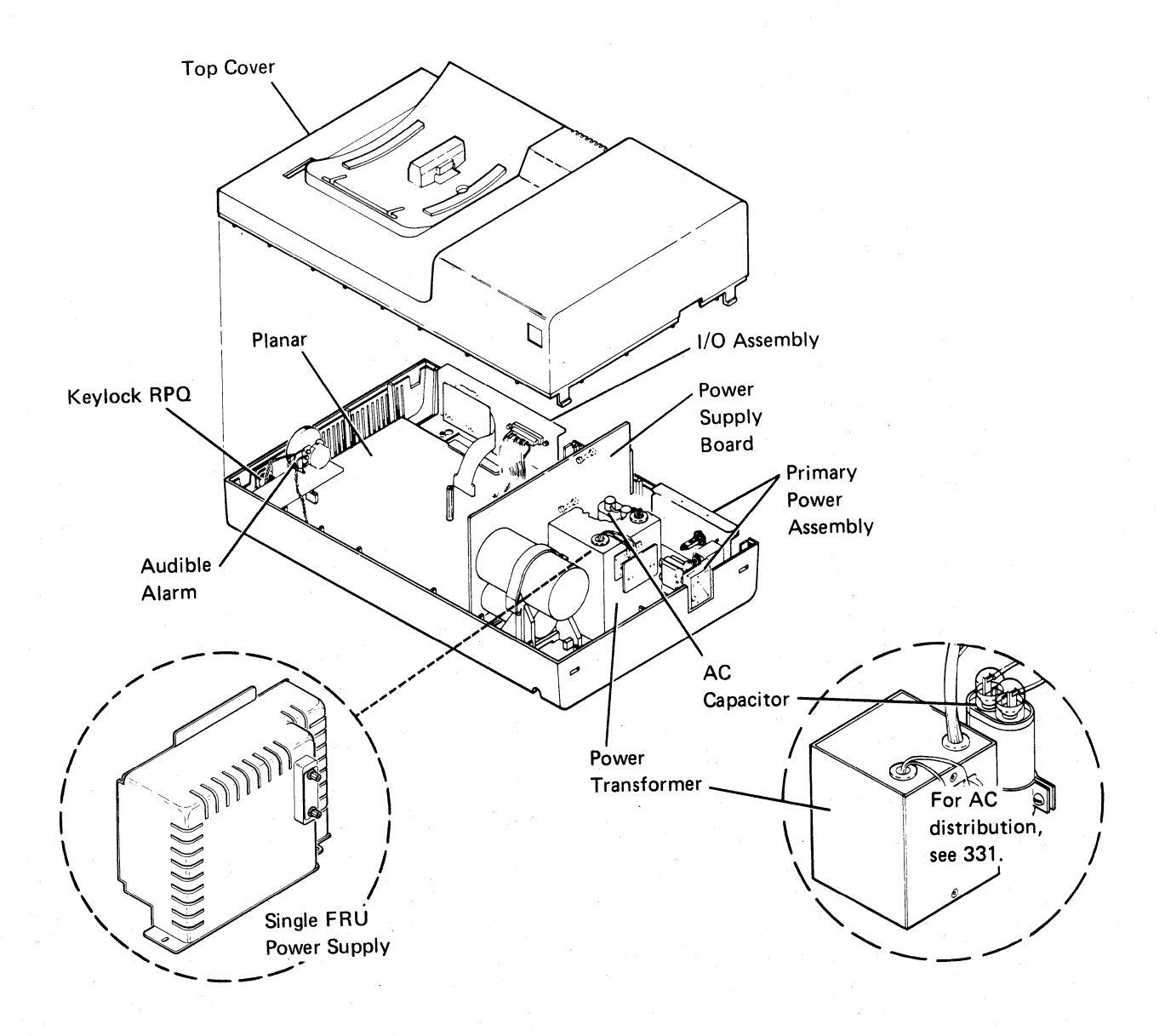

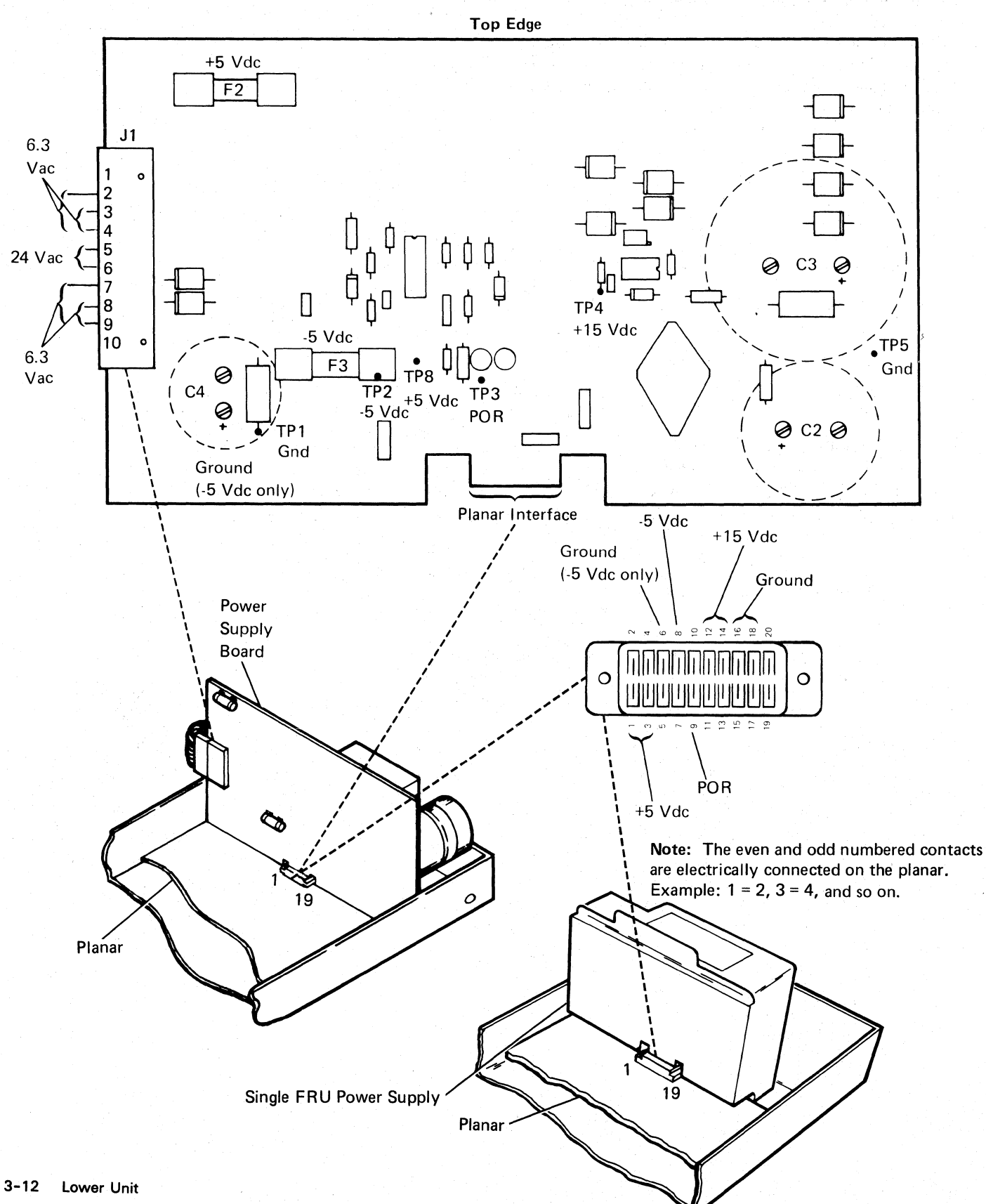

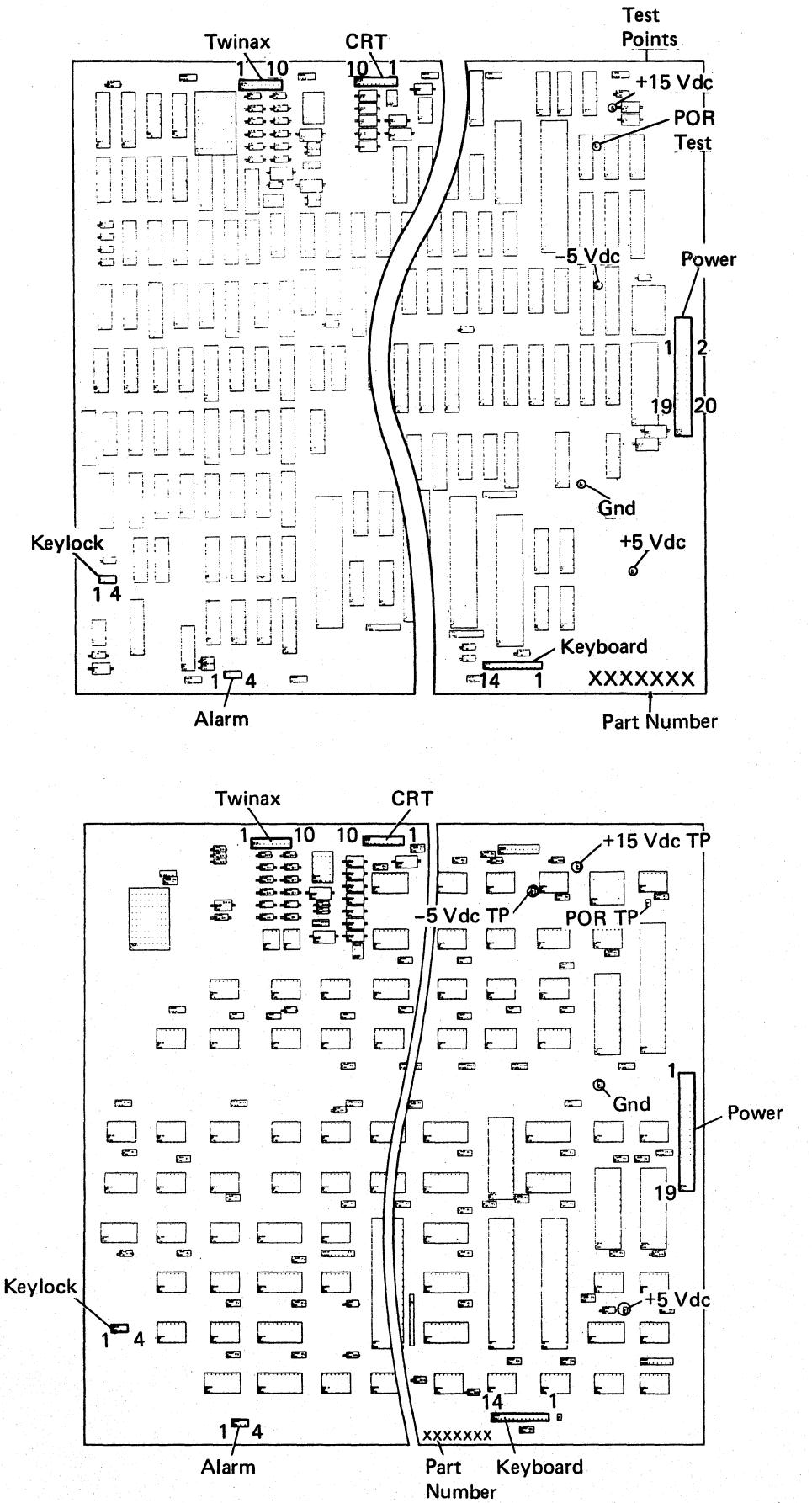

#### **Power/Planar Connector**

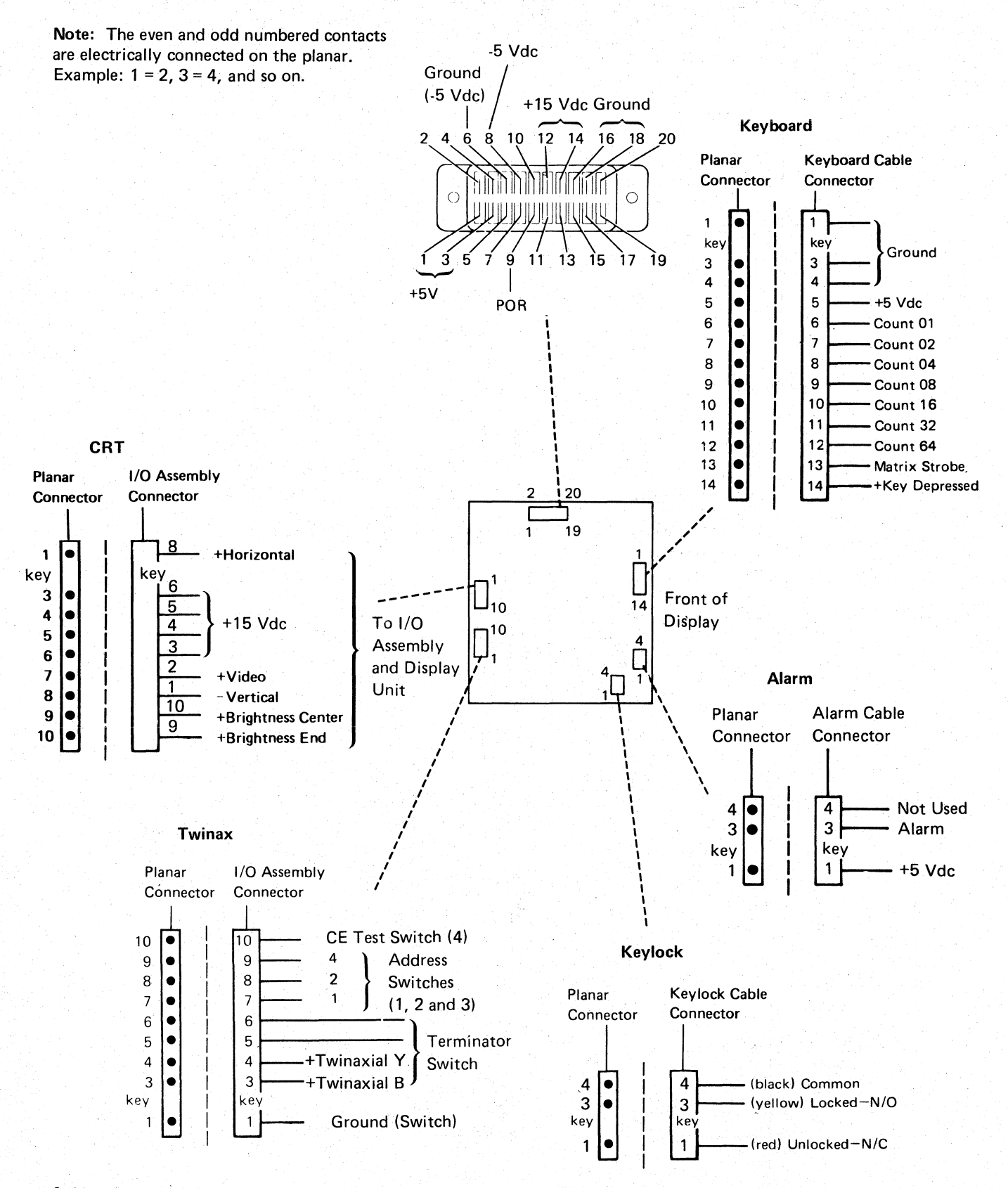

# 330 Power Supply Data

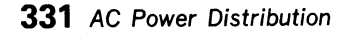

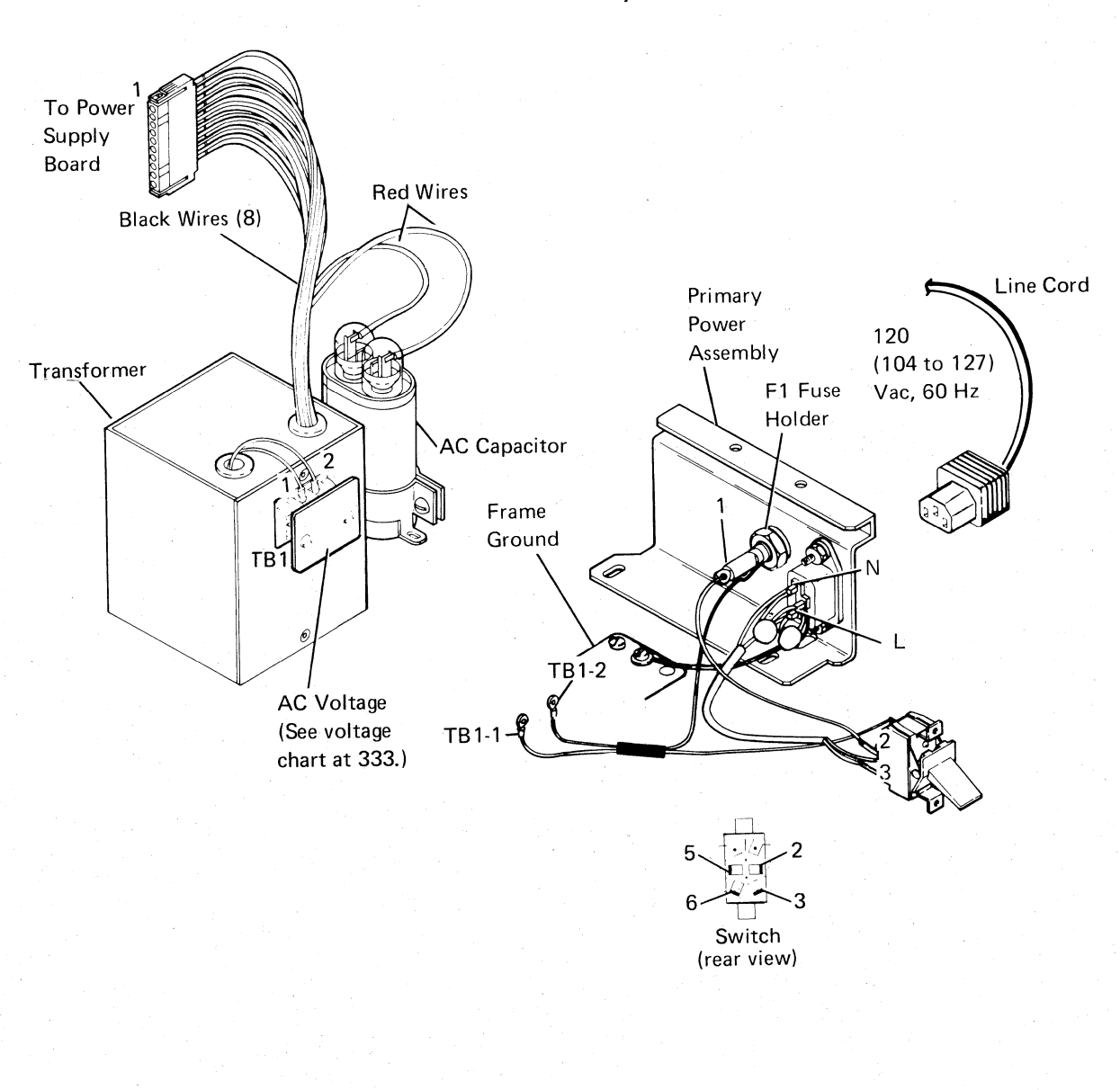

United States Only

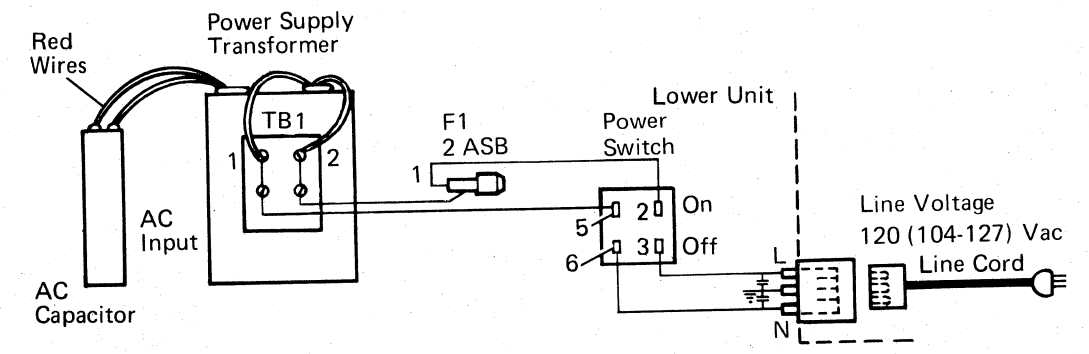

#### **United States/World Trade**

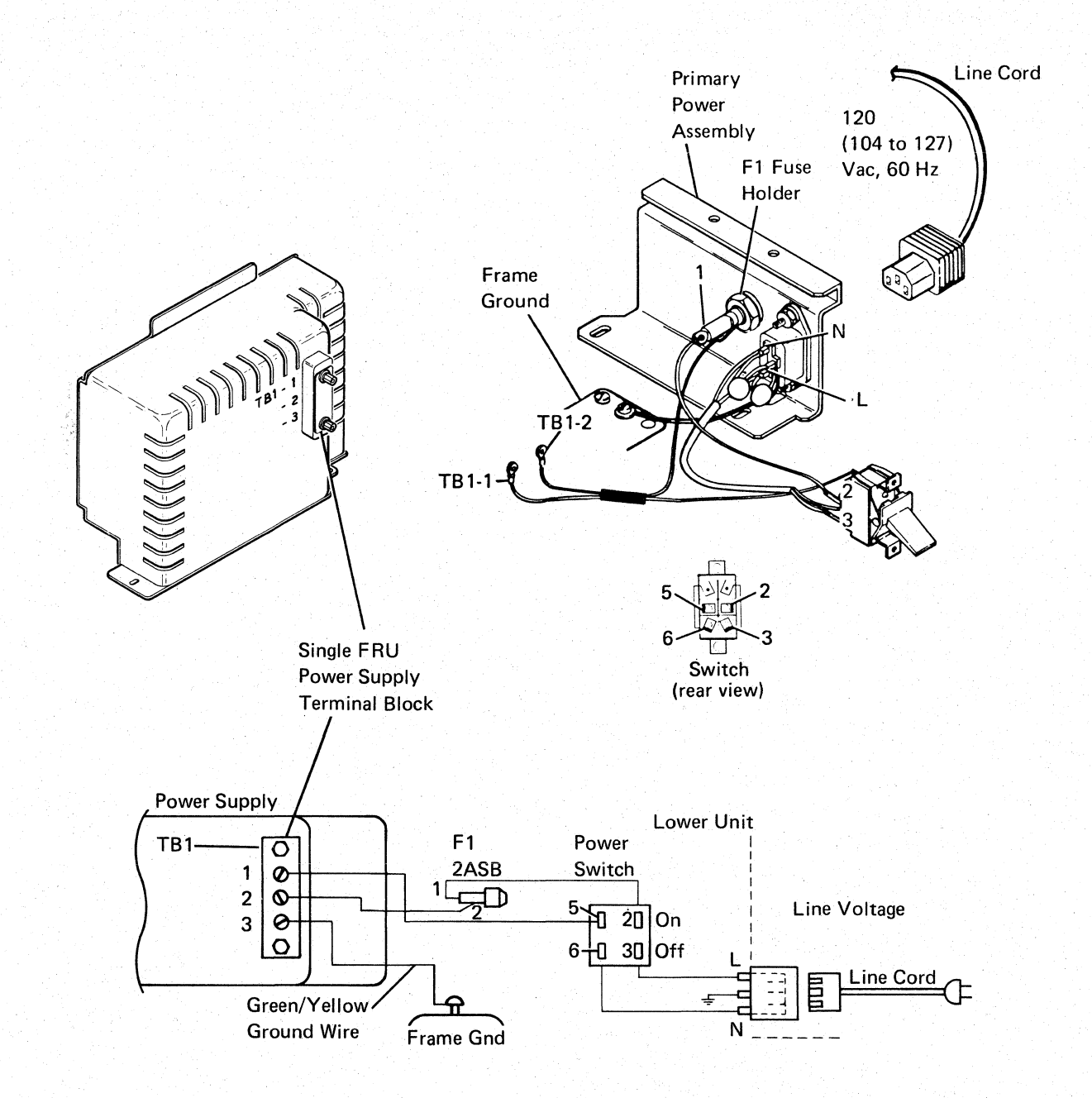

World Trade Only

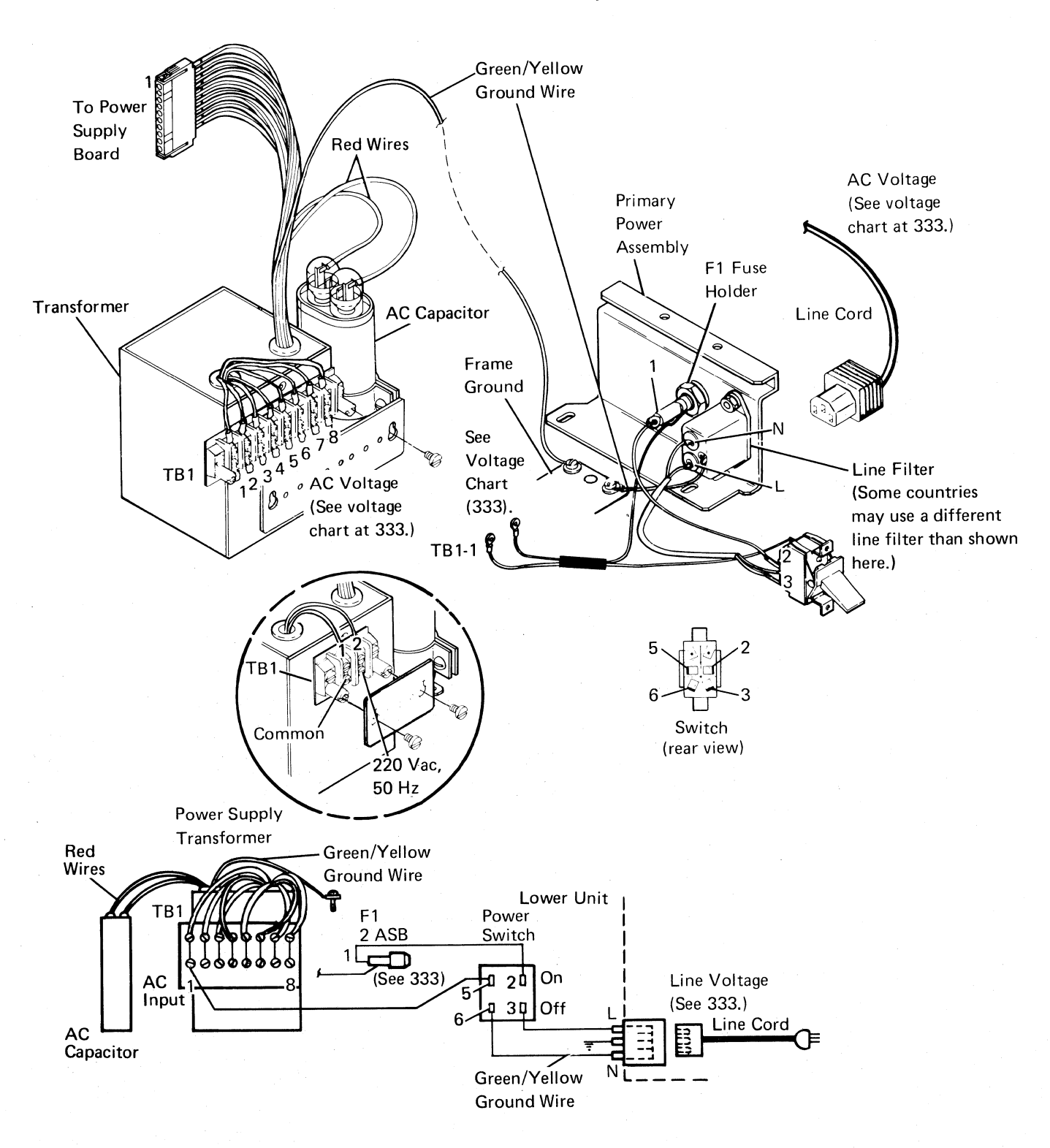

Lower Unit 3-17

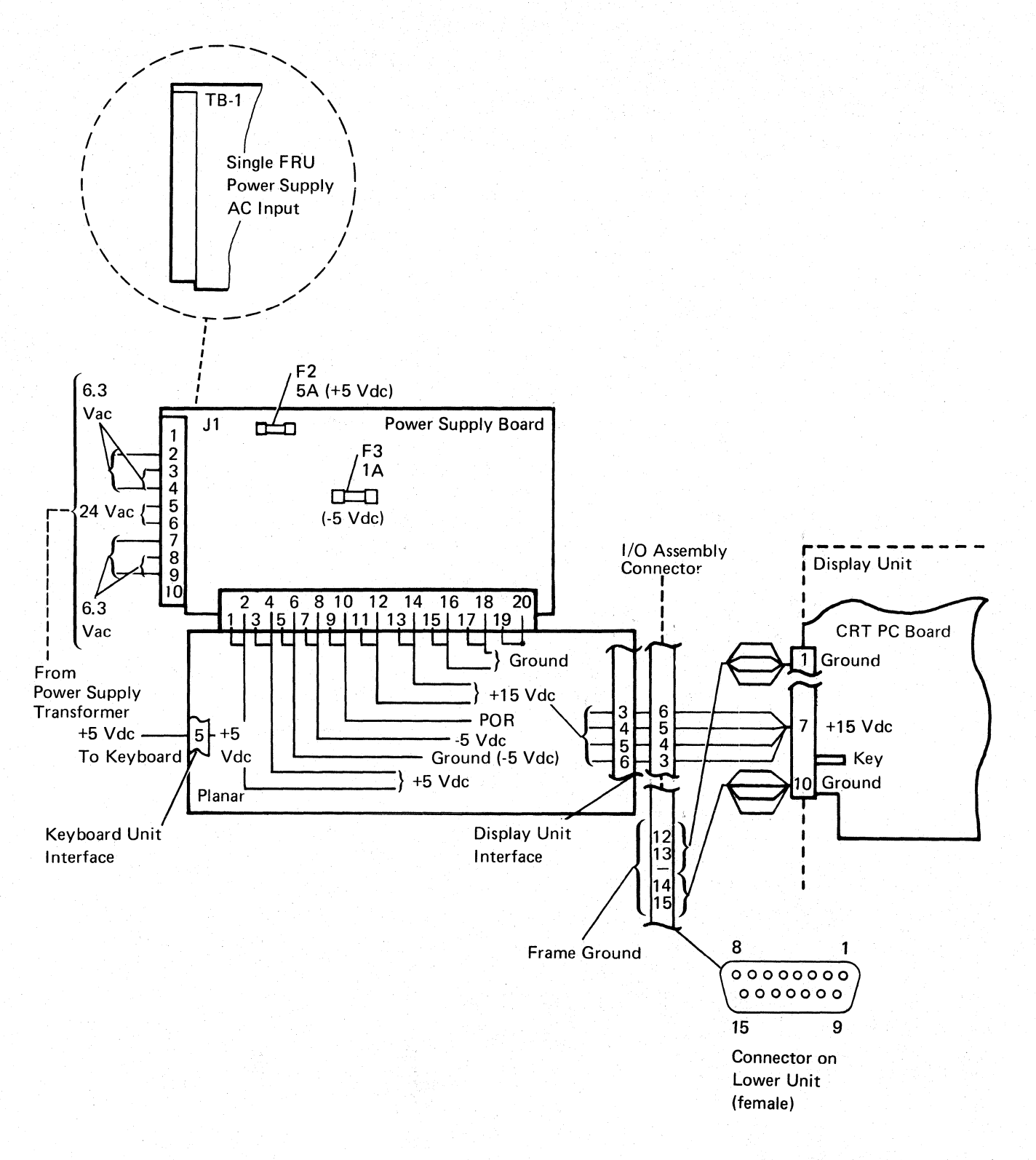

| TB1<br>Connector | Voltage<br>Rating           | Voltage<br>Limits | Part<br>Number |  |  |  |  |  |  |  |
|------------------|-----------------------------|-------------------|----------------|--|--|--|--|--|--|--|
| 100 Vac, 50      | 100 Vac, 50 or 60 (±0.5) Hz |                   |                |  |  |  |  |  |  |  |
| -1               | 100                         | 90-137            |                |  |  |  |  |  |  |  |
| -2               | 200                         | 90-127            |                |  |  |  |  |  |  |  |
| -3               | Common                      |                   |                |  |  |  |  |  |  |  |
| 200 Vac, 50      | 200 Vac, 50 or 60 (±0.5) Hz |                   |                |  |  |  |  |  |  |  |
| -1               | 200                         | 180-259           |                |  |  |  |  |  |  |  |
| -2               | 200                         | 180-259           |                |  |  |  |  |  |  |  |
| -3               | Common                      |                   |                |  |  |  |  |  |  |  |
| 200 Vac, 50      | (±0.5) Hz only              |                   |                |  |  |  |  |  |  |  |
| -1               | 200                         | 180-259           |                |  |  |  |  |  |  |  |
| -2               | 200                         | 180-259           |                |  |  |  |  |  |  |  |
| -3               | Common                      |                   |                |  |  |  |  |  |  |  |

## Single FRU Power Supply

**Fuse Specifications** 

| Fuse No. | Ampere<br>Rating | Fuse Part<br>Number |
|----------|------------------|---------------------|
| F1       | 2                | 615683              |

## **Power Supply Board**

# United States Only

| TB1<br>Con-<br>nector | Test<br>Point | Voltage<br>Rating | Voltage<br>Limits | Transformer<br>Part Number |
|-----------------------|---------------|-------------------|-------------------|----------------------------|
|                       | 115           | 5 Vac, 60 (       | ±0.5) Hz          |                            |
| 1                     | Common        |                   |                   |                            |
| 2                     | Fuse pin<br>2 | 120               | 115               | 104-1                      |

## **Fuse Specifications**

| Fuse No. | Ampere<br>Rating | Fuse Part<br>Number |
|----------|------------------|---------------------|
| F1       | 2                | 615683              |
| F2       | 5                | 855251              |
| F3       | 1                | 855253              |

| TB1<br>Con-<br>nector | Test Point | Voltage<br>Rating | Voltage<br>Limits | Transformer<br>Part Number |
|-----------------------|------------|-------------------|-------------------|----------------------------|
|                       | XXX        | ( Vac, 50 (±      | 0.5) Hz           |                            |
| 1                     | Common     |                   |                   |                            |
| 2                     | Fuse pin 2 | 100               | 90-110            | 2777442                    |
| 3                     | Fuse pin 2 | 110               | 97-119            | 2777442                    |
| 4                     | Fuse pin 2 | 200               | 180-220           | 2777442                    |
| 5                     | Fuse pin 2 | 220               | 193-238           | 2777442                    |
| 6                     | Fuse pin 2 | 230               | 202-249           | 2777442                    |
| 7                     | Fuse pin 2 | 240               | 210-259           | 2777442                    |
|                       |            | 220 Vac, 50       | ) Hz              |                            |
| 1                     | Common     |                   |                   |                            |
| 2                     | Fuse pin 2 | 220               | 193-238           | 2777439                    |
|                       | )          | XXX Vac, 60       | ) Hz              |                            |
| 1                     | Common     |                   | 1                 |                            |
| 2                     | Fuse pin 2 | 100               | 90-110            | 2777441                    |
| 3                     | Fuse pin 2 | 110               | 97-119            | 2777441                    |
| 4                     | Fuse pin 2 | 120               | 104-127           | 2777441                    |
| 5                     | Fuse pin 2 | 127               | 111-137           | 2777441                    |
| 6                     | Fuse pin 2 | 200/208           | 180-220           | 2777441                    |
| 7                     | Fuse pin 2 | 220               | 193-238           | 2777441                    |
| 8                     | Fuse pin 2 | 240               | 208-254           | 2777441                    |

### World Trade

- 340 Lower Unit Removal and Replacement Procedures
- 341 Lower Unit Top Cover
- 1. Power off and remove the line cord from the AC outlet.
- 2. Remove the external CRT cable from the lower unit.
- 3. Remove the display unit by positioning it in its forward, lower limit and lifting up (240). Set it out of the way.

**Note:** To remove the display unit, the cross bar in the guide post on the lower unit must be aligned with the cross slot in the display unit.

- 4. To remove the lower unit top cover:
  - a. Remove the screw from the top cover.
  - b. Grasp the cross bar of the top cover firmly and lift up while pressing in on the tab, as shown, with a screwdriver.
  - c. Lift the top cover up and over the power supply board, and free the top cover tabs on the power supply side of the lower unit.

Replace the lower unit top cover in the reverse order of removal.

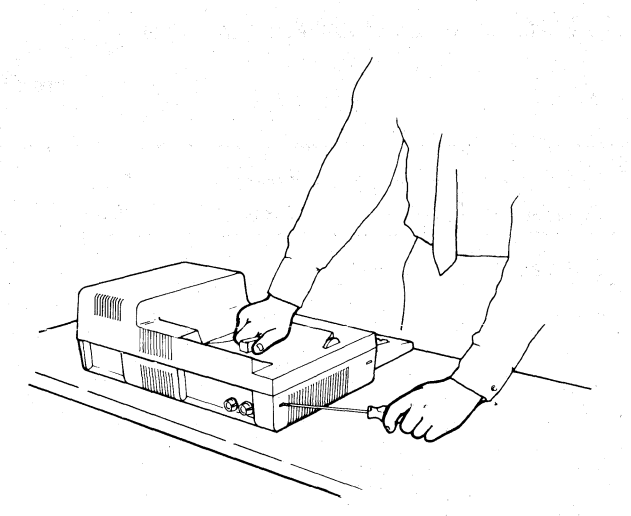

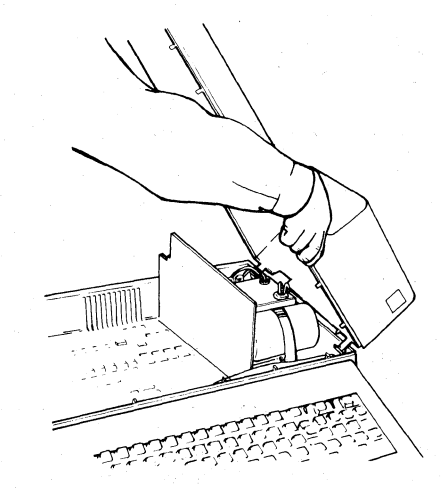

## 342 Single FRU Power Supply

# CAUTION

Do not remove the cover from this power supply under any conditions. Serious shock hazards are present inside this power supply even if the power switch is off.

- 1. Power off and remove the line cord from the AC outlet.
- 2. Remove the lower unit top cover (341).
- 3. Remove the wires from the power supply terminals.
- 4. Remove the two screws holding the power supply to the base.
- 5. Remove the power supply by pulling it up off the planar.

Replace the power supply in the reverse order of removal.

Ensure that the wires to the power supply terminals are properly connected (333).

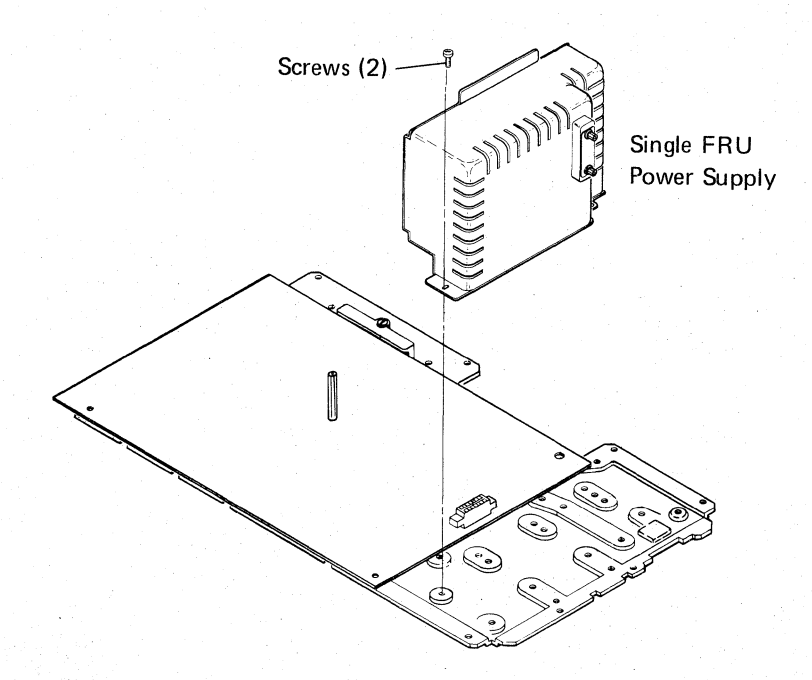

340-342

# 343 AC Capacitor

# DANGER

High voltage may be present at the connectors on top of the AC capacitor.

- 1. Power off and remove the line cord from the AC outlet.
- 2. Remove the lower unit top cover (341).
- 3. Remove the plastic covers on the AC capacitor. (Press inward on the covers as you pull upward.)
- Discharge the two connectors on top of the AC capacitor by shorting them together with a screwdriver or jumper.

- 5. Remove the two wires from the AC capacitor connectors.
- 6. Remove the two mounting screws holding the AC capacitor clamp to the lower unit.
- 7. Remove the AC capacitor and clamp from the lower unit.
- 8. Loosen the screw holding the clamp to the AC capacitor.
- 9. Remove the AC capacitor from the clamp.

Replace the AC capacitor in the reverse order of removal.

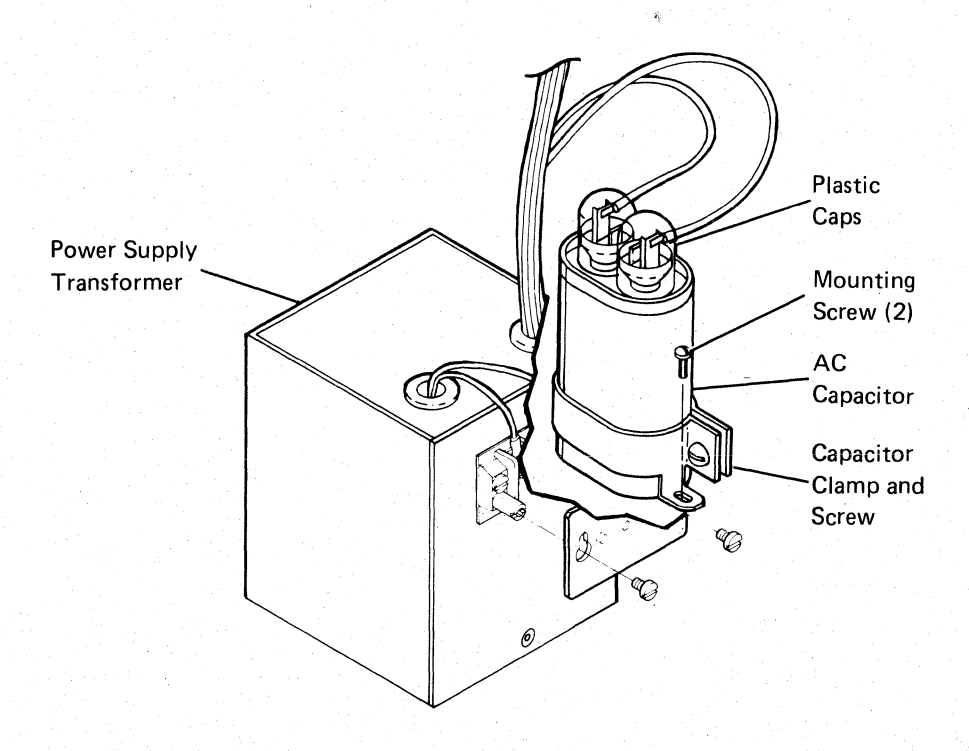

#### **344** Power Supply Transformer

### DANGER

High voltage may be present at the connectors on top of the AC capacitor.

- 1. Power off and remove the line cord from the AC outlet.
- 2. Remove the lower unit top cover (341).
- 3. Remove the plastic cover on the AC capacitor. (Press inward on the cover as you pull upward.)
- Discharge the two connectors on top of the AC capacitor by shorting them together with a screwdriver or jumper.
- 5. Remove the two wires from the AC capacitor connectors.
- 6. Remove the green and yellow ground wire from frame ground.
- 7. Remove the cover from TB1 on the power supply transformer by loosening the two mounting screws and sliding the cover up and over them.
- 8. Remove the wires from the lower connectors on TB1.
- 9. Remove the transformer cable from the power supply board by pressing the retainer tabs and pulling the connector away.
- 10. Remove the power supply board (345).
- 11. Remove the audible alarm assembly (354).
- 12. Carefully invert the lower unit.
- 13. Remove the four mounting screws that hold the transformer to the lower unit.
- 14. Lift the lower unit off the transformer and set it aside.

Replace the power supply transformer in the reverse order of removal.

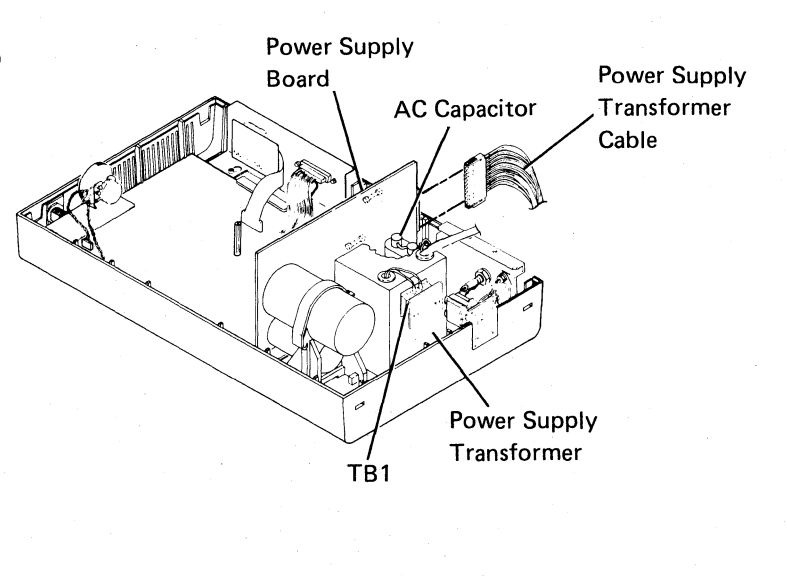

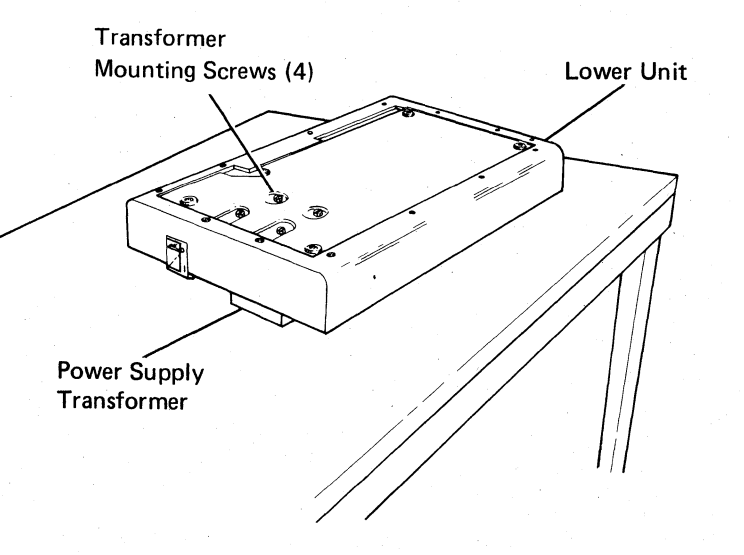

# 345 Power Supply Board

- 1. Power off and remove the line cord from the AC outlet.
- 2. Remove the lower unit top cover (341).
- 3. Remove the power supply transformer cable by pressing the retainer tabs and pulling the connector away.
- 4. Remove the strap holding the large capacitor on the power supply board to the lower unit.
- 5. Remove the power supply board by pulling it up and out of the connector on the planar.

Replace the power supply board in the reverse order of removal.

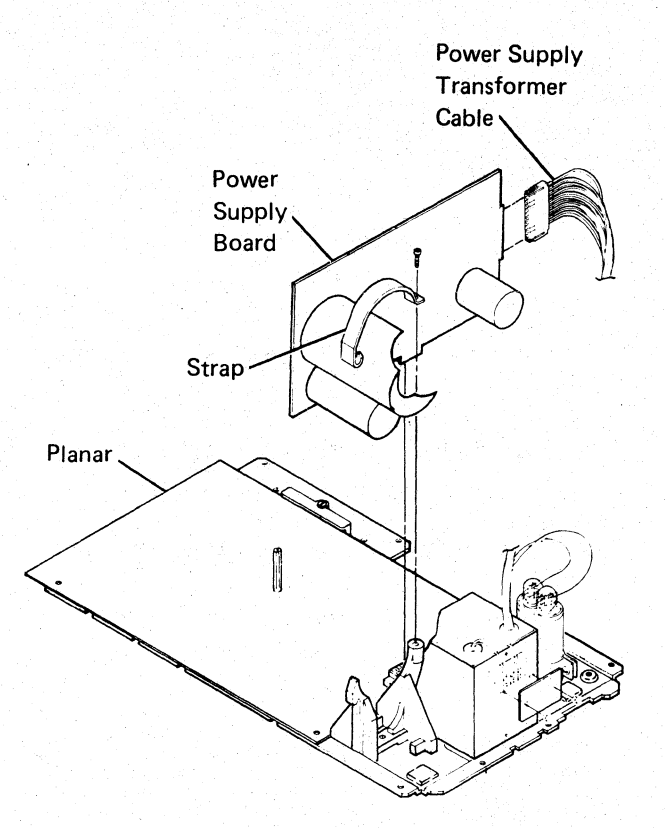

# 346 Keylock RPQ

- 1. Power off and remove the line cord from the AC outlet.
- 2. Remove the lower unit top cover (341).
- 3. Remove the keylock cable from the planar.
- 4. Remove the mounting nut from the keylock assembly.
- 5. Push the keylock out of the lower unit.

Replace the keylock in the reverse order of removal.

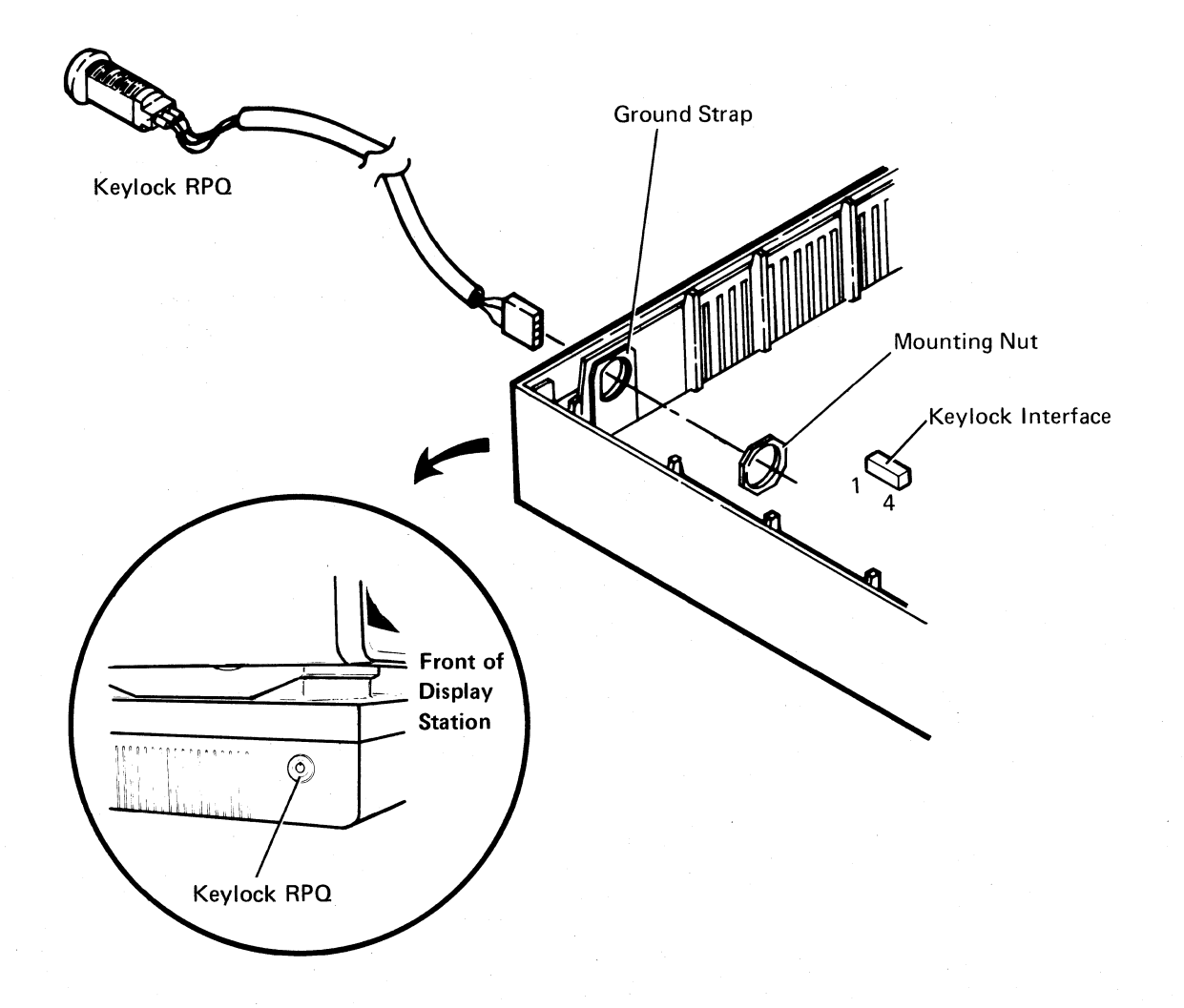

# 347 Planar

## CAUTION

Twisting or bending the planar can damage the printed circuits. Be careful when removing and replacing the planar.

- 1. Power off and remove the line cord from the AC outlet.
- 2. Remove the lower unit top cover (341).
- 3. Remove all cables attached to the planar.
- 4. Remove the power supply board (345) or Single FRU Power Supply (342).
- 5. Remove the mounting stud and mounting screw holding the planar to the lower unit.
- 6. Loosen or remove the two holding strips at the edges of the planar and place them out of the way.
- 7. Carefully remove the planar from the lower unit.

### CAUTION

When replacing the planar, ensure that the mounting and grounding screw is tight.

Replace the planar in the reverse order of removal.

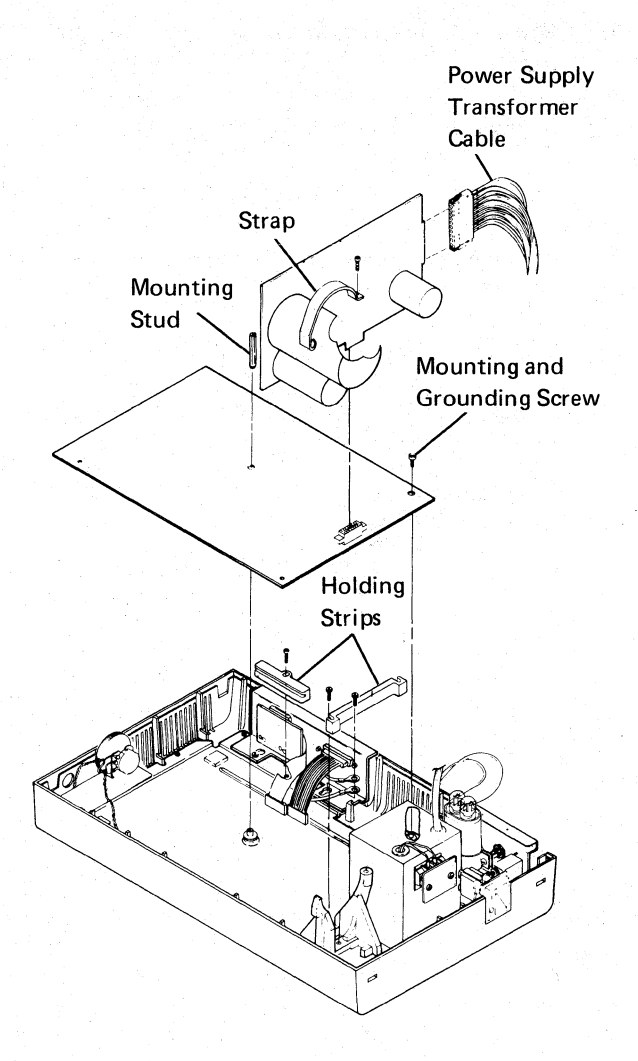

## 348 I/O Assembly

- 1. Power off and remove the line cord from the AC outlet.
- 2. Remove the lower unit top cover (341).
- 3. Remove the I/O assembly cables from the planar.
- 4. Loosen or remove the two mounting screws that hold the frame of the I/O assembly to the bottom of the lower unit.
- 5. Move the I/O assembly inward, and then lift it up and clear of the lower unit.

Replace the I/O assembly in the reverse order of removal.

Ensure that your address and terminator switches are properly set (420).

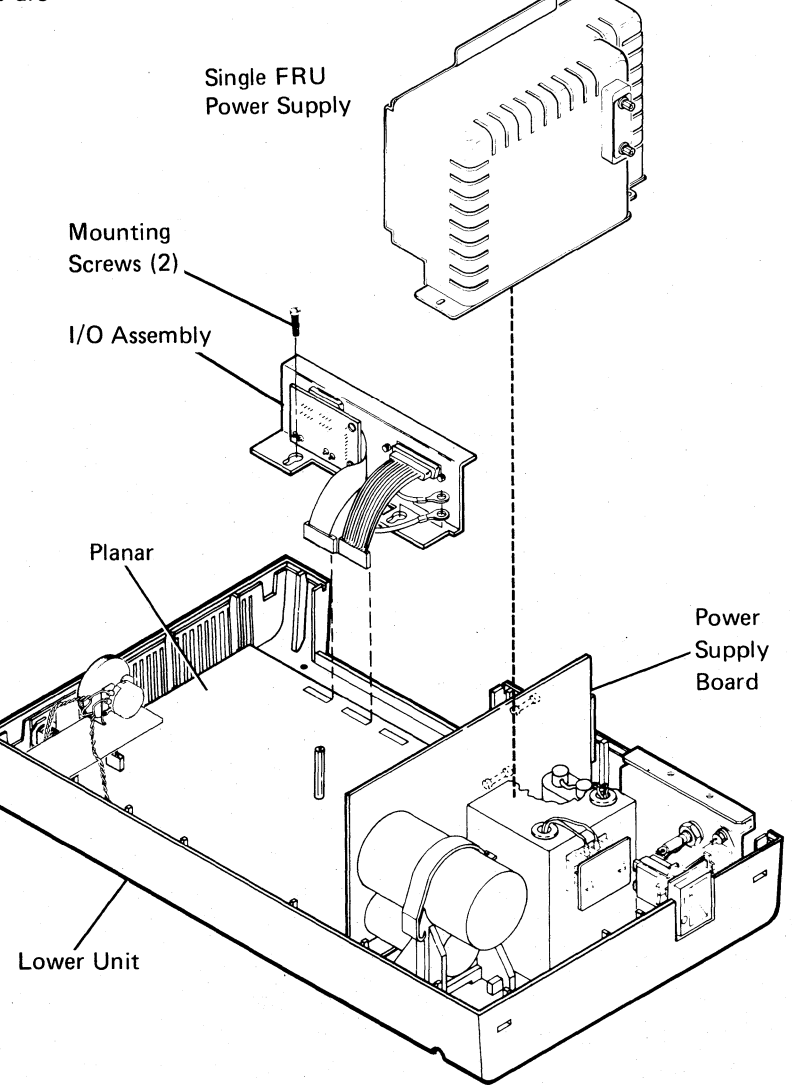

## 349 Primary Power Assembly

The primary power assembly includes the panel at the rear of the display station and the power switch.

- 1. Power off and remove the line cord from the AC outlet.
- 2. Remove the line cord from the socket on the panel.
- 3. Remove the lower unit top cover (341).
- 4. Remove the cover on TB1 by loosening the two mounting screws and sliding the cover up and over them.
- 5. Remove the two wires from TB1.
- 6. Remove the frame ground screw holding the ground wire.

7. Remove the two mounting screws that hold the panel to the lower unit.

**Note:** Steps 8 and 9 must be performed together because the panel and the power switch are connected together.

- 8. Remove the power switch by carefully forcing the rear of the switch out of the retainer with a screwdriver. Lift the switch straight up and out of its frame.
- 9. Remove the switch cover by removing the two mounting screws holding the switch to the cover. Keep the screws and switch cover for attaching them to the new switch.

Replace the primary power assembly in the reverse order of removal. Ensure that the two wires to TB1 are connected correctly (333).

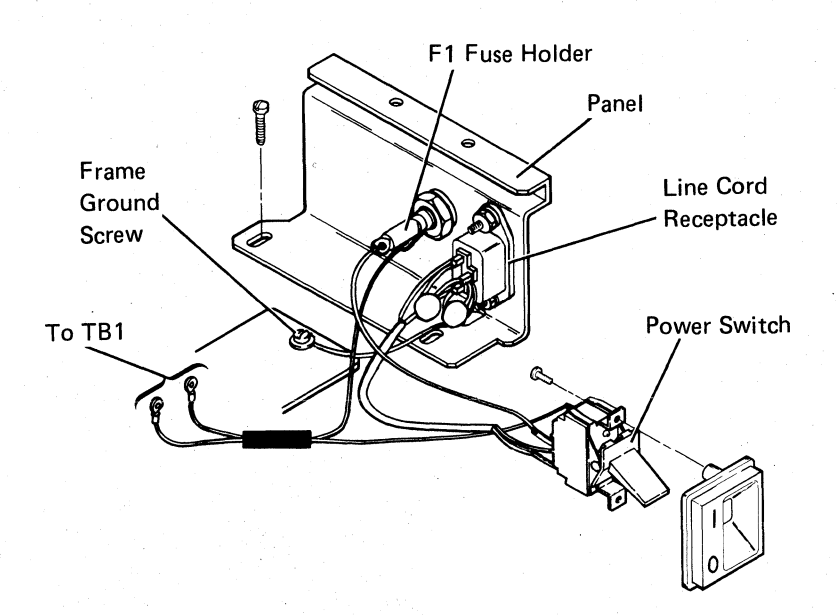

# 354 Audible Alarm Assembly

- 1. Power off the display station and remove the line cord from the AC outlet.
- 2. Remove the display station lower unit top cover (341).
- 3. Disconnect the alarm cable from the planar alarm interface.
- 4. Slide the alarm speaker up and out of the retainer on the side of the lower unit.
- 5. Remove the knob.
- 6. Remove the volume control assembly by loosening the mounting nut holding the volume control to the mounting bracket and sliding the volume control out of the slot.

Replace the audible alarm assembly in the reverse order of removal.

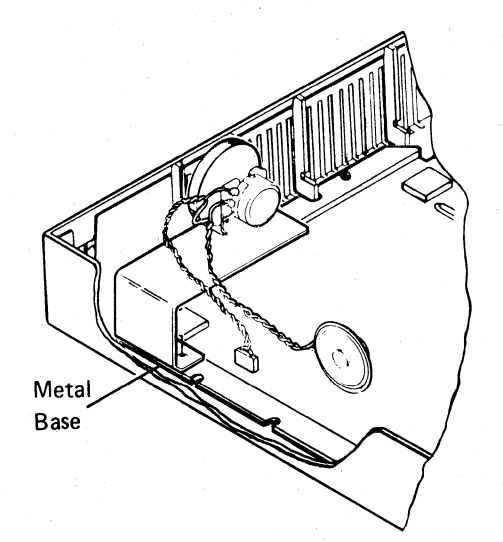

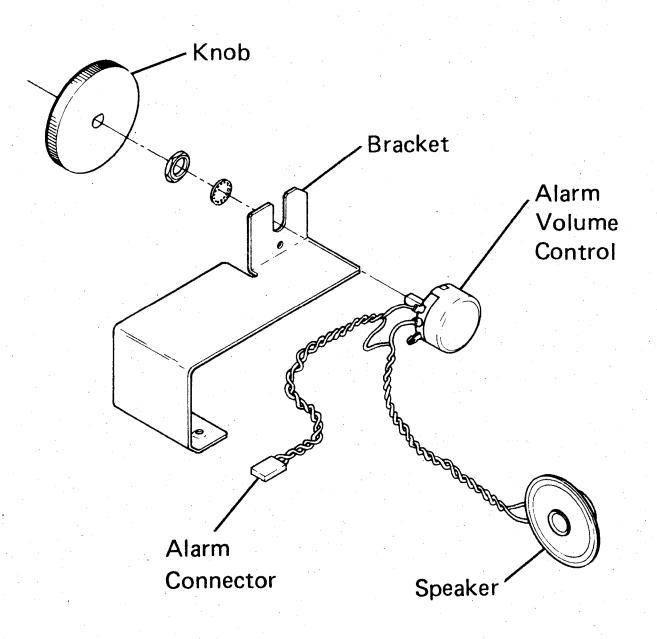

Lower Unit 3-29

### 420 I/O Assembly Switches

The I/O Assembly switches are located at the rear of the lower unit. Functionally, the switches are divided into the three address switches, the CSR test switch, and the terminator switch.

### 421 Address Switches (1, 2, and 3)

The first three switches from the left of the switch module are address switches. Each display station has a discrete address identifiable by the controller. This address is set into the display station by means of the address switches. Each switch has a discrete binary value that allows an address range from 0 to 6. An address of 7 is incorrect. The switch setting summary table shows how these switches are coded.

# 422 CSR Test Switch (4)

The CSR test switch is used along with power-on diagnostics by the customer engineer for intermittent fault isolation. For further information, see reference 525.

#### 423 Terminator Switch

The terminator switch is on the I/O assembly at the rear of the lower unit. This switch, when at position 1, supplies electrical termination of the communications line when the display station is either the *last* station or the *only* station on the line. If the station is *not* the last or only station on the line, the terminator switch must be positioned at 2.

#### **Switch Setting Summary**

|                                                 |                  |        |                  | S      | tatio | n Ad  | dress  |        |    |
|-------------------------------------------------|------------------|--------|------------------|--------|-------|-------|--------|--------|----|
| Switch<br>Number                                | Binary<br>Value  | 0      | 1                | 2      | 3     | 4     | 5      | 6      | 7  |
| 1                                               | 4                | Off    | Off              | Off    | Off   | On    | On     | On     | 1  |
| 2                                               | 2                | Off    | Off              | On     | On    | Off   | Off    | On     | 1  |
| 3                                               | 1                | Off    | On               | Off    | On    | Off   | On     | Off    | 1  |
| 4 <sup>2</sup>                                  |                  |        |                  |        |       |       |        |        |    |
| Tern<br>Sv                                      | ninator<br>vitch | ę      | Inline<br>Statio | e<br>n | L     | ast o | r Only | Static | on |
|                                                 |                  |        | 2                | 1      |       |       | 1      |        |    |
| <sup>1</sup> Not valid<br><sup>2</sup> Switch 4 | is the CSR te    | st swi | tch              |        |       |       |        |        |    |

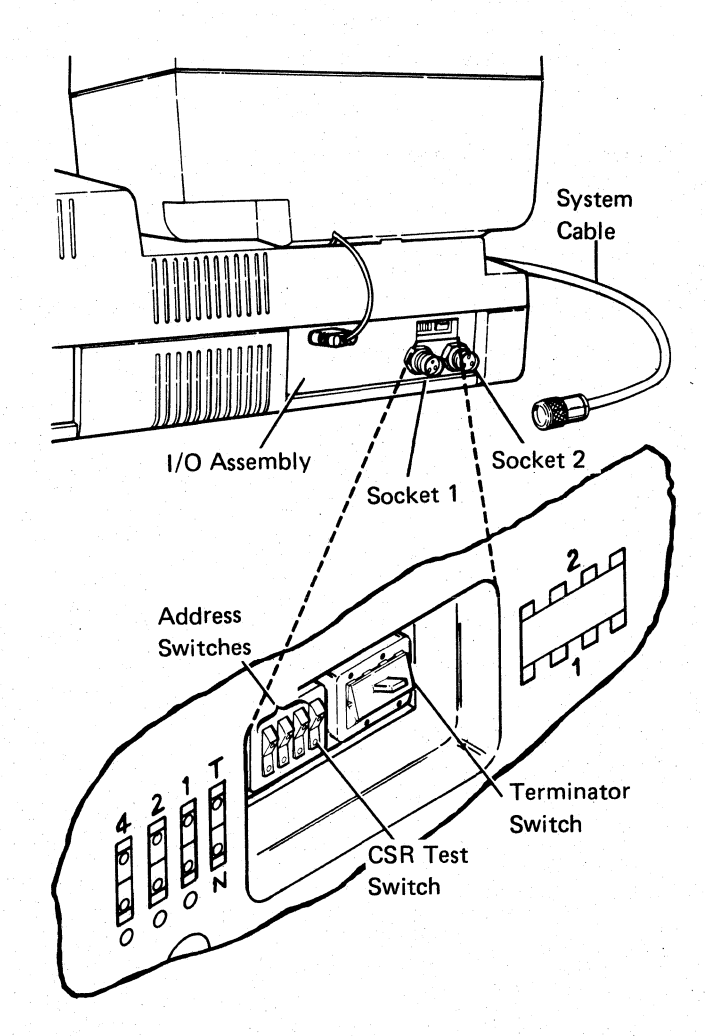

# 450 Station Protector

See the IBM 5250 Information Display System Planning and Site Preparation Guide, GA21-9337, for detailed information.

The station protector is owned and maintained by the customer. Only two station protectors should be connected to any one port.

#### DANGER

Never handle cables or connectors during an electrical storm.

Service Hint

#### CAUTION

This service hint is for *temporary* use only. Do not leave the station unprotected.

If you have difficulty isolating the failure to the station protector, you can temporarily bypass the station protector by using the adapter (part 7362230 or a similar part).

Disconnecting the cables to the station protector will disconnect the stations from the system.

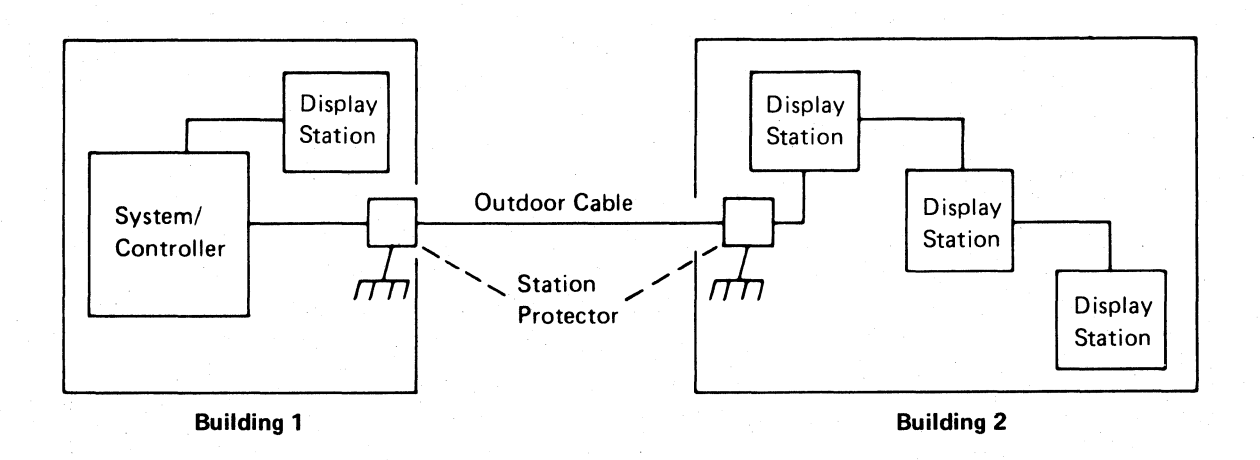

### **520** Power-On Diagnostics

The power-on diagnostics perform tests on all major parts of the display station. These tests are performed internal to the display station and, therefore, do not rely on a controller or host system.

The diagnostics take approximately 4 seconds to run. If there are no errors after all of the tests are run, the diagnostics place the display station in the normal mode of operation with a normal status line (see the start of the MAP section). If an error is found, the tests are stopped and an error status line will be displayed that contains coded information indicating the major part that failed. The image of the display screen identifies the type of information contained on the error status line. Status line information can also be obtained by holding down any key on the keyboard and then powering on the display station. As long as the key is held down, the status line will be displayed. When the key is released, the diagnostics place the display station in the ready mode for normal operation.

Loop-on diagnostics can be attained by using the CSR test switch (525).

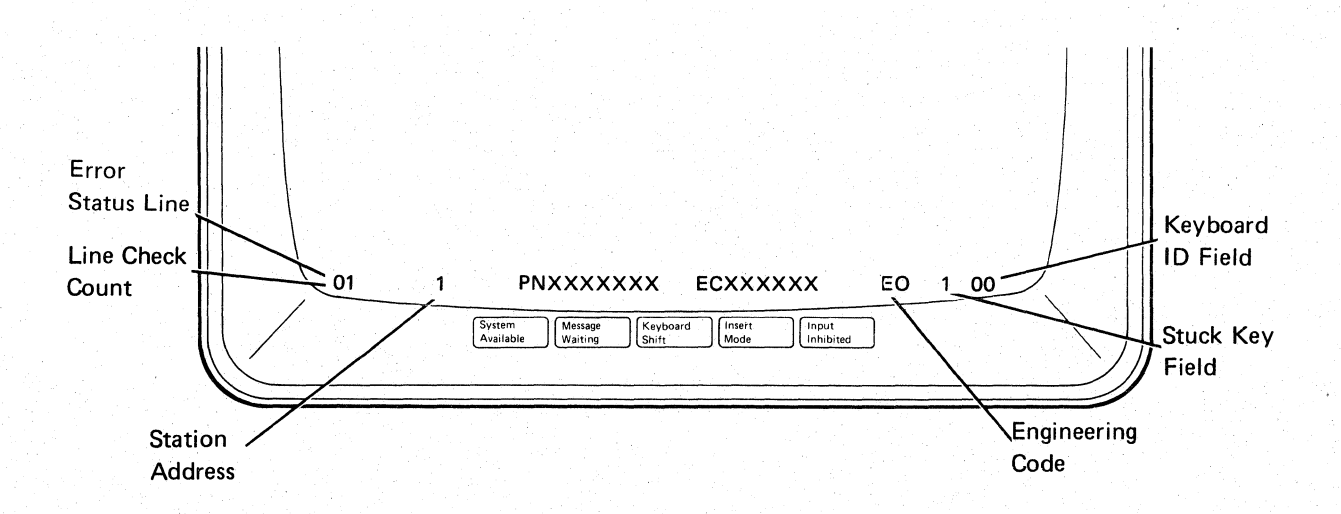

#### Notes:

- When the Status Line is displayed as shown above at power-on, it denotes an error condition. A normal display screen at power-on is shown at the start of the MAP section.
- 2. A description of the Status Line shown above is provided on the following pages.
- 3. Line check count will appear only if the error occurred when the System Available indicator is on.

#### Status Line Information

The information on the status line describes the configuration of the display station and, if applicable, an error condition. The following paragraphs describe in detail the fields of an error status line. A normal status line after power-on is shown at the start of the MAPs section.

Line Check Count: This 2-digit code (00 through 99) is the count of parity errors that occurred during the transmission of data from the system controller. This code appears only when an *online* error occurs.

Station Address: This 1-digit code (0 through 7) is the display station address as set by the address switches at the rear of the display station. Addresses 0 through 6 are valid.

ROS Part Number (PN): The part number (PNXXXXXX) shown is for the read only storage (ROS) module installed on the planar. This number, along with the engineering change number, is useful when discussing a failure with the IBM engineering representative.

ROS Engineering Change (EC) Number: This number (ECXXXXX) identifies the change level of the ROS module installed on the planar. It is useful, along with the ROS part number, when discussing a failure with the IBM engineering representative.

*Engineering Code:* This 2-digit code (E0 through E7) identifies the major function on the planar that failed. This is for engineering use only and is useful when discussing a failure with the IBM engineering representative.

Stuck Key Field: This 1-digit code (blank or 1), when displaying a 1, means that a key on the keyboard is making contact. If no error is found, the field is blank.

Keyboard ID Field: This 2-digit code (00 through 31) normally identifies the keyboard language group installed. Codes 00 through 31 are valid and are described below:

# ID

| Code | Language Group           |
|------|--------------------------|
| 00   | United States and Canada |
| 01   | ASCII International      |

- 02 United Kingdom
- 03 Japan (English)
- 04 Spanish-Speaking
- 05 Spain
- 06 Brazil
- 07 Portugal
- 08 Austria and Germany
- 09 Finland and Sweden
- 10 Norway and Denmark
- 11 Italy
- 12 France
- 13 Canada (French)
- 14 Belgium
- 15 Japan Katakana
- 16-31 Not used

When an error is found, this field will display a KU for a keyboard error or an LU (logic unit) for a planar error.

If any other alphabetic data besides ID codes, KU, or LU appears in the keyboard ID field, it means a planar failure has occurred.

At the end of this diagnostic, you can perform more tests using the free key mode (530) or the online verification tests (600), or you can sign on using the sign-on procedure.

# 525 CSR Test Switch

The CSR test switch (switch 4 on the I/O assembly) is a diagnostic aid for the customer engineer to use in fault isolation. There are two conditions in which the CSR test switch may be used that provide different results.

If the CSR test switch is positioned on *prior* to display station power-on, the diagnostics will loop continuously until an error, other than a keyboard wrap test error, is detected. Upon detecting an error, an error status line is displayed at the bottom of the screen (520). An error can be caused by pressing and holding any keyboard key (key struck error).

If the CSR test switch is positioned on *after* the display station System Available indicator appears, the 2-second time-out is inhibited. With the 2-second time-out inhibited, the diagnostics will not loop and the information on the display screen will not be lost, even if the System Available indicator disappears (meaning that communication with the controller has been lost).

#### 530 Free Key Mode

The free key mode allows characters to be entered on the keyboard and displayed on the CRT to test the operation of the keyboard and character display circuits. While in the free key mode, the display station communicates with the controller, sending a code to the controller and receiving back a character code for displaying the character on the CRT.

The display station is in the free key mode after the station has been powered on and, depending on the system to which it is attached, . . .

- Has the System Available indicator on, but no sign-on menu displayed, or
- · Is varied off, or
- Is in the online test mode, with the Prime Option Menu displayed (see 610).

The following function keys may display an error code if pressed while in the free key mode.

| Print        | Enter/Record Advance  |
|--------------|-----------------------|
| Help         | Attention             |
| Roll↑ (Up)   | Command function keys |
| Roll∔ (Down) | 1 through 24          |
| Duplicate    | Field-                |

Use the online tests (600) to check these key operations.

# **600** ONLINE TESTS

Online tests include work station exerciser routines that are contained in the system. When the Prime Option Menu is displayed, it permits the selection of the following: display verification, printer verification, configuration data, ERAP (error recording analysis procedure), and link test. For the purpose of verifying the display station operation, only the Display Verification Menu option is described here.

The Display Verification Menu (620) permits the selection of the following tests: the display attributes test, the displayable characters test, the specified input fields test, and the function keys and features test. The display attributes test and the displayable characters test check the planar. The specified input fields test checks the controller. The function keys and features test checks the system and the features installed on the display station.

Online tests can be run on the work station while other jobs are being run on the system. However, the work station must be in a signed off condition before online tests can be run on that work station. There may be various methods that can be used to terminate or sign off a job. These methods are not described in this manual because they are system operating procedures. To start the online tests, the display station must be communicating with the host system (the System Available indicator is on). The following procedure is appropriate for most systems. (Steps 1 and 2 are not necessary if a sign-on menu is already displayed.)

- 1. Press and hold the Shift key and press the Sys Req key.
- 2. Press the Enter key.

key; on data entry keyboards, this is the rightmost blank key in the top row.)

The online test Prime Option Menu should now be displayed. If it is not displayed, check the following list of possible reasons:

- The display station is not signed off. Check with the operator before signing off the display station.
- The display station is varied off. Call the system operator.
- An error message is waiting on the System Console about this display station. Call the system operator.

# 610 Online Tests Overview

The following screens are examples only. Follow the instructions on your display screen to perform these tests.

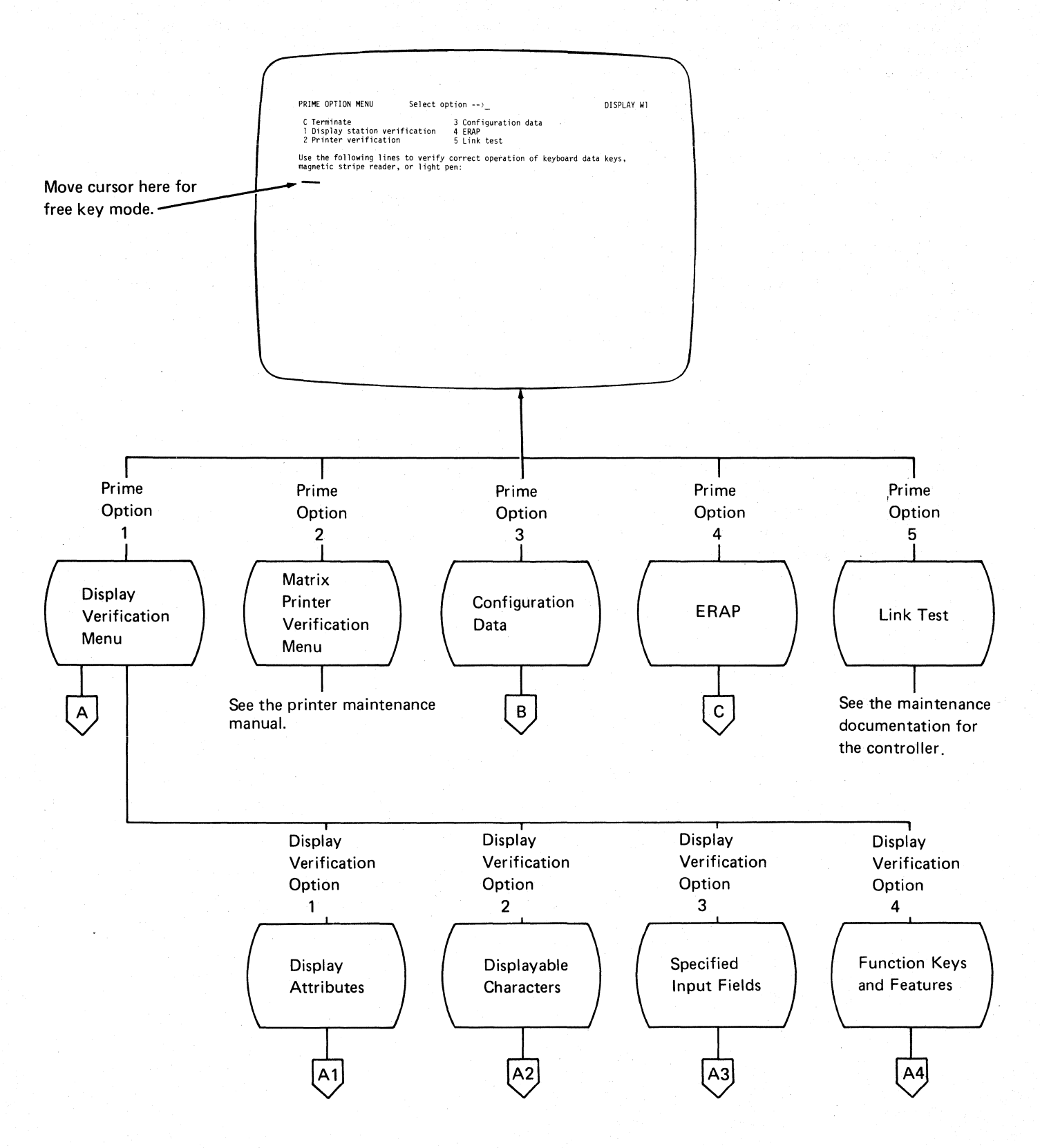

## 620 Online Tests Displays

To select the Display Verification Menu:

Press the 1 key. 1.

2. Press the Enter key.

| DISPLAY VERI                                                 | ICATION MENU                                                                                    |  | DISPLAY XI |
|--------------------------------------------------------------|-------------------------------------------------------------------------------------------------|--|------------|
| SELECT                                                       | OF TION                                                                                         |  |            |
| C REIURN<br>1 DISPLAY<br>2 DISPLAY<br>3 SPECIFI<br>4 FUNCTIO | TO PRIME OFTION MENU<br>ATTRIBUTES<br>ABLE CHARACTERS<br>ED INPUT FIELDS<br>V NEYS AND FEATURES |  |            |
|                                                              |                                                                                                 |  |            |
|                                                              |                                                                                                 |  |            |
|                                                              |                                                                                                 |  |            |
|                                                              |                                                                                                 |  |            |
|                                                              |                                                                                                 |  |            |
|                                                              |                                                                                                 |  |            |
| N J                                                          |                                                                                                 |  |            |
|                                                              |                                                                                                 |  |            |
| I                                                            |                                                                                                 |  |            |

To select the display attributes option:

- 1. Press the 1 key.
- 2. Press the Enter key.

This display tests the attributes, the Brightness control, and the alignment of characters on the display screen.

| н          | ннн  | HH         | нн   | 4.1    | 4143  | нн   | нн | HP  | нн  | нн  | сн   | нн | нн  | нн   | ню  | ***** |     | 414 | нн   | нн          | нн  | нн  | ннн  | нн  | нин   | ннн | нэ  | ннн | нн | ннни | -11 |
|------------|------|------------|------|--------|-------|------|----|-----|-----|-----|------|----|-----|------|-----|-------|-----|-----|------|-------------|-----|-----|------|-----|-------|-----|-----|-----|----|------|-----|
| н          | i DJ | (SP)       | AY.  | A      | I T F | ₹ТВ  | UΤ | ΞS  |     |     |      |    |     |      |     |       |     |     |      |             |     |     |      |     |       | D   | LSF | PLA | Y) | ×1   | н   |
| н          | ł    | 1          | NT   | ER     | €.    | ŤΟ   | RI | E1. | IRN | ΤC  | ) (D | 15 | 'FL | AΥ   | VEF | TF:   | CA. | 110 | IN 1 | 4E'N        | 0   |     |      |     |       |     |     |     |    |      | ł   |
| н          | 1    |            |      |        |       |      |    |     |     |     |      |    |     |      |     |       |     |     |      |             |     |     |      |     |       |     |     |     |    |      | н   |
| н          | I NO | <b>JRH</b> | ч.,  |        |       |      |    |     |     | х   | 20   | ۰. |     | ΑE   | CDI |       |     | SF  | ECI  | <b>J</b> FY | A   | 116 | TBU  | TE: |       |     |     |     |    |      | ÷   |
| н          | i RE | EVEL       | 3°S  | 11     | 140   | 3E   |    |     |     | х   | 21   | ۰. |     | - 65 | CD  |       |     | **  | ***  | ***         | *** | *** | ***  | *** | ***   | *** | *** | *** | *  |      | H   |
| H          | i H1 | IGH        | IN   | 121    | NS 1  | ίΤΥ. |    |     |     | х   | 22   | ۰. |     | AE   | CD  |       |     | *   | AB(  | DE          | FGH | ίĽ. | KL.M | NOF | 08.5  | τυν | WX  | ٢Z  |    |      | ÷   |
| н          | + UN | NDE        | sc   | 06/    | ε.,   |      |    |     |     | х   | 24   | ۲. |     | - 65 | COR |       |     | ٠   |      | (+8         | ×). | 1   | . %  | 22  | 1.8.1 | ۹   |     |     |    |      | F   |
| н          | 1 NO | DND        | LS P | .A'    | ٢     |      |    |     |     | х   | 27   | ۰. |     |      |     | H     | 4   | ٠   |      |             |     |     |      |     | 012   | 345 | 678 | 89  |    |      | ÷   |
| н          | I BL | IN         | (    |        |       |      |    |     |     | х   | 28   | ۲. |     | AF   | CD  | E H0  | 4   | **  | ***  | ***         | *** | *** | ***  | *** | ***   | *** | *** | *** |    |      | ۶   |
| н          | 1 00 | DLU        | 1N   | S E: F | PAF   | (AT  | 0R |     |     | х   | 30   | н. |     | AF   | юр  | : на  | 4   |     |      |             |     |     |      |     |       |     |     |     |    |      | ÷   |
| н          | HHH  | HH         | нн   | н )    | ннн   | 1HH  | нн | HH  | нн  | нни | i H  | H۲ | HH  | нн   | HH  | HH    | нн  | HH. | HH   | ннн         | ΗН  | Hł  | ннн  | нн  | HHH   | ннн | н н | ннн | нн | ннн  | H)  |
| н          | HHH  | HH         | нн   | нì     | HH    | HH   | ΗН | H   | IHH | HH  | 4.8  | HH | нн  | нн   | HH  | HH    | HH  | нн  | HH   | ннн         | нн  | HF  | ннн  | нн  | HHF   | ннн | нι  | ннн | нн | ннн  | нı  |
| H          | ÷    |            |      |        |       |      |    |     |     |     |      |    |     |      |     | H     | 1   |     |      |             |     |     |      |     |       |     |     |     |    |      | ×   |
| н          | 1    |            |      |        |       |      |    |     |     |     |      |    |     |      |     | H     | 4   |     |      |             |     |     |      |     |       |     |     |     |    |      | ł   |
| н          |      |            |      |        |       |      |    |     |     |     |      |    |     |      |     | H     | 1   |     |      |             |     |     |      |     |       |     |     |     |    |      | ł   |
| н          | 4    |            |      |        |       |      |    |     |     |     |      |    |     |      |     | H     |     |     |      |             |     |     |      |     |       |     |     |     |    |      | 1   |
| н          | •    |            |      |        |       |      |    |     |     |     |      |    |     |      |     | 149   | 1   |     |      |             |     |     |      |     |       |     |     |     |    |      | ł   |
| н          | 4    |            |      |        |       |      |    |     |     |     |      |    |     |      |     | н     | 4   |     |      |             |     |     |      |     |       |     |     |     |    |      | ł   |
| н          | 4    |            |      |        |       |      |    |     |     |     |      |    |     |      |     | H     | 1   |     |      |             |     |     |      |     |       |     |     |     |    |      | ŀ   |
| н          | 4    |            |      |        |       |      |    |     |     |     |      |    |     |      |     | н     | 4   |     |      |             |     |     |      |     |       |     |     |     |    |      | ł   |
| <u>і</u> н | •    |            |      |        |       |      |    |     |     |     |      |    |     |      |     | H     | •   |     |      |             |     |     |      |     |       |     |     |     |    |      | ŀ   |
| н          | 4    |            |      |        |       |      |    |     |     |     |      |    |     |      |     | - HI  | 4   |     |      |             |     |     |      |     |       |     |     |     |    |      | ł   |

How to use this display:

- 1. Slowly decrease the Brightness control; observe the pattern of Hs that alternates in intensity.
- 2. Adjust the Brightness control to obtain the best character image.
- 3. Press the Spacebar once to position the cursor to the right of SPECIFY ATTRIBUTES statement on the display screen.
- 4. Key in one of the hexadecimal numbers shown on the left side of the display screen; press the Enter key.

Observe the results that take place on the right side of the display screen. Compare these results with the attribute description on the left. If a wrong entry is made, the entry blinks at high intensity. Repeat Steps 3 and 4 for each of the remaining hexadecimal numbers.

In addition to the attributes present on the display screen, the following hexadecimal codes, marked by an asterisk (\*), supply combinations of attribute options.

| Hex  |                                      |
|------|--------------------------------------|
| Code | Description                          |
| 20   | Normal display                       |
| 21   | Reverse image                        |
| 22   | High intensity                       |
| 23*  | Reverse image, high intensity        |
| 24   | Underscore                           |
| 25*  | Underscore, reverse image            |
| 26*  | Underscore, high intensity           |
| 27   | No display                           |
| 28   | Blink                                |
| 29*  | Blink, reverse image                 |
| 2A*  | Blink, high intensity                |
| 2B*  | Blink, high intensity, reverse image |
| 2C*  | Blink, underscore                    |
| 2D*  | Blink, underscore, reverse image     |
| 2E*  | Blink, underscore, high intensity    |
| 2F*  | No display                           |

Hexadecimal codes 30 through 3F are the same as 20 through 2F; however, codes 30 through 3F contain column separators between each character in the field.

# 620 (continued)

To return to the Display Verification Menu:

- 1. Press the C key.
- 2. Press the Enter key.

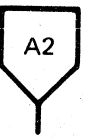

To select the Displayable Characters option:

1. Press the 2 key.

2. Press the Enter key.

This display shows the characters that are generated when the comparable keyboard keys are pressed. The United States and Canada character set is shown below.

### **United States/Canada**

| First Hex Cha | ar- | 0 | 1 | 2 | 3 | 4   | 5   | 6  | 7 | 8 | 9 | A | в  | c  | D | E  | F   | First Hex Ch | ar- | 0 | 1            | 2 | 3 | 4           | 5             | 6  | 7 | 8 | 9  | A | B | С  | D | E | F |
|---------------|-----|---|---|---|---|-----|-----|----|---|---|---|---|----|----|---|----|-----|--------------|-----|---|--------------|---|---|-------------|---------------|----|---|---|----|---|---|----|---|---|---|
|               | 0   |   |   |   |   | SP  | 8   | Ē. | ø | Ø |   |   | ¢  | {  | } | 1  | 0   |              | 8   |   |              |   |   | ç           |               | ç  |   | h | q. | ۲ |   | H, | Q | Y | 8 |
|               | 1   |   |   |   |   | SP  | é   | /  | É | а | j | ~ | £  | Ĥ  | J | SP | 1   |              | 9   |   |              |   |   | ñ           |               | Ž, |   | i | r  | Z |   | Ι  | R | Ζ | 9 |
|               | 2   |   |   |   |   |     |     |    |   | b | k | 0 | ¥  | В  | K | S  | 2   |              | A   |   |              |   |   | ¢           | 1             | Ĩ  |   |   |    |   | Ľ | ÷. |   |   |   |
| Second Hev-   | 3   | 1 |   |   |   |     |     |    |   | C | 1 | ť | F; | C. | L | T  | ·3· | Second Hey   | в   |   |              |   |   |             | \$            | ,  | Ħ |   |    |   | Ι |    |   |   |   |
| Char          | 4   |   |   |   |   | à   | 0'  |    |   | đ | m | u |    | D  | Μ | U  | 4   | Char         | С   |   | *            |   |   | <           | *             | %  | 0 |   | æ  |   | - |    | ü |   |   |
| onui          | 5   |   |   |   |   |     |     |    |   | e | n | Ų |    | E  | N | V  | 5   | Griai        | D   |   |              |   | Т | $\cdot \in$ | $\rightarrow$ | _  | • |   |    | 1 |   |    |   |   |   |
|               | 6   |   |   |   |   | ã   | 1.1 | Ã  |   | f | 0 | ω |    | F  | 0 | W  | 6   |              | E   |   | , <b>-</b> - |   |   | +           | 5             | >  | = |   | Æ  |   |   |    |   |   |   |
|               | 7   |   |   |   |   | 00) |     | Â  |   | g | Ρ | × |    | G  | Ρ | X  | 7   |              | F   |   | 8            |   |   | 1           | 7             | ?. |   |   | ×  |   |   | õ  |   | õ |   |

Character sets for other languages supported by this display station are shown on the following pages.

#### **ASCII** International

#### First Hexadecimal Character

|                       |     | 0 | 1 | 2 | 3 | 4  | 5  | 6 | 7   | 8 | 9   | A          | в | С | D      | Ε  | F |
|-----------------------|-----|---|---|---|---|----|----|---|-----|---|-----|------------|---|---|--------|----|---|
|                       | 0   |   |   |   |   | SP | &  | - | Ø   | Ø |     |            | ¢ | { | i<br>J | `  | Θ |
|                       | 1   |   |   |   |   | SP | ų, | / | É   | а | j   | ~          | £ | Ĥ | J      | SP | 1 |
|                       | 2   |   |   |   |   |    |    |   |     | b | k   | 0          | ¥ | В | К      | 0  | 2 |
|                       | 3   |   |   |   |   |    |    |   |     | С | 1   | t          | F | С | L      | Т  | З |
|                       | 4   |   |   |   |   | à  | è  |   |     | đ | ſΰ  | U          |   | D | Μ      | U  | 4 |
|                       | 5   |   |   |   |   |    |    |   |     | e | ñ   | $\bigcirc$ |   | E | Ν      | U  | 5 |
|                       | 6   |   |   |   |   | ã  |    | Ã |     | f | 0   | μ          |   | F | 0      | М  | 6 |
| Second<br>Hexadaaimal | . 7 |   |   |   |   | å  |    | Å |     | g | P   | $\times$   |   | G | P      | X  | 7 |
| Character             | 8   |   |   |   |   | ç  |    | ç |     | አ | q   | 2          |   | Н | Q      | Y  | 8 |
|                       | 9   |   |   |   |   | ñ  |    | Ñ | •   | 1 | r   | Z          |   | Ι | R      | Ζ  | 9 |
|                       | Α   |   |   |   |   | ſ  | ]  |   | :   |   |     |            | ٦ | - |        |    |   |
|                       | В   |   |   |   |   |    | \$ | , | #   |   |     |            |   |   |        |    |   |
|                       | С   |   | ₹ |   |   | <  | *  | % | 0   |   | ين: |            | - |   | ü      |    |   |
|                       | D   |   |   |   |   | (  |    | _ | •   |   |     |            |   |   |        |    |   |
|                       | Ε   |   | - |   |   | +  | ;  | > | =   |   | Æ   |            | 1 |   |        |    |   |
|                       | F   |   |   |   |   | !  | ^  | ? | -11 |   | X   |            |   | ð |        | õ  |   |

# Austria/Germany

### First Hexadecimal Character

|           |   | 0 | 1 | 2 | 3 | 4  | 5  | 6 | 7  | 8           | 9       | Α            | в     | с    | D | E        | F |
|-----------|---|---|---|---|---|----|----|---|----|-------------|---------|--------------|-------|------|---|----------|---|
|           | 0 |   |   |   |   | SP | &  | - |    | -<br>-<br>- | 0       | μ            |       | ш, т | ü | ö        | Θ |
|           | 1 |   |   |   |   | SP | Ū, | / | É  | а           | j       | β            | £     | Â    | J | SP       | 1 |
|           | 2 |   |   |   |   |    |    |   |    | b           | k,      | S            |       | В    | K | S        | 2 |
|           | 3 |   |   |   |   | ā  | -  | Ä |    | С           | 1       | t.           |       | С    | L | T        | З |
|           | 4 |   |   |   |   | à  | è  |   |    | đ           | m       | U            |       | D    | M | ٠U       | 4 |
|           | 5 |   |   |   |   |    |    |   |    | е           | n       | $\mathbf{v}$ | 1)2(1 | E    | Ν | U        | 5 |
|           | 6 | - |   |   |   |    |    |   |    | ť           | $\circ$ | ω            | भा    | F    | 0 | ω        | 6 |
| Second    | 7 |   |   |   |   | å  |    | Å |    | g           | P       | $\times$     | •     | G    | P | $\times$ | 7 |
| Character | 8 |   |   |   |   | ç  | ì  | , |    | ከ           | Ŷ       | 8            |       | Н    | Q | Y        | 8 |
|           | 9 |   |   |   |   |    | β  |   | •  | i           | r       | Z            |       | Ι    | R | Ζ        | 9 |
|           | Α |   |   |   |   | Ä  | Ü  | ö | :  | «           | a       | i            |       | -    |   |          |   |
|           | В |   |   |   |   |    | \$ | , | Ħ  | »           | 0       | $\sim$       |       |      |   |          |   |
|           | С |   | * |   |   | <  | *  | % | ωn |             |         |              |       | ö    | ü | ö        | ü |
|           | D |   |   |   |   | (  | )  | - | •  |             | 1       |              | ••    | ò,   | ŭ |          |   |
|           | E |   |   |   |   | +  | ;  | > | =  | F           |         | Þ            | 1     |      |   |          |   |
| -         | F |   |   |   |   | !  | ^  | ? | 11 |             | X       |              |       |      |   |          |   |

# Belgium

### **First Hexadecimal Character**

|                          |   | 0        | 1 | 2   | 3 | 4  | 5  | 6  | 7            | 8     | 9                 | Α                         | В   | С | D                | E  | F  |
|--------------------------|---|----------|---|-----|---|----|----|----|--------------|-------|-------------------|---------------------------|-----|---|------------------|----|----|
|                          | 0 |          |   | 191 |   | SP | 8  | -  |              |       | 0                 | μ                         |     | é | Ū,               | ų  | Θ  |
|                          | 1 | 1. j. j. | 2 |     | : | SP | ų, | 1  | É            | а     | j                 |                           | £   | A | J                | SP | 1  |
|                          | 2 |          |   |     |   |    |    |    |              | b     | k                 | ß                         |     | В | $\mathbf{K}^{+}$ | S  | 2  |
|                          | 3 |          |   |     |   | ä  |    | Ä  |              | C     | 1                 | t                         |     | C | L                | Т  | 3  |
|                          | 4 |          |   |     |   | à  | è  |    |              | d     | m                 | ù,                        |     | D | Μ                | U  | '4 |
| tanan ara-<br>tanan ara- | 5 |          |   |     |   |    |    |    |              | е     | n                 | V                         | 50  | Е | N                | V  | 5  |
|                          | 6 |          |   |     |   |    | -  |    |              | f     | $\circ$           | W                         | ٩Ŋ: | F | 0                | ω  | 6  |
| Second                   | 7 |          |   |     |   | ٥đ |    | Å  | - 14<br>- 14 | g     | P                 | $\mathbf{x}^{\mathbf{i}}$ |     | G | P                | Х  | 7  |
| Character                | 8 |          |   |     | 1 | ç  | ì  |    |              | ኪ     | P                 | 2                         |     | н | Q                | Y  | 8  |
|                          | 9 |          |   |     |   |    | β  |    |              | i     | r                 | z                         |     | I | R                | Ζ  | 9  |
|                          | A |          |   |     |   | [  | ]  | ù  | :            | $\ll$ | <u>a</u>          | i                         |     | - |                  |    |    |
|                          | В |          |   |     |   |    | \$ | ,  | Ħ            | *     | 9                 | Ł                         |     |   |                  |    |    |
|                          | С |          | ₩ |     |   | <  | *  | %  | à            |       |                   |                           |     | ö | ü                | ö  | Ü  |
|                          | D |          |   |     |   | (  | )  | -, |              |       | 100<br>100<br>100 |                           |     | ò | ù.               |    |    |
|                          | E |          |   |     |   | +  | ;  | >  | =            | P     |                   | F                         |     |   |                  |    |    |
|                          | F |          |   |     |   | 1  | ^  | ?  | 2. <b>11</b> | ,     | X                 |                           |     |   |                  |    | 7  |

Brazil

#### **First Hexadecimal Character**

|                           |   | 0 | 1 | 2   | 3 | 4      | 5  | 6               | 7       | 8           | 9  | A        | В | С        | D | E  | F |
|---------------------------|---|---|---|-----|---|--------|----|-----------------|---------|-------------|----|----------|---|----------|---|----|---|
|                           | 0 |   |   |     |   | SP     | &  | -               | Ø       | Ø           |    |          | ¢ | õ        | é | 1  | 0 |
|                           | 1 |   |   |     |   | SP     | é  | 1               | É       | а           | j  | ~        | £ | Â        | J | SP | 1 |
|                           | 2 | · | - |     |   |        |    |                 |         | b           | k. | s        | ¥ | В        | K | S  | 2 |
|                           | 3 |   |   |     | 4 |        |    |                 |         | С           | 1  | t        | F | С        | L | T  | 3 |
|                           | 4 |   |   |     |   | à      | è  |                 |         | d           | m  | u        |   | D        | Μ | U  | 4 |
|                           | 5 |   |   |     |   |        |    |                 |         | e           | n  | °.<br>V, |   | E        | N | Ų  | 5 |
| ond                       | 6 |   |   |     |   | ã      |    | Ã               |         | f           | 0  | ω        | - | F        | 0 | ω  | 6 |
|                           | 7 |   |   |     |   | å      |    | Å               |         | g           | P  | $\times$ |   | G        | P | Х  | 7 |
| aracter                   | 8 |   |   |     |   | ç      |    | Ç               |         | h           | q  | 9        |   | н        | Q | Y  | 8 |
| na series<br>Productiones | 9 |   |   |     |   | ñ      |    | Ñ               | ã       | i           | r  | z        |   | I        | R | Ζ  | 9 |
|                           | Α |   |   |     |   | É      | \$ | ç               | :       |             |    |          | - | -        |   |    |   |
|                           | В |   |   |     |   |        | \$ |                 | õ       |             |    | •        |   |          |   |    |   |
|                           | С |   | ₹ |     |   | <      | *  | %               | Ã       | n na<br>Nas | 25 |          | - |          | ü |    |   |
|                           | D |   |   | , P |   | (      | )  | _               |         |             |    |          |   |          |   |    |   |
|                           | E |   | - |     |   | +      | ;  | $\left \right>$ | =       |             | Æ  |          | 1 | н.<br>1. |   |    |   |
|                           | F |   |   |     |   | . !. ' | ^  | ?               | 5.91° - |             | ×  |          |   | õ        |   | õ  |   |

Sec He Ch Canada (French)

#### First Hexadecimal Character

|           |   | 0 | 1 | 2 | 3 | 4  | 5  | 6 | . 7 | 8     | 9   | A  | В   | С | D | Ε  | F |
|-----------|---|---|---|---|---|----|----|---|-----|-------|-----|----|-----|---|---|----|---|
|           | 0 |   |   |   |   | SP | 8  | - |     |       | •   | μ  |     | é | è | ۲  | Θ |
|           | 1 |   |   |   |   | SP | é  | / | É   | а     | j   | •• | £   | Â | J | SP | 1 |
| Second    | 2 |   |   |   |   |    |    |   |     | b     | k,  | 9  |     | В | K | S  | 2 |
|           | 3 |   |   |   |   | ä  |    | Ä |     | C     | 1   | t  |     | С | L | Т  | З |
|           | 4 |   |   |   |   | à  | è  |   |     | d     | m   | u  |     | D | Μ | U. | 4 |
|           | 5 |   |   |   |   |    |    |   |     | е     | ٦·  | V  | ίΩ, | Ε | Ν | V  | 5 |
|           | 6 |   |   |   |   |    |    |   |     | f     | 0   | ω  | ୩   | F | 0 | ω  | 6 |
|           | 7 |   |   |   |   | å  |    | Å |     | g     | P   | ×  | •   | G | P | Х  | 7 |
| Character | 8 |   |   |   |   | ç  | ì  |   | ·   | h     | q   | У  |     | Н | Q | Y  | 8 |
|           | 9 |   |   |   |   |    | ß  |   | •   | i     | r   | Z  |     | Ι | R | Ζ  | 9 |
|           | A |   |   |   |   | à  | •  | ù | :   | ~     | aji | İ  |     | - |   |    |   |
|           | В |   |   |   |   |    | \$ | , | Ħ   | $\gg$ | Q   | ż  |     |   |   |    |   |
|           | С |   | * |   |   | <  | *  | % | 0   |       |     |    |     | ö | ü | ö  | Ü |
|           | D |   |   |   |   | (  | )  | _ | •   |       | • د |    | ••  | ò | ù |    |   |
|           | Ε |   |   |   |   | +  | ;  | > | =   | Þ     |     | Þ  |     |   |   |    |   |
|           | F |   |   |   |   | 1. | ^  | ? | -11 |       | ×   |    |     |   |   |    |   |

Finland/Sweden

#### First Hexadecimal Character

|           | 4 | 0 | 1 | 2 | 3 | 4                 | 5  | 6      | 7    | 8 | 9            | A  | в       | С | D  | Е      | F  |
|-----------|---|---|---|---|---|-------------------|----|--------|------|---|--------------|----|---------|---|----|--------|----|
|           | 0 |   |   |   |   | SP                | &  | -      |      |   | 0            | μ  |         | ä | 00 | É      | Θ  |
|           | 1 |   |   |   |   | SP                | Ú, | /      | É    | а | j            | ü  | £       | Ĥ | J  | SP     | 1  |
|           | 2 |   |   |   |   |                   |    |        |      | b | k            | Ű) |         | В | K  | S      | Ω  |
|           | 3 |   |   |   |   | þ:                |    | Ä      |      | С | 1            | t  |         | 0 | L  | Т      | ω  |
|           | 4 |   | Т |   |   | à                 | è  | ·      |      | đ | m            | u  |         | D | М  | U      | 4  |
|           | 5 |   |   |   |   |                   |    |        | •    | е | n            | V  | Ŋ       | Ε | N  | $\cup$ | 5  |
|           | 6 |   |   |   |   |                   |    |        |      | f | 0            | ω  | भा      | F | 0  | ω      | 6  |
| Second    | 7 |   |   |   |   | οų                |    | Å      |      | g | Ρ            | X  |         | G | P  | ×      | 7  |
| Character | 8 |   |   |   |   | ç                 | ì  |        |      | ከ | $\mathbf{q}$ | 8  |         | Н | Q  | Y      | 8  |
|           | 9 |   |   |   |   |                   | β  |        | é    | i | r            | z  |         | I | R  | Ζ      | .9 |
|           | Α |   |   |   |   | νcη               | X  | ö      | :    | « | -0j          | i  |         | - |    |        |    |
|           | В |   |   |   |   |                   | Â  | ,      | Ä    | ≫ | 9            | ÷. |         |   |    |        |    |
|           | С |   | ⋇ |   |   | $\langle \rangle$ | *  | %      | ö    |   |              |    | · · · . | 8 | ü, | ö      | Ü  |
|           | D |   |   |   |   | (                 | )  | _      | •    |   | د            |    | •••     | ò | ù  |        |    |
|           | E |   |   |   |   | +                 | ;  | $\geq$ | =    | ŀ |              | Þ  | 1       |   |    |        |    |
|           | F |   |   |   |   | 1                 | ^  | ?      | - 11 |   | Ж            |    |         |   |    |        |    |
#### France

## First Hexadecimal Character

|           |   |   |   |   | -    | and the second | and the second second |   |   |    | and the second second second |     |    |   |    |    | A REAL PROPERTY AND A REAL PROPERTY AND A |
|-----------|---|---|---|---|------|----------------|-----------------------|---|---|----|------------------------------|-----|----|---|----|----|-------------------------------------------|
|           |   | 0 | 1 | 2 | 3    | 4              | 5                     | 6 | 7 | 8  | 9                            | A   | В  | С | D  | E  | F                                         |
|           | 0 |   |   |   |      | SP             | &                     | - |   |    | 0                            | μ   |    | é | è  | ç  | 0                                         |
|           | 1 |   |   |   |      | SP             | é                     | 1 | É | à  | j                            | ••• | £  | Â | J  | SP | 1                                         |
|           | 2 |   |   |   |      |                |                       |   |   | b  | ĸ                            | 9   |    | В | K  | S  | 2                                         |
|           | 3 |   |   |   |      | ä              |                       | Ä |   | С  | 1                            | t   | 1  | С | L  | T  | З                                         |
|           | 4 | · |   |   |      | à              | è                     |   |   | d  | m                            | Ü.  |    | D | M  | U  | 4.                                        |
|           | 5 |   |   |   |      |                | 1                     |   |   | е  | Π                            | Ų.  | 50 | Е | N  | V  | 5                                         |
|           | 6 |   |   |   |      |                |                       |   |   | Ŧ  | $\circ$                      | ω   | भा | F | 0  | ω  | 6                                         |
| Second    | 7 |   |   |   |      | å              |                       | 8 |   | g  | Р                            | ×   |    | G | P  | Х  | 7                                         |
| Character | 8 |   |   |   |      | ç              | ì                     |   |   | ከ  | P                            | У   |    | н | Q  | Y  | 8                                         |
|           | 9 |   |   |   |      |                | β                     |   | ` | i  | r                            | z   |    | I | R  | Z  | 9                                         |
|           | Α |   |   |   |      |                | ß                     | ù | : | _≪ | <u>a</u>                     | i   |    | - |    |    |                                           |
|           | В |   |   |   |      |                | \$                    | , | £ | ≫  | 9                            | 3   |    |   |    |    |                                           |
|           | С |   | ¥ |   |      | <              | *                     | % | à |    |                              |     |    | ö | ü  | ö  | Ü                                         |
|           | D |   |   |   |      | (              | )                     | _ | • |    | د ا                          |     | •  | ò | ð. |    |                                           |
|           | Ε |   |   |   |      | +              | ;                     | > | = | Þ  |                              | Þ   | '  |   |    |    |                                           |
|           | F |   |   |   | - A. | 1              | ^                     | ? |   |    | ×                            |     |    |   |    |    |                                           |

Italy

## First Hexadecimal Character

|                 |   | 0     | 1 | 2 | 3 | 4  | 5  | 6 | 7 | 8         | 9  | Α        | в   | С | D | Е  | F |
|-----------------|---|-------|---|---|---|----|----|---|---|-----------|----|----------|-----|---|---|----|---|
|                 | 0 |       |   |   |   | SP | &  | - |   |           | •  | μ        |     | à | è | ç  | 0 |
|                 | 1 |       |   |   | - | SP | é  | / | É | а         | j  | ì        | £   | Â | J | SP | 1 |
|                 | 2 |       |   |   |   |    |    |   |   | b         | ĸ  | S,       |     | В | K | S  | 2 |
|                 | 3 | 1     |   |   |   | ä  |    | Ä |   | С         | 1  | t.       |     | С | L | Т  | З |
|                 | 4 |       |   |   |   | à  | è  |   |   | d         | m  | U.       |     | D | Μ | U  | 4 |
|                 | 5 |       |   |   |   |    |    |   |   | е         | n  | V        | F.  | E | Ν | V  | 5 |
|                 | 6 |       |   |   |   |    |    |   |   | f         | 0  | ω        | ٩Ì  | F | 0 | ω  | 6 |
| nd<br>de sime l | 7 |       |   | - |   | å  |    | Å |   | g         | P  | $\times$ |     | G | P | X  | 7 |
| acter           | 8 | · · · |   |   |   | ç  | ì  |   |   | h         | q. | 9        | - N | н | Q | Y  | 8 |
|                 | 9 |       |   |   |   |    | β  |   | ù | i         | r  | z        |     | I | R | Ζ  | 9 |
|                 | Α |       |   |   |   | •  | é  | ò | : | .«        | a  | i        |     | - |   |    |   |
|                 | В |       |   |   |   |    | \$ |   | £ | $\approx$ | 9  | Ł        |     |   |   |    |   |
|                 | С |       | * |   |   | <  | *  | % | ß |           |    |          |     | 8 | ü | ö  | Ü |
|                 | D |       |   |   |   | (  | )  | _ | • |           | د  |          | ••  | ò | ù |    |   |
|                 | Ε |       |   |   |   | +  | ;  | > | = | Þ         |    | Þ        | '   |   |   |    |   |
|                 | F |       |   |   |   | ļ  | ^  | ? |   |           | X  |          |     |   |   | -  |   |

Second Hexade Charact

## Japan (English)

## First Hexadecimal Character

|           |   | 0 | 1 | 2 | 3 | 4  | 5 | 6 | 7 | 8  | 9   | Α      | в  | С  | D | E         | F |
|-----------|---|---|---|---|---|----|---|---|---|----|-----|--------|----|----|---|-----------|---|
|           | 0 |   |   |   |   | SP | & | - | ø | Ø  |     |        | ¢  | {  | } | \$        | 0 |
|           | 1 |   |   |   |   | SP | é | / | É | а  | j   | -      | £  | A  | J | SP        | 1 |
|           | 2 |   |   |   |   |    |   |   |   | b  | k   | ß      | ¥  | В  | K | S         | 2 |
|           | 3 |   |   |   |   |    |   |   |   | Ċ. | 1   | t      | F  | С  | L | Т         | З |
|           | 4 |   |   |   |   | à  | è |   |   | đ  | m   | u      |    | D  | Μ | U         | 4 |
|           | 5 |   |   |   |   |    |   |   |   | e  | Π   | $\cup$ |    | Ε  | Ν | $\subset$ | 5 |
|           | 6 |   |   |   |   | ã  |   | Ã |   | f  | 0   | ω      |    | F. | 0 | ω         | 6 |
| Second    | 7 |   |   |   |   | ã  |   | Å |   | .g | Ρ   | ×      |    | G  | Р | X         | 7 |
| Character | 8 |   |   |   |   | ç  |   | ç |   | ከ  | q   | У      |    | Н  | Q | Y         | 8 |
|           | 9 |   |   |   |   | ñ  |   | Ñ | ` | i  | r   | z      |    | Ι  | R | Ζ         | 9 |
|           | Α |   |   |   |   | £  | ! |   | : |    |     |        | ٦  | -  |   |           |   |
|           | В |   |   |   |   |    | ¥ | J | Ħ |    |     |        |    |    |   |           |   |
|           | С |   | ¥ |   |   | <  | * | % | 0 |    | is. |        | -  |    | ü |           |   |
|           | D |   |   |   |   | (  | ) | 1 | • |    |     |        | •• |    |   |           |   |
|           | Ε |   | - |   |   | +  | ; | > | = |    | Æ   |        | ,  |    |   |           |   |
|           | F |   |   |   |   |    | - | ? |   |    | X   |        |    | õ  |   | õ         |   |

## Japan (Katakana)

#### **First Hexadecimal Character**

|                            |   | 0 | 1   | 2   | 3 | 4  | 5  | 6 | 7  | 8  | 9        | À                  | В | С | D                | E  | F |
|----------------------------|---|---|-----|-----|---|----|----|---|----|----|----------|--------------------|---|---|------------------|----|---|
| ана (1997)<br>Алана (1997) | 0 |   |     |     |   | SP | &  |   |    |    | У        | -                  |   |   |                  | \$ | 0 |
|                            | 1 |   |     |     |   | •  | I  | / |    | ア  | <b>የ</b> | -                  | £ | Â | J                | SP | 1 |
|                            | 2 |   |     |     |   | r  | ħ  |   |    | 1  | ¥        | $\hat{\mathbf{r}}$ | ¥ | В | $\mathbf{K}^{+}$ | S  | 2 |
|                            | 3 |   |     |     |   | L. | t  |   |    | φ  | עי       | *                  | - | C | L                | Т  | Θ |
|                            | 4 |   |     |     |   | ١  | ב  |   |    | I  | テ        | ק                  |   | D | Μ                | U  | 4 |
|                            | 5 |   |     |     |   | •  | Е  |   |    | ¥  | K        | m                  |   | E | Ν                | V  | 5 |
|                            | 6 |   |     |     |   | Э  | עי |   |    | Ъ  | ナ        | 4                  |   | F | 0                | ω  | 6 |
| Second                     | 7 |   |     |     |   | ית |    |   | -  | +  | -        | ×                  |   | G | P                | Х  | 7 |
| Character                  | 8 |   |     |     |   | 1  | -  |   |    | 2  | z        | Ŧ                  |   | Н | Q                | Y  | 8 |
|                            | 9 |   |     | ( - |   | 2  |    |   |    | ケ  | ネ        | 7                  | - | I | R                | Ζ  | 9 |
|                            | A |   | -   |     |   | £  | 1  |   | :  | ב  | 1        | l                  | レ | - |                  |    |   |
|                            | B |   | 1.1 |     |   |    | ¥  | , | #  |    |          |                    |   |   |                  |    |   |
|                            | C |   | *   |     |   | <  | *  | % | 0  | 7  |          | Ε                  | 5 |   |                  |    |   |
|                            | D |   |     |     |   | (  |    | - |    | Ð  | J.       | ラ                  | ン |   |                  |    |   |
|                            | E | • |     |     |   | +  | ;  | > |    | Z  | F        | IJ                 | н |   |                  |    |   |
|                            | F |   |     | 1   |   | 1  | -  | ? | 11 | t, | 7        | ル                  | ٥ |   |                  |    |   |

F С

## Norway/Denmark

## **First Hexadecimal Character**

|           |   | 0 | 1 | 2 | 3 | 4  | 5   | 6 | 7   | 8 | 9  | Α  | В   | С        | D | E  | F |
|-----------|---|---|---|---|---|----|-----|---|-----|---|----|----|-----|----------|---|----|---|
|           | 0 |   |   |   |   | SP | &   | - | ø   | Ø |    |    | ¢   | æ        | å | 1  | 0 |
|           | 1 |   |   |   |   | SP | é   | / | É   | а | j  | ü  | £   | Â        | J | SP | 1 |
|           | 2 |   |   |   |   |    |     |   |     | b | k  | 0  | ¥   | В        | K | S  | 2 |
|           | 3 |   |   |   |   |    |     |   |     | С | 1  | t  | F   | С        | L | T  | З |
|           | 4 |   |   |   |   | à  | è   |   |     | d | m  | ų  |     | D        | M | Ų  | 4 |
|           | 5 |   |   |   |   |    |     |   |     | e | n  | Ų. |     | Е        | N | Ų. | 5 |
|           | 6 |   |   |   |   | ã  | ÷ . | Ã | -   | f | 0  | ω. |     | F        | 0 | ω  | 6 |
| Second    | 7 |   |   |   |   | å  | -   | ዳ |     | g | P  | X. |     | G        | P | X  | 7 |
| Character | 8 |   |   |   |   | ç  |     | Ç |     | አ | q  | 2  |     | н        | Q | Y  | 8 |
|           | 9 |   |   |   |   | ñ  |     | Ñ |     | i | ŕ  | z  |     | Ι        | R | Ζ  | 9 |
|           | Α |   |   |   |   | #  | ×   | ø | :   |   |    |    | 7   | <u>-</u> |   |    |   |
|           | В |   |   |   |   |    | Â   |   | Æ   |   |    |    |     |          |   |    |   |
|           | С |   | * |   |   | <  | *   | % | Ø   |   | ×, |    | I   |          | ü |    |   |
|           | D |   |   |   |   | C  | 5   | _ | • 1 |   |    |    | ••• |          |   |    |   |
|           | Ε |   | - |   |   | +  | ;   | > | =   | - | Æ  |    |     |          |   | -  |   |
|           | F |   |   |   |   | ļ  | ^   | ? |     |   | ×  |    | •   | ð        |   | õ  |   |

Portugal

#### **First Hexadecimal Character**

|         |            | 0 | 1 | 2                                          | 3 | 4  | 5   | 6 | 7  | 8                                                                    | 9  | Α        | В | С | D                      | E  | F  |
|---------|------------|---|---|--------------------------------------------|---|----|-----|---|----|----------------------------------------------------------------------|----|----------|---|---|------------------------|----|----|
|         | 0          |   |   |                                            |   | SP | &   | - | ø  | Ø                                                                    |    |          | ¢ | ã | •                      | Ç  | 0  |
|         | 1          |   |   |                                            |   | SP | é   | 1 | É  | а                                                                    | j  | ç        | £ | A | J                      | SP | 1  |
|         | 2          |   |   |                                            |   |    |     |   |    | b                                                                    | k  | ŝ        | ¥ | B | K                      | S  | 2. |
|         | 3          |   |   |                                            |   |    |     |   |    | 0                                                                    | 1  | t        | F | С | L                      | T  | 3  |
|         | 4          |   |   |                                            |   | à  | è   |   |    | đ                                                                    | m  | U.       |   | D | M                      | υ  | 4  |
|         | 5          |   | * | - 14 - 14 - 14<br>- 14 - 14 - 14 - 14 - 14 |   |    |     |   |    | e                                                                    | n  | V        |   | E | Z                      | C  | 5  |
|         | 6          |   |   |                                            |   | ã  |     | Ã |    | f                                                                    | 0  | ω        |   | F | 0                      | ω  | 6  |
| ond     | 7          |   |   |                                            |   | â  |     | Å |    | g                                                                    | Ρ  | $\times$ | 3 | G | $\mathbf{P}^{\dagger}$ | X  | 7  |
| aracter | 8          |   |   |                                            |   | ç  |     | Ç |    | h                                                                    | P  | У        |   | н | Q                      | Y  | 8  |
|         | 9          | 1 |   |                                            |   | ñ  |     | Ñ | `  | i                                                                    | 'n | z        |   | I | R                      | Ζ  | 9  |
|         | Α          |   |   |                                            |   | C  | · ] | õ | :  | ан с.<br>М                                                           |    |          | - | - |                        |    |    |
|         | В          |   |   |                                            |   |    | \$  | , | Ã  |                                                                      |    |          |   |   |                        |    |    |
|         | . <b>C</b> |   | * |                                            |   | Ç  | *   | % | Õ  |                                                                      | æ  | 1.       | - |   | ü                      |    |    |
|         | D          |   |   | · .                                        |   | (  | )   | _ |    | алан<br>1997 - Саран Саран Саран (1997)<br>1997 - Саран Саран (1997) |    |          |   |   |                        |    |    |
|         | Ε          |   | - |                                            |   | +  | ;   | > | =  |                                                                      | Æ  |          |   |   |                        |    |    |
|         | F          |   |   |                                            |   | !  | ^   | ? | '' |                                                                      | X  |          |   | õ |                        | õ  |    |

Sec Hex Cha Spain

## First Hexadecimal Character

|           |   | 0 | 1 | 2 | 3 | 4  | 5  | 6      | 7 | 8 | 9   | A        | В  | С | D | Ε      | F |
|-----------|---|---|---|---|---|----|----|--------|---|---|-----|----------|----|---|---|--------|---|
|           | 0 |   |   |   |   | SP | &  | -      | ø | Ø |     |          | ¢  | { | } | 1      | Θ |
|           | 1 |   |   |   |   | SP | Ð, | /      | É | а | j   | •••      | £  | A | J | SP     | 1 |
|           | 2 |   |   |   |   |    |    |        |   | b | k   | S        | ¥  | В | K | S      | 2 |
|           | 3 |   |   |   |   |    |    |        |   | С | 1   | t        | F  | С | L | Т      | G |
|           | 4 |   |   |   |   | à  | è  |        |   | đ | ſĭ  | U        |    | D | Μ | U      | 4 |
|           | 5 |   |   |   |   |    |    |        |   | е | n   | Ų        |    | E | N | $\cup$ | 5 |
|           | 6 |   |   |   |   | ã  |    | Ã      |   | Ŧ | 0   | ω        |    | F | 0 | ω      | 6 |
| Second    | 7 |   |   |   |   | å  |    | Å      |   | g | Ρ   | $\times$ |    | G | P | X      | 7 |
| Character | 8 |   |   |   |   | ç  |    | Ç      |   | h | q   | 9        |    | н | Q | Y      | 8 |
|           | 9 |   |   |   |   | ñ  |    | Ñ      |   | i | r   | Z        |    | I | R | Ζ      | 9 |
|           | Α |   |   |   |   | [  | ]  | ñ      | : |   |     |          | 7  | - |   |        |   |
|           | В |   |   |   |   |    | F  | ,      | Ñ |   | -   |          |    |   |   |        |   |
|           | С |   | × |   |   | <  | *  | %      | 0 |   | ينخ |          | -  |   | ü |        |   |
|           | D |   |   |   |   | (  | )  | _      |   |   |     |          | •• |   |   |        |   |
|           | Ε |   | - |   |   | +  | ;  | $\geq$ | = |   | Æ   |          | '  |   |   |        |   |
|           | F |   |   |   |   |    | -  | ?      |   |   | X   |          |    | õ |   | õ      |   |

## Spanish Speaking

#### First Hexadecimal Character

|         |   | 0 | 1 | 2 | 3 | 4  | 5  | 6 | 7 | 8 | 9       | Α  | в  | С | D | E  | F |
|---------|---|---|---|---|---|----|----|---|---|---|---------|----|----|---|---|----|---|
|         | 0 |   |   |   |   | SP | &  | - | ø | Ø |         |    | ¢  | { | } | >  | Θ |
|         | 1 |   |   |   |   | SP | Ū, | 1 | É | ω | j       |    | £  | Ĥ | J | SP | 1 |
|         | 2 |   |   |   |   |    |    |   |   | b | k       | 0  | ¥  | В | K | S  | 2 |
|         | 3 |   |   |   |   |    |    | - |   | 0 | 1       | t. | F  | С | L | Т  | З |
|         | 4 | - |   |   |   | à  | è  |   |   | đ | m       | u  |    | D | Μ | U  | 4 |
|         | 5 |   |   |   |   |    |    |   |   | e | Ū       | Ć  |    | Ε | Z | ¢  | 5 |
|         | 6 |   |   |   |   | ã  |    | Ã |   | f | $\odot$ | ы  |    | F | 0 | ω  | 6 |
| cond    | 7 |   |   |   |   | å  |    | Å |   | g | Ρ       | X  |    | G | P | Х  | 7 |
| aracter | 8 |   |   |   |   | ç  |    | ç |   | ከ | Ŷ       | X  |    | Н | Q | Y  | 8 |
|         | 9 |   |   |   |   | ñ  |    | ĩ | ` | i | r       | Z  |    | Ι | R | Ζ  | 9 |
|         | Α |   |   |   |   | [  | ]  | ñ | : |   |         |    | Γ  | - |   |    |   |
|         | В |   |   |   |   |    | \$ | , | Ñ |   |         |    |    |   |   |    |   |
|         | С |   | * |   |   | <  | *  | % | 0 |   | æ       |    | -  |   | ü |    |   |
|         | D |   |   |   |   | (  | )  | _ | • |   |         |    | •• |   |   |    |   |
|         | E |   | - |   |   | +  | ;  | > | = |   | Æ       |    | 1  |   |   |    |   |
|         | F |   |   |   |   |    | -  | ? |   |   | ×       |    |    | õ |   | õ  |   |

Sec He Ch

## United Kingdom

## **First Hexadecimal Character**

|                       |   | 0   | 1 | 2                       | 3 | 4       | 5   | 6  | 7             | 8  | 9  | Α        | В  | С    | D  | E                | F |
|-----------------------|---|-----|---|-------------------------|---|---------|-----|----|---------------|----|----|----------|----|------|----|------------------|---|
|                       | 0 |     |   |                         |   | SP      | &   | 1  | Ø             | Ø  |    | ÷.       | ¢  | {    | }: | 1                | Θ |
|                       | 1 |     |   | 1997)<br>1997)<br>1997) |   | SP      | é   | 1  | É             | а  | j  | 1        | £  | Â    | J  | SP               | 1 |
|                       | 2 |     |   |                         |   |         |     |    |               | b  | k  | ω        | ¥  | В    | Κ  | S                | 2 |
|                       | 3 |     |   | 2                       |   |         |     |    |               | C. | 1  | t        | F  | C    | L  | Т                | З |
|                       | 4 |     |   |                         |   | 'n      | ,e  |    |               | đ  | m  | u        |    | D    | Μ  | U                | 4 |
|                       | 5 |     |   |                         |   |         |     |    |               | е  | 'n | V        |    | E    | Z  | U                | 5 |
|                       | 6 |     |   |                         |   | ã       |     | Ð  |               | f  | 0  | Ŵ        |    | F    | 0  | ω                | 6 |
| Second<br>Hexadecimal | 7 |     |   |                         |   | å       |     | ል  |               | g  | Ρ  | $\times$ |    | G    | P  | Х                | 7 |
| Character             | 8 | н., |   |                         |   | ç       |     | Ç, |               | ከ  | P  | 2        |    | Н    | Q  | $\mathbf{Y}^{i}$ | 8 |
|                       | 9 |     |   |                         |   | ñ       |     | Ñ  | <b>.</b>      | i  | r  | z        |    | Ι    | R  | Ζ                | 9 |
|                       | Α |     |   |                         |   | \$      | ļ   |    | :             |    |    |          | ٢  | -    |    |                  |   |
|                       | В |     |   |                         |   | ч.<br>• | £   | ,  | Ħ             |    |    |          | 1. | - N. |    |                  |   |
|                       | С |     | ⋇ |                         |   | <       | *   | %  | 0             |    | æ  |          | -  |      | ü  |                  |   |
|                       | D |     |   | :                       |   | ( -     | )   | _  |               |    |    |          | •• |      |    |                  |   |
|                       | Ε |     | - |                         |   | +       | j   | >  | =             |    | Æ  |          |    |      |    |                  |   |
|                       | F |     |   |                         |   |         | ר ' | ?  | 1 <b>0</b> 63 |    | Ж  |          |    | õ    |    | õ                |   |

To return to the Display Verification Menu:

- 1. Press the C key.
- 2. Press the Enter key.

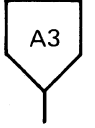

To select the Specified Input Fields option:

1. Press the 3 key.

2. Press the Enter key.

This display tests the controller operations that are used by the display station. Fields of information are entered, read by the controller, and written back to the display screen next to the input field.

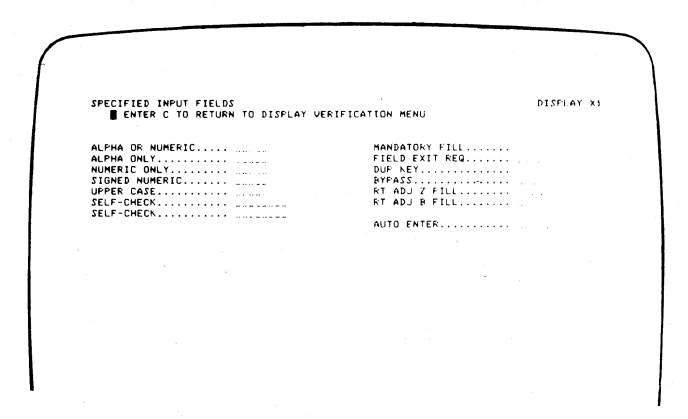

To use this display:

- 1. Press the Spacebar once to position the cursor at the start of the first input field. The cursor moves from the field on the left to the field on the right when the input field information is entered.
- 2. Enter information in the fields described on the display screen. If an error is made, press the Error Reset key and correct the error.

The field descriptions are:

Alpha or Numeric: Key in five alphabetic or numeric characters.

*Mandatory Fill:* This field must be filled with five alphabetic or numeric characters.

Alpha Only: Key in five alphabetic characters.

Field Exit Req: Key in five alphabetic or numeric characters and then press the Field Exit key.

Numeric Only: Key in five numeric characters.

*Dup Key:* Press the Dup key once. The key code of the Dup key is shown until the screen is written by the controller. This field duplicates the Numeric Only field.

Signed Numeric: Key in four numeric characters. The cursor remains under the last character keyed. Press the Field Exit key (positive) or the Field- key (negative).

*Bypass:* This field is automatically bypassed and no entry is needed.

Upper Case: Key in five alphabetic characters.

*Rt Adj Z Fill:* Key in one alphabetic or numeric character. Press the Field Exit key. The character keyed is moved to the right (Rt) of the field and the left four positions will be filled with zeros.

Self Check (Modulus 10): Key in A F 1 2 7 6 5 6.

*Rt Adj B Fill:* Key in one alphabetic or numeric character. Press the Field Exit key. The character keyed will be moved to the right (Rt) of the field and the left four positions are filled with blanks.

Online Tests 3-47

Self Check (Modulus 11): Key in A F 1 2 7 6 5 5.

Auto Enter: Key in five alphabetic or numeric characters.

As soon as the last character is keyed, the controller reads all the input fields, sends the information to the system, and writes the information back to the display screen next to the input fields.

To return to the Display Verification Menu:

1. Press the C key.

Α4

2. Press the Enter key.

To select the Function Keys and Features option:

1. Press the 4 key.

2. Press the Enter key.

This display tests the roll keys and command function keys.

| . FUNC | TION KEYS       | S AND FEATUR              | ES<br>ES | AY UERTE         | TCATTON | MENII  | DISPLAY | G . |
|--------|-----------------|---------------------------|----------|------------------|---------|--------|---------|-----|
| •      | ROLL LIP        | ROLL LINE                 | LINE     | i<br>2<br>3<br>4 |         | ing no |         |     |
|        | PROGRA          | AM FUNCTION               | KEY TE   | 57               |         |        |         |     |
| 13     | 14 15 14<br>LOI | 5 17 18 19 2<br>WER SHIFT | 0 21 2   | 2 23 24          |         |        |         |     |
| 01     | 02 03 04        | 4 05 06 07 0              | 8 09 1   | 0 11 12          |         |        |         |     |
|        |                 |                           |          |                  |         |        |         |     |
|        |                 |                           |          |                  |         |        |         |     |
|        |                 |                           |          |                  |         |        |         |     |
|        |                 |                           |          |                  |         |        |         |     |
|        |                 |                           |          |                  |         |        |         |     |
|        |                 |                           |          |                  |         |        |         |     |
|        |                 |                           |          |                  |         |        |         |     |

To use this display:

- Press and hold the Upper Shift key while you press either the Roll↑ or Roll↓ key.
- 2. Observe roll lines 1, 2, 3, and 4. You can return lines that have rolled off the display screen by pressing the Enter key.
- 3. Observe the intensity of the numbers on the display screen while you perform Step 4.
- 4. Press the Cmd key; then press command function key 1. Repeat until command function keys 1 through 12 have been pressed. Press the Cmd key again; then press and hold the Upper Shift key while pressing command function key 13. Release both keys. Repeat until command function keys 13 through 24 have been pressed.
- 5. Repeat Step 4 to obtain a normal display of the numbers.

To return to the Display Verification Menu:

- 1. Press the C key.
- 2. Press the Enter key.

Return to the Prime Option Menu by:

- 1. Press the C key.
- 2. Press the Enter key.

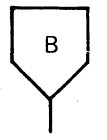

To select the Configuration Data option:

- 1. Press the 3 key.
- 2. Press the Enter key.

COMPTOURATION DATA REMOTE STATIONS DISPLAY X1 ENTER C TO RETURN TO PRIME HEMU LINE STATION ADDR LSID LOGICAL ID DESCRIPTION 1 01 02 R2 DISPLAY 1920 \*\*\*\* PRESS EATER TO SCROLL \*\*\* SYSTEM CONFIGURATION SEE CHFIDSSP \*\*\*

The following are descriptions of the configuration data for remote stations:

- Line is the communication line number that this display station is on.
- Station Addr is the address for the 5251 Model 2 or 12 controller. The station address permits the host system to address a specific Model 2 or 12 controller.
- LSID (logical session identifier) permits the host system to identify to the 5251 Model 2 or 12 controller which specific work station it wants to communicate with. The work station address is the last 6 bits of the LSID.
- Logical ID is the name the host system uses to address a specific work station.
- · Description is the type of device being addressed.

Press the Enter key.

| CONFIGURATIO | N DATA - LOCA | L STATIONS |            |      | DISPLAY X1 |
|--------------|---------------|------------|------------|------|------------|
| DEVICE ADDR  | UNIT ADDR     | LOGICAL JD | DESCRIPTIO | IN   |            |
| C0           | 20            | E2         | PRINTER    |      |            |
| 60           | 31            | P3         | FRINTER    |      |            |
| 0.0          | 00            | W1         | DISPLAY    | 1920 |            |
| C O          | 10            | W2         | DISPLAY    | 1920 |            |
| CO           | 11            | · W3       | DISFLAY    | 1920 |            |
| CO           | 12            | W 4        | DISPLAY    | 1920 |            |
| CO           | 30            | Xi         | DISPLAY    | 1920 |            |
| CO           | 32 '          | ×2         | DISPLAY    | 1920 |            |
|              |               |            |            |      |            |
|              |               |            |            |      |            |
|              |               |            |            |      |            |

The following are descriptions of the configuration data for local stations:

- Device Addr is the address of the controller.
- Unit Addr is the address of the work station(s) assigned to the controller. The first digit is the physical port/cable number, and the second digit is the station address.
- Logical ID is the name the system uses to address the station(s) assigned to the controller.
- Description is the type of device being addressed.

To return to the Prime Option Menu:

1. Press the C key.

С

2. Press the Enter key.

To select the Error Recording Analysis Procedure (ERAP) Menu:

- 1. Press the 4 key.
- 2. Press the Enter key.

**Note:** For a detailed ERAP description, see the system documents. For display station problem identification, see 640 *Error History Table* in this section.

| O END B DISFINGT SIAIDNS<br>1 ALL<br>2 MAIN STORE FRUCESSOR 10 BSC<br>3 DOIRD FRUCESSOR 10 SIC<br>4 DISAUTTE 13<br>5 DISAUTTE 13<br>6 LINE FRINTER 14<br>7 WORKSTATION CONTROLLER |        | OK RECORDING HAHLISI                                                                                  | S PROCE | DURE . | 56 | ELEI                       | OF DESTREE             | UPILUM |  |  |
|----------------------------------------------------------------------------------------------------|--------|----------------------------------------------------------------------------------------------------|---------|--------|----|----------------------------|------------------------|--------|--|--|
| 2 MAIN STORE PROCESSOR 10 MAL<br>3 CONTROL PROCESSOR 13 SDLC<br>4 SDLSRETTE 13<br>6 LINE FRANTER 13<br>7 MORKSTATION CONTROLLER 14                                                | 0      | END<br>ALL                                                                                            |         |        |    | 9                          | DISPLAY 5<br>MATRIX PR | INTERS |  |  |
|                                                                                                    | 234567 | MAIN STORE PROCESSOR<br>CONTROL PROCESSOR<br>DISK<br>DISKETTE<br>LINE FRINTER<br>WORKSTATION CONTROLL | ER      |        |    | 10<br>11<br>12<br>13<br>14 | SDLC.                  |        |  |  |
|                                                                                                    |        |                                                                                                    |         |        |    |                            |                        |        |  |  |
|                                                                                                    |        |                                                                                                    |         |        |    |                            |                        |        |  |  |
|                                                                                                    |        |                                                                                                    |         |        |    |                            |                        |        |  |  |
|                                                                                                    |        |                                                                                                    |         |        |    |                            |                        |        |  |  |
|                                                                                                    |        |                                                                                                    |         |        |    |                            |                        |        |  |  |
|                                                                                                    |        |                                                                                                    |         |        |    |                            |                        |        |  |  |

The following are descriptions of the ERAP options:

- If you select the END option, the ERAP function is terminated. If you select the END option and press the Field Exit key, the display returns to the sign-on menu.
- If you select the ALL option, the ERAP tables are displayed one at a time for all devices on the line. When the error history table for the first device is displayed and the Enter key is pressed, the I/O counter table for the second device is displayed. This sequence is repeated until the error history table for the last device on the line is displayed.
- If you select the Workstation Controller option, the Display Stations option, or the Matrix Printers option, you must also select a specific device. The I/O counter table, the error counter table, and the error history table are displayed for the selected device only.

This manual describes only the Display Stations option.

To select the Display Stations option:

- 1. Press the 0 and 8 keys.
- 2. Press the Enter key.

ERROR RECORDING ANALYSIS PROCEDURE. SELECT DESIRED OPTION OB ENTER ONE OF THE FOLLOWING OPTIONS 1 LOCAL 2 RENTE

#### Local Option

ENTER ONE

To select option 1 (local workstations):

LISIS PROCEDURE.

Xi

SELECT DESIRED OPTION

1. Press the 1 key.

2. Press the Enter key.

To select the desired device:

- 1. Key in the device ID.
- 2. Press the Enter key.

| ERROR RE<br>ENTER ON<br>ENTER II<br>SELECT D | CORDING AN<br>NE OF THE F<br>D OF DESIRE<br>INE OF THE | ALYSIS PR<br>OLLOWING<br>D DEVICE<br>FOLLOWING | OCEDURF.<br>OFTION <u>S</u><br>X1<br>FUNCTION | SELECT<br>1<br>5 | DESIRED | UPTION | 08 |  |
|----------------------------------------------|--------------------------------------------------------|------------------------------------------------|-----------------------------------------------|------------------|---------|--------|----|--|
| 12                                           | DISPLAY<br>PRINT                                       |                                                |                                               | -                |         |        |    |  |
|                                              |                                                        |                                                |                                               |                  |         |        |    |  |
|                                              |                                                        |                                                |                                               |                  |         |        |    |  |
|                                              |                                                        |                                                |                                               |                  |         |        |    |  |
|                                              |                                                        |                                                |                                               |                  |         |        |    |  |
|                                              |                                                        |                                                |                                               |                  |         |        |    |  |
|                                              |                                                        |                                                |                                               |                  |         |        |    |  |

If you want to look at the error tables on the display screen:

- 1. Press the 1 key.
- 2. Press the Enter key.

If you want a printout of the error tables:

- 1. Press the 2 key.
- 2. Press the Enter key.

The following three tables will be displayed again or printed again (in order) as many times as desired; you must press the Enter key after each table has been displayed or printed.

| PRESS ENTER TO V | IEW NEXT DISPLAY. EN    | TER C TO KETURN TO | MAIN MENU |
|------------------|-------------------------|--------------------|-----------|
| 1/0 C            | OUNTER TABLE FOR DISPLA | Y STATION X        | 1/ C030   |
|                  | DATE LAST RESET         | 00/00/00           |           |
|                  | NUMBER OF SVCS          | 1 39931            |           |
| **************** | ********** END OF TABL  | £ *************    |           |
|                  |                         |                    |           |
|                  |                         |                    |           |
|                  |                         |                    |           |
|                  |                         |                    |           |
|                  |                         |                    |           |
|                  |                         |                    |           |
|                  |                         |                    |           |
|                  |                         |                    |           |
|                  |                         |                    |           |
|                  |                         |                    |           |

| PRESS EN      | TER TO UTEN NEXT DISCLAY    | ENTER C TO OCTURN TO A |                  |
|---------------|-----------------------------|------------------------|------------------|
| ERROR COUNTER | R TABLE FOR DISPLAY STATION | XI/ CO30 DATE IA       | ST RESET 00/00/0 |
|               | RECEIVE PARITY CHECKS       |                        |                  |
| **********    |                             | ABLE ****************  |                  |
|               |                             |                        |                  |
|               |                             |                        |                  |
|               |                             |                        |                  |
|               |                             |                        |                  |
|               |                             |                        |                  |
|               |                             |                        |                  |
|               |                             |                        |                  |

**Note:** For a description of the error history table, see 640.

|       |       | ERR   | OR HIS | TORY | TABLE | F06 I | ISPLA | STAT | TON   | 2101 FG | 1/ 0030  | •    |      |
|-------|-------|-------|--------|------|-------|-------|-------|------|-------|---------|----------|------|------|
| ERROR | CONT. | /HOST |        | ABLE | STATU | 7     | DI    | VICE | STATI | 15      |          |      |      |
| CODE  | STA   | TUS   | 00     | T    | DEVI  | I C E |       | )    | 1     |         | DATE     | ΤI   | ME   |
|       |       |       |        |      | K     | INARY |       |      |       |         | YY/MM/DD | нн н | M 55 |
| 0124  | 0000  | 0000  | 0000   | 0000 | 0000  | 0101  | 0000  | 0000 | 0000  | 0000    | 80/07/17 | 00.0 | 0:44 |
| 0124  | 0000  | 0000  | 0000   | 0000 | 0000  | 0101  | 0000  | 0000 | 0000  | 0000    | 00/00/00 | 00 0 | 6 46 |
| 0124  | 0000  | 0000  | 0000   | 0000 | 0000  | 0101  | 0000  | 0000 | 0000  | 0000    | 80/07/17 | 16 2 | 5 45 |
| 0122  | 0000  | 0000  | 0000   | 0000 | 0000  | 1011  | 0000  | 0000 | 0000  | 1000    | 80/07/17 | 15:3 | 7 28 |
| 0124  | 0000  | 0000  | 0000   | 0000 | 0000  | 0101  | 0000  | 0000 | 0000  | 0000    | 80/07/17 | 15:2 | 8 54 |
| 0124  | 0000  | 0000  | 0000   | 0000 | 0000  | 0100  | 0000  | 0000 | 0000  | 0000    | 90/07/17 | 15 7 | 0 17 |
| 0124  | 0000  | 0000  | 0000   | 0000 | 0000  | 0100  | 0000  | 0000 | 0000  | 0000    | 80/07/17 | 15.2 | 8:28 |
| 0124  | 0000  | 0000  | 0000   | 0000 | 0000  | 0101  | 0000  | 0000 | 0000  | 0000    | 80/07/17 | 15.2 | 8:09 |
| 0124  | 0000  | 0000  | 0000   | 0000 | 0000  | 0101  | 0000  | 0000 | 0000  | 0000    | 80/07/17 | 15 2 | 7.57 |
| 0124  | 0000  | 0000  | 0000   | 0000 | 0000  | 0101  | 0000  | 0000 | 0000  | 0000    | 80/07/17 | 15 2 | 7 19 |
| 0124  | 0000  | 0000  | 0000   | 0000 | 0000  | 0100  | 0000  | 0000 | 0000  | 0000    | 80/07/17 | 15 7 | 7:13 |
| 0124  | 0000  | 0000  | 0000   | 0000 | 0000  | 0101  | 0000  | 0000 | 0000  | 0000    | 80/07/17 | 15 2 | 5 36 |
| 0124  | 0000  | 0000  | 0000   | 0000 | 0000  | 0101  | 0000  | 0000 | 0000  | 0000    | 80/07/17 | 15 2 | 5 30 |
| 0124  | 0000  | 0000  | 0000   | 0000 | 0000  | 0100  | 0000  | 0000 | 0000  | 0000    | 80/07/17 | 15 2 | 5 17 |
| 0124  | 0000  | 0000  | 0000   | 0000 | 0000  | 0100  | 0000  | 0000 | 0000  | 0000    | 80/07/17 | 15.2 | 4.58 |
| 0124  | 0000  | 0000  | 0000   | 0000 | 0000  | 0100  | 0000  | 0000 | 0000  | 0000    | 80/07/17 | 15 2 | 4 45 |
| 0124  | 0000  | 0000  | 0000   | 0000 | 0000  | 0101  | 0000  | 0000 | 0000  | 0000    | 80/07/17 | 15 0 | 4 26 |
|       |       |       |        |      |       |       |       |      |       |         |          |      |      |
|       |       |       |        |      |       |       |       |      |       |         |          |      |      |
|       |       |       |        |      |       |       |       |      |       |         |          |      |      |
|       |       |       |        |      |       |       |       |      |       |         |          |      |      |

Press the Enter key.

To return to the main ERAP Menu:

- 1. Press the C key.
- 2. Press the Enter key.

0 END 1 ALL 2 MAIN STORE PROCESSOR 3 CONTROL PROCESSOR 4 DISK 5 DISKETTE 6 LINE PRINTER 7 WORKSTATION CONTROLLER

**Remote Option** 

| То | select | the | Display | Sta | tions | option: |  |
|----|--------|-----|---------|-----|-------|---------|--|

ERROR RECORDING ANALYSIS PROCEDURE. SELECT DESIRED OPTION

B DISPLAY STATIONS 9 MATRIX PRINTERS 10 BSC 11 12 SDLC 13 14

- 1. Press the 0 and 8 keys.
- 2. Press the Enter key.

1 LOCAL 2 Remote

ERROR RECORDING ANALYSIS PROCEDURE. SELECT DESIRED OPTION OB

To select option 2 (remote workstations):

- 1. Press the 2 key.
- 2. Press the Enter key.

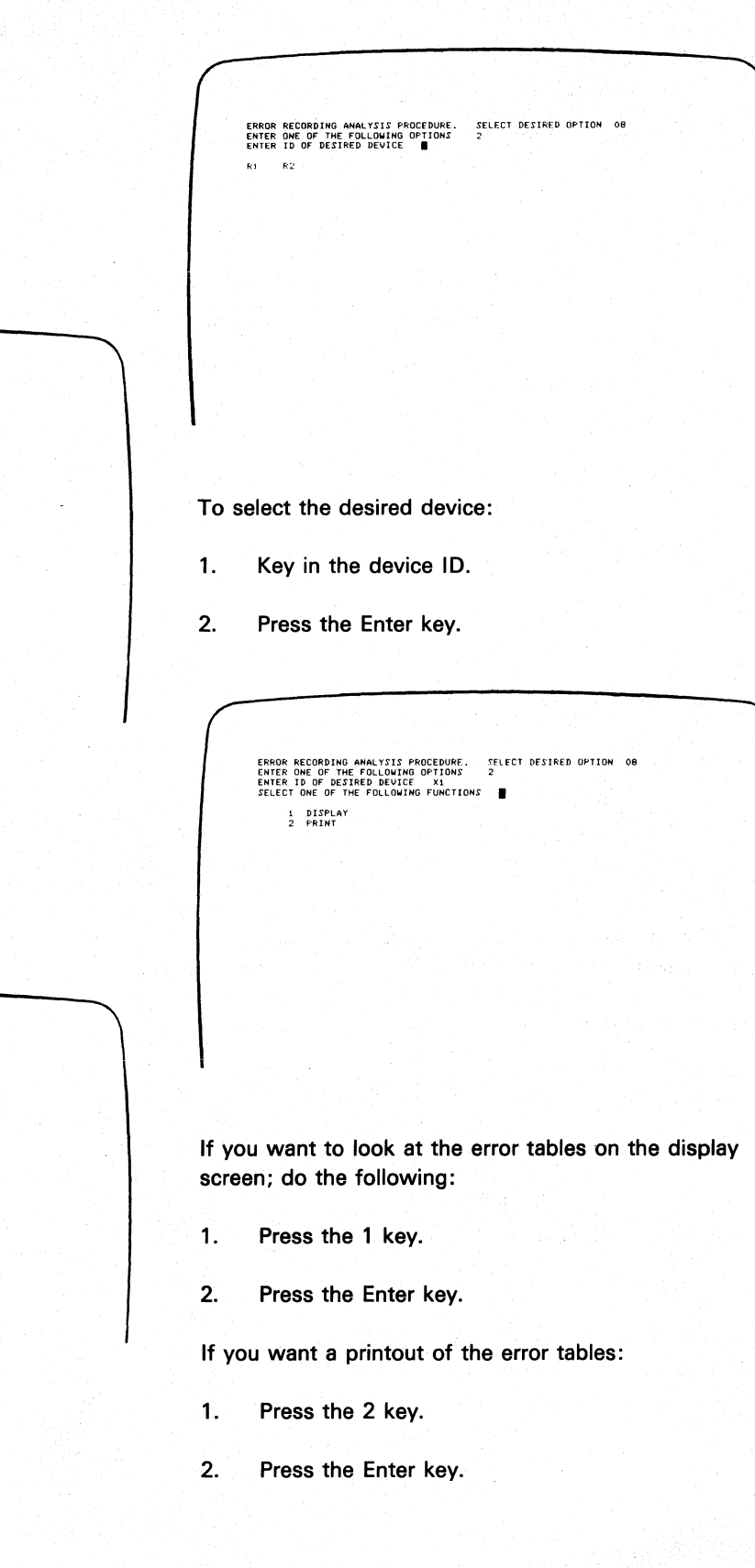

630 Sign-On Procedure

This is the procedure that the operator and customer engineer use to sign on and use the display station. It is also a check to verify that all parts of the display station, customer system cable, controller, and system are operating correctly.

The system initial program load (IPL) sign-on procedure must be completed before the display station sign-on procedure can be used.

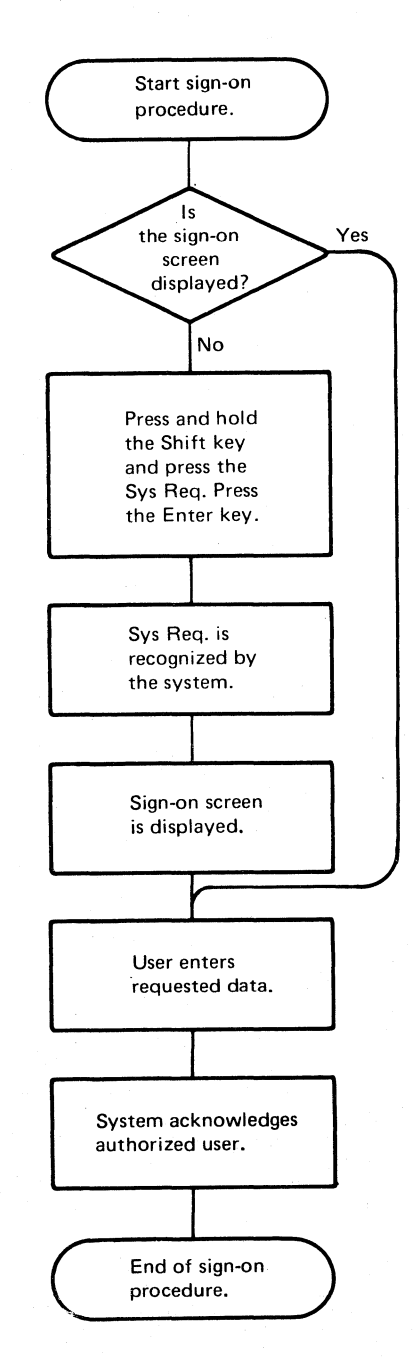

To return to the main ERAP Menu:

PRESS ENTER TO VIEW NEXT DISPLAY.

ENTER C TO RETURN TO MAIN MENU

ERROR HISTORY TABLE FOR DISPLAY STATIUN R1/ 0100 ERROR CONTHOST CALL STATUS DEVICE STATUS CODE STATUS CONT DEVICE 0 1 DATE TIME BINARY YYJHN/DD HH MN.SS (AD D TARLE

- 1. Press the C key.
- 2. Press the Enter key.

To return to the Prime Option Menu:

- 1. Press the O (zero) key.
- 2. Press the Field Exit key.

To terminate the on-line tests:

- 1. Press the C key.
- 2. Press the Enter key.

The sign-on screen should now be displayed. If not, ask the System Operator to vary on the display station.

## **640** Error History Table

This figure is an example of an error history table that describes the fields that can be displayed on the display station or printed on a printer.

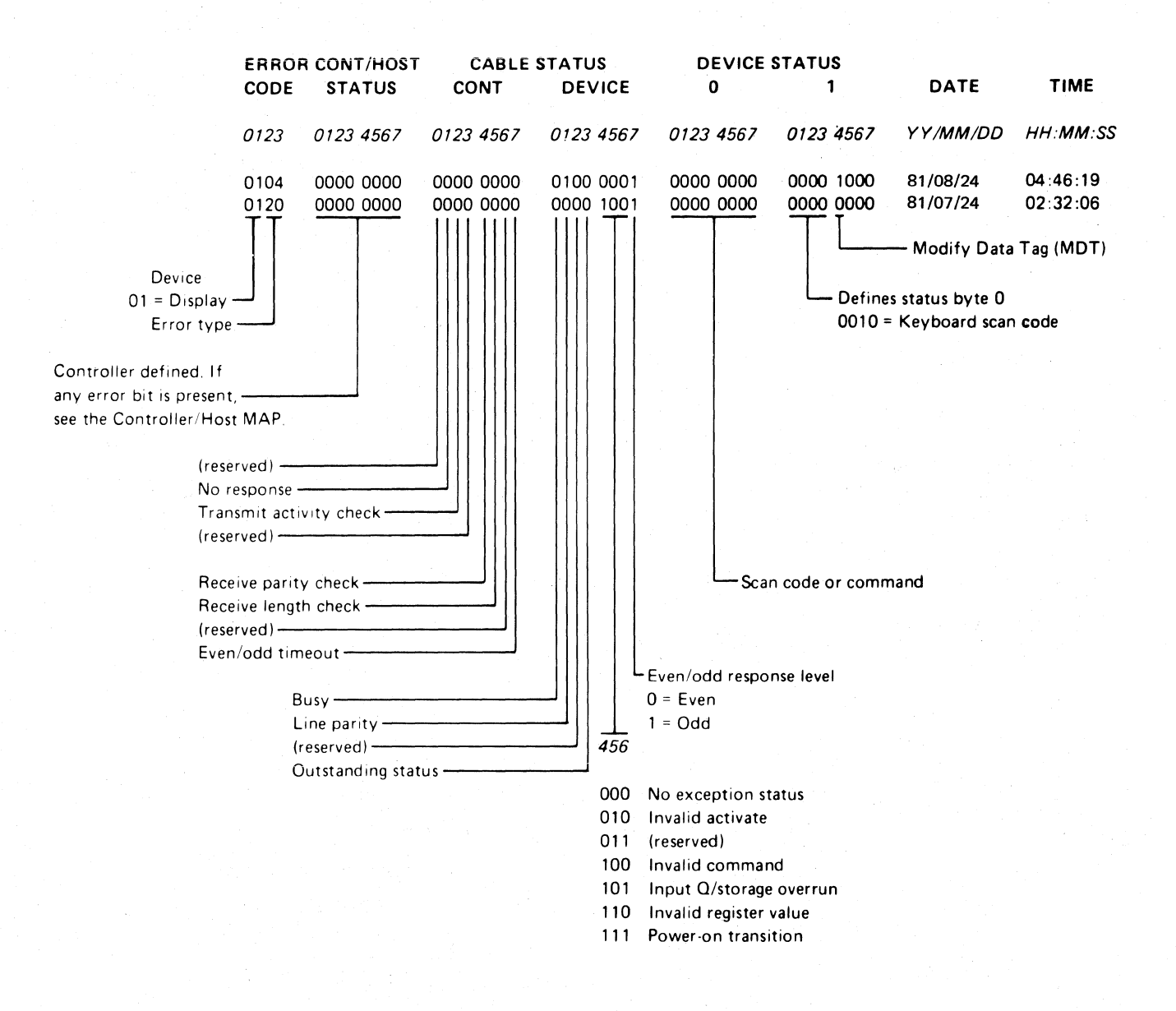

Parts Catalog

This page is intentionally left blank.

| How to Use a Parts Catalog    |   |  |  |  |  |  | . 4-4 |
|-------------------------------|---|--|--|--|--|--|-------|
| Figure 1. Final Assembly      |   |  |  |  |  |  | 4-6   |
| Figure 2. Base Assembly       |   |  |  |  |  |  | 4-8   |
| Figure 3. Base Plate Assembly | • |  |  |  |  |  | 4-10  |
| Figure 4. Keyboard Assembly   |   |  |  |  |  |  | 4-12  |
| Figure 5. Line Cord Chart     |   |  |  |  |  |  | 4-14  |
|                               |   |  |  |  |  |  |       |
| Numerical Index               |   |  |  |  |  |  | 4-15  |

#### FRU List

| I/O Attach Assembly                  | 5642953  |
|--------------------------------------|----------|
| Keyboard (U.S.A.)                    | 26588831 |
| Display Assembly                     | 5642867  |
| Status Indicator Template (U.S.A.)   | 5642973  |
| Retainer Ring                        | 5642885  |
| Planar                               | 7362986  |
| Fuse 2A SB                           | . 615683 |
| Fuse 5A                              | . 855251 |
| Fuse 1A                              | . 855253 |
| Transformer, Domestic                | 2777440  |
| Power Supply Board                   | 2777444  |
| Capacitor, AC                        | 5252850  |
| Primary Power Assembly, Domestic     | 5642972  |
| Line Cord 2.5 M (U.S.A.) Non-Locking | 6841461  |
| Keylock Assembly                     | 5642857  |
| Adjustable Audible Alarm Knob        | 7363022  |
| Adjustable Audible Alarm Brk         | 7363015  |
| Adjustable Audible Alarm Cable Asm   | 7363020  |
| Document Storage Tray                | 7362999  |

#### HOW TO USE THIS PARTS CATALOG

#### PART 1

To find parts quickly, a general understanding of the structure of this catalog is necessary. The catalog is divided into three major sections:

- The Visual Index, containing overall views of the machine, with call-outs pointing to detailed figures.
- The Catalog Section, containing a pictorial breakdown of assemblies and subassemblies.
- The Numerical Index, which is a numerical list of all parts used in the machine, with cross-references to the figure on which the part is found.

#### VISUAL INDEX

The Visual Index, located before the Catalog Section, contains a reduced illustration of every figure in the Catalog Section. The reduced illustrations are tied together with flow arrows to form a natural progression from large assemblies to small assemblies and possibly subassemblies. In effect, a visual table of contents is formed by the Visual Index illustrations.

#### CATALOG SECTION

The Catalog Section contains the full-sized illustrations previously noted in the Visual Index. Index numbers on figures refer to corresponding entries in the Group Assembly Parts List accompanying each figure. Refer to part II for explanation of terms used in the Group Assembly Parts List.

#### ATTACHING PARTS LIST

The Attaching Parts List contains common screws, nuts, washers, etc. that are used in the machine. Index numbers for attaching parts are on the illustration, and the description is in the Attaching Parts List.

#### NUMERICAL INDEX

The Numerical Index is located after the Catalog Section and contains a complete list, in numerical order, of all part numbers used on the machine. Listed with the part number is the index and figure number on which the part is illustrated. The numerical index makes it possible to locate a part when only the part number is known.

#### STACKED INDEX NUMBERS

Stacked Index numbers are used when showing a part and its attaching hardware. The sequence of a typical stack is shown at the right. The circled index number indicates the assembly is broken down within the figure.

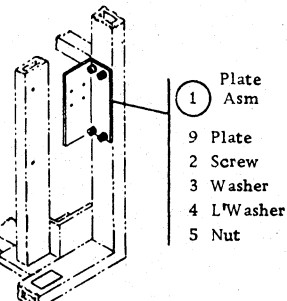

#### ILLUSTRATION NOTES

Cross-reference notes are directly on the illustration. The illustration's next higher assembly reference, normally located in the upper left corner of the page will read: "For Parts Not Shown See Figure X". If an assembly is referenced to a lower level figure, the note located next to the index number will read: "5 See Figure X."

#### DOUBLE LINED DETAIL BOX

The double lined box differentiates between parts shown on the basic model and parts related to a level and/or feature difference. An explanation of the level or feature difference is given in the double lined box.

#### FINDING A PART

The Visual Index is the starting point for locating a part. The illustrations in the Visual Index are reduced versions of all illustrations in the Catalog Section; therefore, the illustrations can be used to find the assembly containing the desired part. Use references to the detailed figure in the Catalog Section, or to another Visual Index illustration, to determine location of part number.

Once the detailed figure in the catalog section is determined, finding the part on the figure and referring to the listing for the part number and description is all that is required in most cases. If the first catalog section figure referenced shows the assembly containing the required part, the index number for the assembly will reference a lower-level figure where the assembly is broken down to its component parts. If the figure referenced by the Visual Index contains neither the part nor an assembly containing the part, it is then necessary to go to the next higher assembly figure. This figure should then contain the part or an assembly containing the part; if not, an even higher level figure must be used. Refer back to the Visual Index for some other figure that could show the desired part.

*Note:* Many detailed parts are unavailable, because they are part of an inseparable assembly (two or more parts welded or bonded together), or because they are part of an assembly purchased as a unit. If parts are found on a welded or bonded assembly, the following note follows the description of the assembly: "Assembly components are not replaceable." If the part is found on a purchased assembly, and the detail parts of this assembly do not have IBM part numbers, the note following the assembly description will read: "Assembly components are not available." In either case, you need to obtain the part number of the assembly, rather than the detailed part.

#### EXAMPLE FOR ORDERING PARTS

| FIGURE:<br>INDEX<br>NUMBER | PART<br>NUMBER                          | UNITS<br>PER<br>ASM. | DESCRIPTION FOR FIGURE 25                                                            |
|----------------------------|-----------------------------------------|----------------------|--------------------------------------------------------------------------------------|
| 25                         | 2592881                                 |                      | FAN ASM.80 HZ<br>For Next Higher Asm see list 23<br>And For Illustration see Fig. 26 |
| - 1                        | 2172166                                 | 1                    | • GUARD                                                                              |
| - 3                        | 2592892<br>2591431                      | 1                    | - BRACKET<br>- FAN ASM                                                               |
| - 6                        | 334832<br>1166117<br>1166114<br>2591402 | 3                    | - CONNECTOR<br>- CONNECTOR<br>- TERMINAL<br>- EAM                                    |
|                            | 2001402                                 |                      | FOR ATTACHING PARTS, INDEX NOS. 151                                                  |

If the entire fan is required, part number 2592881 should be ordered (all one dot items will be received). If only the subassembly is required, part number 2591431 should be ordered (all two dot items will be received). Each part may be ordered individually.

*Note:* If you order a part that requires a label, make sure you order the label in the correct langauge. For example: A part of a Quebec machine should have a French Canadian language label rather than a French language label.

#### HOW TO USE THIS PARTS CATALOG

#### Part II

## A

В

(C)

AR As Required (AR) in the units per assembly column denotes that the quantity is used as required.

#### ATT PT

Attaching Parts: These parts are used to attach a subassembly to an assembly. The attaching parts are listed in the last list just before the numeric index. Special attaching parts are listed with the figure.

#### INDENTURE

The relationship of a part to its next higher assembly is indicated by indentures. For example:

- 1 2 3 4
- Unit

.

.

- Assemblies and Detail Parts of Unit
- . Attaching Parts for Assemblies & Detail Parts
  - . Subassemblies
  - . Attaching Parts of Subassemblies
  - . . Detail Parts for Subassemblies, etc.

EXAMPLE OF PARTS LIST

## D

NR

The NR in the part number column denotes the part is procurable but not recommended for field replacement, and that the next higher assembly should be ordered.

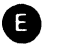

#### NP

The entry NP in the part number column denotes the assembly is non-procurable and the detail parts should be ordered separately.

| F | N |
|---|---|
|   |   |

#### NO NO.

When this indication appears in the part number column, it denotes a group of parts for which no assembly part number has been assigned, and the detail parts should be ordered separately.

| FIGURE-<br>INDEX<br>NUMBER | PART<br>NUMBER | UNITS<br>PER<br>ASM. | 1        | 2   | 3            | DESCRIPTION FOR FIGURE 5           |                                       |
|----------------------------|----------------|----------------------|----------|-----|--------------|------------------------------------|---------------------------------------|
| 5                          | NO NO.         | C                    | BE       | ZEL |              | OPERATOR PANEL ASM                 |                                       |
| U                          | Ų              |                      |          |     | AND          | FOR ILLUSTRATION FIGURE 5          |                                       |
| •                          |                |                      | 1        |     |              |                                    |                                       |
| - 1                        | 7362008        | 1                    | <u>.</u> | BR  | ACKE         | T, LED AND SWITCH                  |                                       |
| - 2                        | 2767289 NR     | 1                    | · ·      | PO  | TENT         | IOMETER                            | · · · · · · · · · · · · · · · · · · · |
| - 3                        | 7362248        | 1                    | •        | PO  | TENT         | IOMETER                            | $\frown$                              |
| - 4                        | 7362263        | 2                    | · ·      | ΚN  | OBA          | SM                                 | В                                     |
| - 5                        | 2397045        | 5                    | •        | LE  | <u>, LIG</u> | нт                                 |                                       |
| - 6                        | 7362200        | $ \lambda $ 1        | •        | BL  | оск,         | LED                                |                                       |
| - 7                        | 2632773        | AR                   | •        | CL  | P            |                                    |                                       |
| - 8                        | 1608427        | 2                    | •        | SÇ  | REW,         | THD FORM-HEX WSHR HD 6-19 X 1/2 LG | ATT PART                              |
| - 9                        | 7362158        | 1                    | 1.       | CA  | BLE .        | ASM,CE DIAG IND AND SWITCH         |                                       |
| - 10                       | 7361265        | 1                    |          | СА  | BLE          | ASM, AC DISTRIBUTION               |                                       |
| - 11                       | 1608571        | 1                    |          | •   | SWI          | тсн                                |                                       |
| - 12                       | 7362254 NP     | 1                    |          | BE  | ZEL,E        | NGLISH                             |                                       |
| - 12                       | 7362255 NP     | 1                    | 1.       | BE  | ZEL, F       | RENCH                              |                                       |
| - 12                       | 7362256 NP     | 1                    | •        | BE  | ZEL, J       | APANESE                            |                                       |
| - 12                       | 7362257 NP     | 1                    |          | BE  | ZEL,S        | PANISH                             |                                       |
| 12                         | 7362258 NP     | 1                    |          | BE  | ZEL.G        | SERMAN                             |                                       |
| - 12                       | 7362259 NP     | 1                    |          | BE  | ZEL, I       | TALIAN                             |                                       |
|                            |                | ,                    |          |     |              |                                    |                                       |

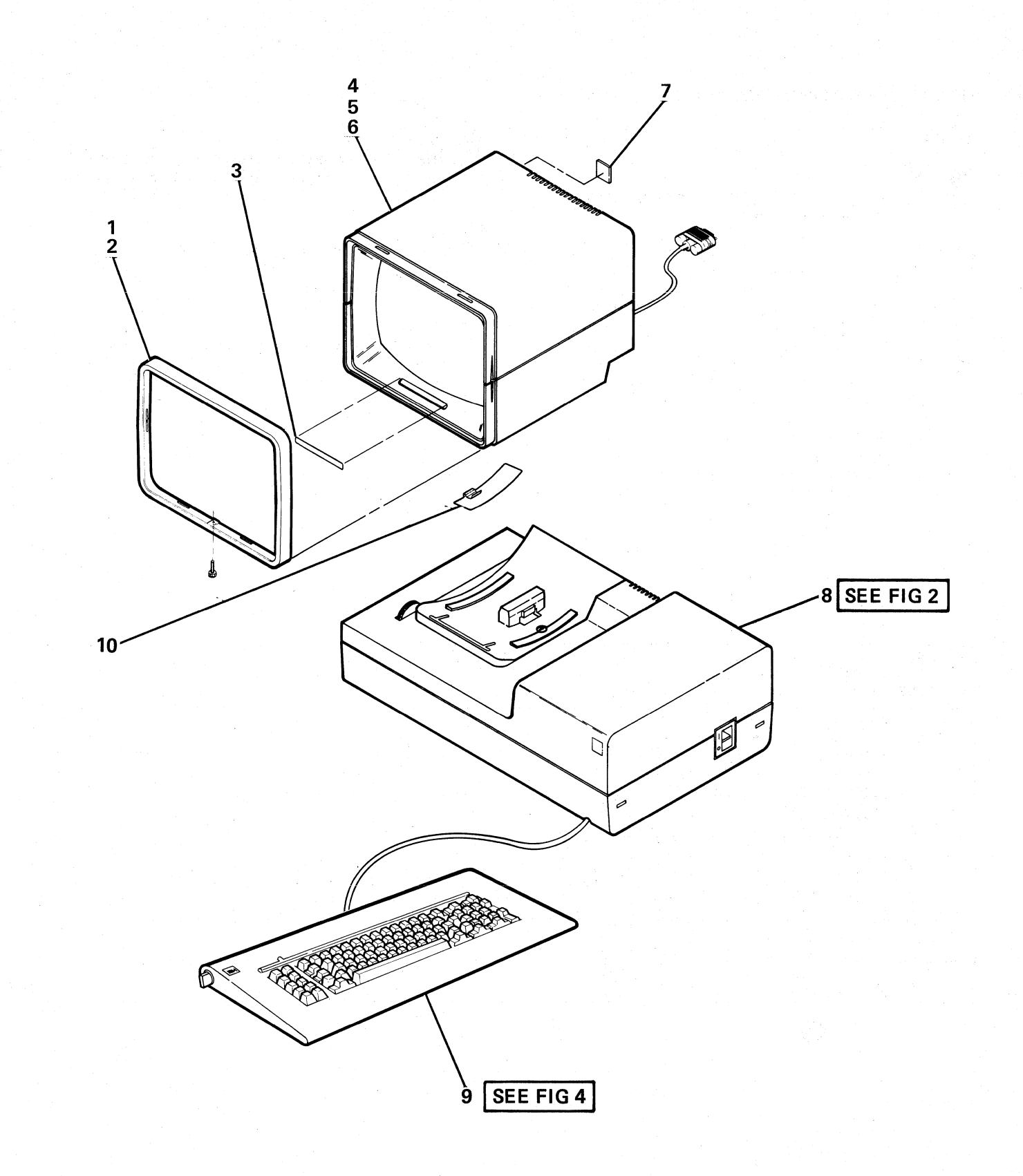

## FIGURE 1. FINAL ASSEMBLY. SEE LIST 1.

| FIGURE-<br>INDEX<br>NUMBER | PART<br>NUMBER | UNITS<br>PER<br>ASM. | DESCRIPTION FOR FIGURE 1                                                                              |
|----------------------------|----------------|----------------------|----------------------------------------------------------------------------------------------------|
| 1                          | NO NO.         |                      | FINAL ASSEMBLY                                                                                        |
|                            |                |                      |                                                                                                    |
| - 1                        | 5642885        | 1                    | Retainer Ring                                                                                         |
| - 2                        | 5642985        | 1                    | Screw,Thd-Form Hex Wshr Hd 3.63 x 1.34 x 12 Lg                                                        |
| - 3                        | 5642973        | 1                    | Status Indicator Template (U.S.A)                                                                     |
| - 3                        | 5642975        | 1                    | Status Indicator Template (French)     Status Indicator Template (Italy)                              |
| - 3                        | 5642976        | <u> </u>             | Status Indicator Template (Spain)                                                                     |
| - 3                        | 5642977        | 1                    | Status Indicator Template (Germany)                                                                   |
|                            | 5642978        | 1                    | Status Indicator Template (Japanese/English)     Status Indicator Template (French / Canada)          |
| - 3                        | 5642980        | 1                    | Status Indicator Template (Trench/Canada)     Status Indicator Template (Katakana)                    |
| - 4                        | 5642867        | 1                    | Display Assembly (USA/AFE)-Status Indicator                                                           |
| - 4                        | 7000070        |                      | Template must also be ordered.                                                                        |
| - 4                        | /3630/8        | 1                    | Display Assembly (EMEA)-Status Indicator Template must also be ordered                                |
| - 5                        | 5642966        | 11                   | Top Cover                                                                                             |
| - 6                        | 5642967        | 1                    | Bottom Cover                                                                                          |
| - 6                        | 5642990        | 1                    | (Not Recommended For Replacement)                                                                     |
| - 8                        | No No.         | 1                    | Bivi Logo     Base Assembly                                                                           |
| - 9                        | 5642852        | 1                    | <ul> <li>Keyboard Assembly (USA &amp; Canada)</li> </ul>                                              |
| - 9                        | 5643009        | 1                    | Keyboard Assembly (French Azerty)                                                                     |
| - 9                        | 5643010        |                      | Keyboard Assembly (Italy)     Keyboard Assembly (Spanish Speaking)                                    |
| - 9                        | 5643012        | 1                    | <ul> <li>Keyboard Assembly (Spanish Speaking)</li> <li>Keyboard Assembly (Germany/Austria)</li> </ul> |
| - 9                        | 5643013        | 1                    | Keyboard Assembly (Japanese/English)                                                                  |
| - 9                        | 5643014        | 1                    | Keyboard Assembly (French/Canadian)                                                                   |
| - 9                        | 5643015        | 1                    | Keyboard Assembly (Katakana)     Keyboard Assembly (French Querty)                                    |
| - 9                        | 5643017        | 1                    | Keyboard Assembly (Prench Querty)     Keyboard Assembly (Belgium)                                     |
| - 9                        | 5643018        | 1                    | Keyboard Assembly (Denmark)                                                                           |
| - 9                        | 5643019        | 1                    | Keyboard Assembly (Norway)                                                                            |
| - 9                        | 5643021        |                      | Keyboard Assembly (Portugal)     Keyboard Assembly (Spain)                                            |
| - 9                        | 5643023        | 1                    | Keyboard Assembly (Sweden)                                                                            |
| - 9                        | 5643024        | 1                    | Keyboard Assembly (United Kingdom)                                                                    |
| - 9                        | 5643025        | 1                    | Keyboard Assembly (Brazil)     Keyboard Assembly (International)                                      |
| - 9                        | 7363290        | 1                    | Keyboard Assembly (International)     Keyboard Assembly (ASCII)                                       |
| - 10                       | 7363650        | 11                   | RFI Plate                                                                                             |
|                            |                |                      |                                                                                                    |
|                            |                |                      |                                                                                                    |
|                            |                |                      |                                                                                                    |
|                            |                |                      |                                                                                                    |
|                            |                |                      |                                                                                                    |
|                            |                |                      |                                                                                                    |
|                            |                |                      |                                                                                                    |
|                            |                |                      |                                                                                                    |
|                            |                |                      |                                                                                                    |
|                            |                |                      |                                                                                                    |
|                            |                |                      |                                                                                                    |
|                            |                |                      |                                                                                                    |
|                            |                |                      |                                                                                                    |
|                            |                |                      |                                                                                                    |

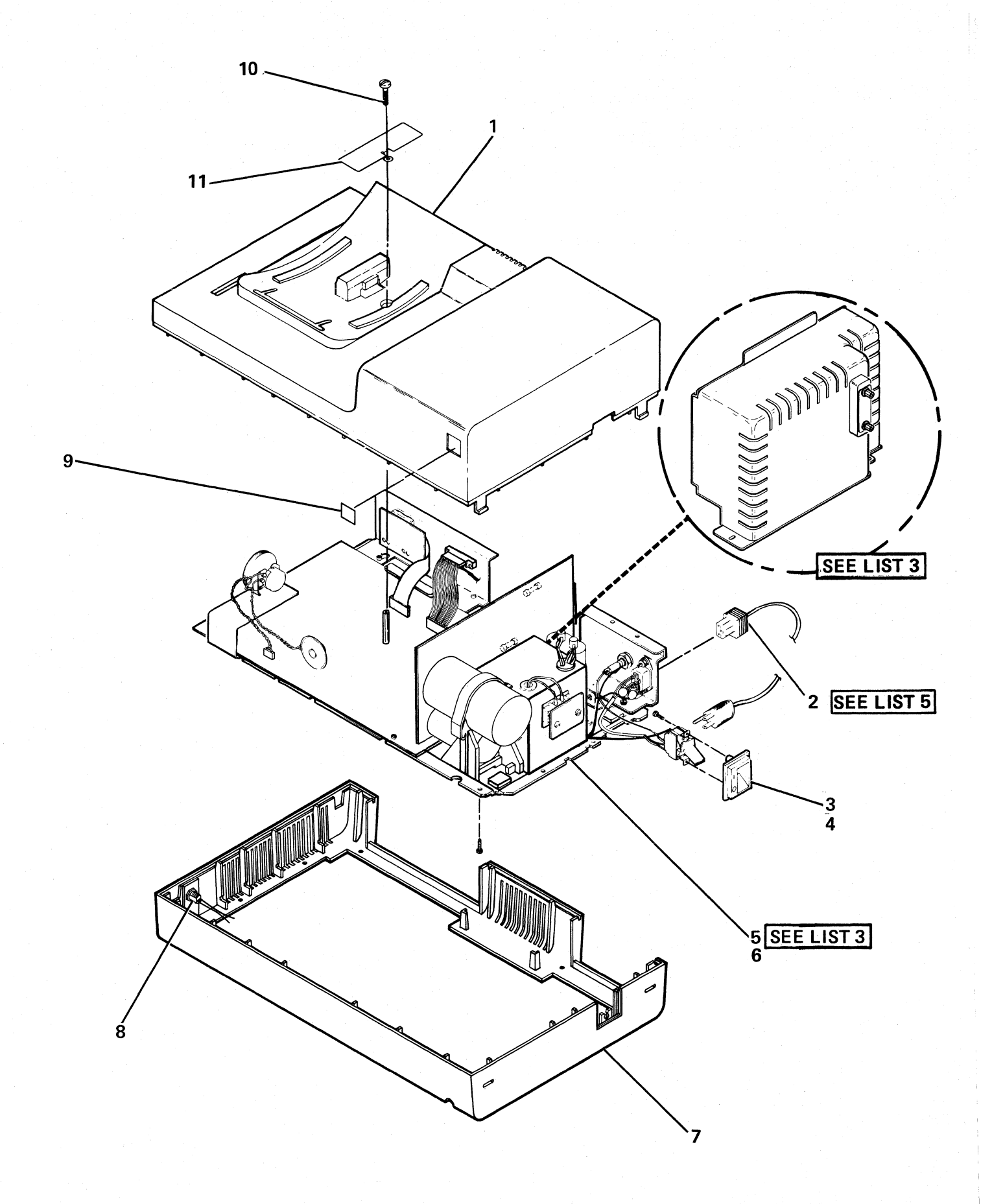

FIGURE 2. BASE ASSEMBLY. SEE LIST 2.

| FIGURE-<br>INDEX<br>NUMBER | PART<br>NUMBER                           | UNITS<br>PER<br>ASM. | DESCRIPTION FOR FIGURE 2                                                                                                    |
|----------------------------|------------------------------------------|----------------------|----------------------------------------------------------------------------------------------------|
| 2                          | NO NO.                                   |                      | BASE ASSEMBLY                                                                                                    |
| - 1<br>- 1<br>- 2<br>- 3   | 7363030<br>7363035<br>No No.<br>5642963  | 1<br>1<br>1<br>1     | <ul> <li>Cover Kit</li> <li>Top Cover (To Be Ordered Via An MES)</li> <li>Line Cord (See Figure 4)</li> <li>Switch Cover</li> </ul>     |
| - 4<br>- 5<br>- 6          | 5552876<br>5642855<br>1621811            | 2<br>1<br>11         | <ul> <li>Screw, Thd-Form Hex Wshr Hd 6-19 x 9/16 Lg</li> <li>Base Plate</li> <li>Screw, Thd-Form Hex Wshr Hd M4 x .7 x 10 Lg</li> </ul> |
| - 7<br>- 7<br>- 8<br>- 9   | 7363030<br>7363034<br>5642857<br>5642889 | 1<br>1<br>1<br>1     | Cover Kit     Bottom Cover (To Be Ordered Via An MES)     Keylock Assembly     IBM Logo                                                 |
| - 10<br>- 11               | <u>1621813</u><br>7363651                | 1                    | <ul> <li>Screw,Thd-Form Hex-Wshr Hd M4 x .7 x 16 Lg</li> <li>RFI Plate</li> </ul>                                                       |
|                            |                                          |                      |                                                                                                    |
|                            |                                          |                      |                                                                                                    |
|                            |                                          |                      |                                                                                                    |
|                            |                                          |                      |                                                                                                    |
|                            |                                          |                      |                                                                                                    |
|                            |                                          |                      |                                                                                                    |
|                            |                                          |                      |                                                                                                    |
|                            |                                          |                      |                                                                                                    |
|                            | 14 J.                                    |                      |                                                                                                    |
|                            |                                          |                      |                                                                                                    |
|                            | · · · ·                                  |                      |                                                                                                    |
|                            |                                          |                      |                                                                                                    |
|                            |                                          |                      |                                                                                                    |
|                            |                                          |                      |                                                                                                    |

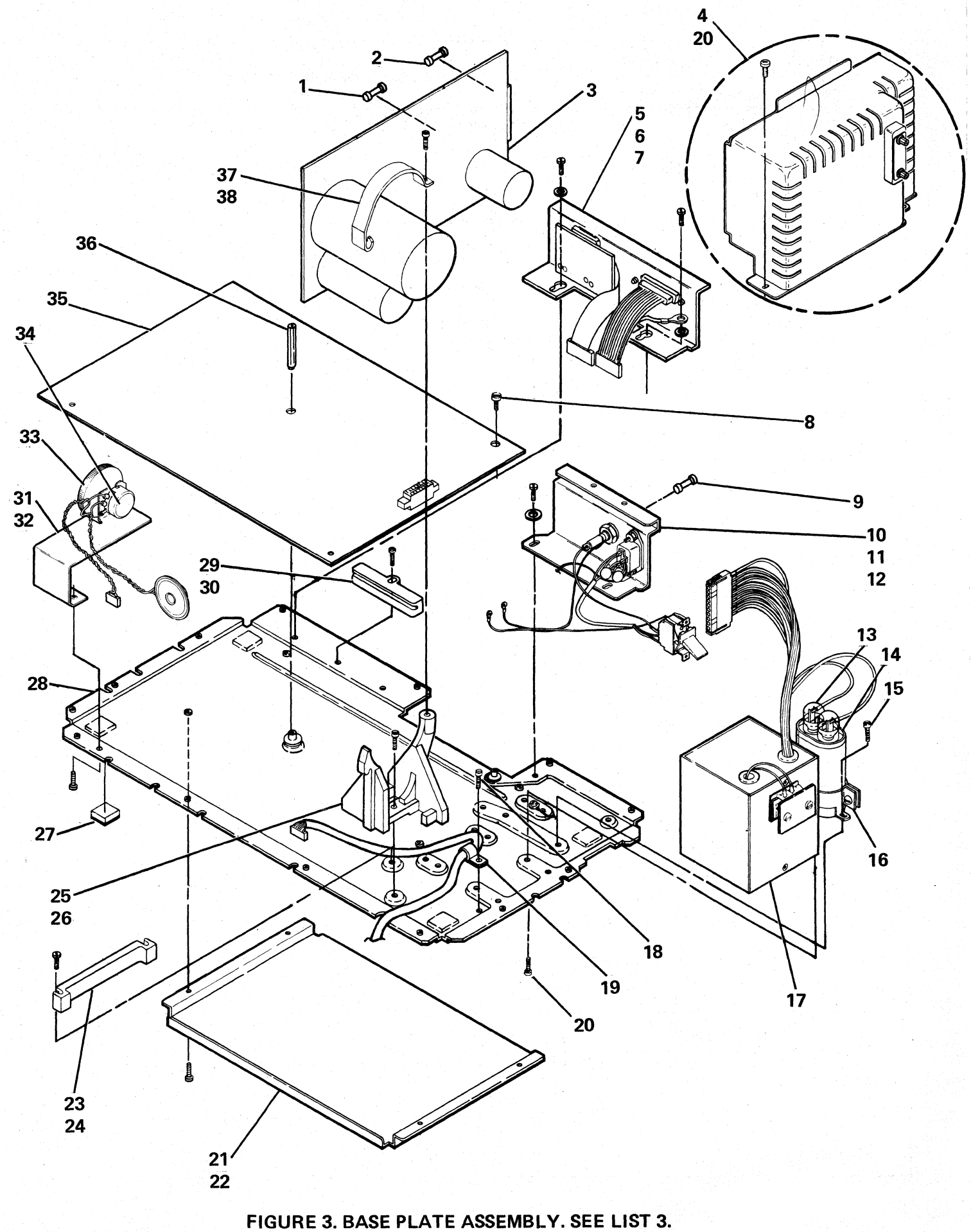

| FIGURE-<br>INDEX<br>NUMBER | PART<br>NUMBER | UNITS<br>PER<br>ASM.                          | DESCRIPTION FOR FIGURE 3                                                                     |  |  |  |  |  |  |  |
|----------------------------|----------------|-----------------------------------------------|----------------------------------------------------------------------------------------------|--|--|--|--|--|--|--|
| 3                          | NO NO.         |                                               | BASE PLATE ASSEMBLY                                                                          |  |  |  |  |  |  |  |
| -                          |                |                                               |                                                                                              |  |  |  |  |  |  |  |
| - 1                        | 855253         | 1                                             | • Fuse, F3 1A DC                                                                             |  |  |  |  |  |  |  |
| - 2                        | 855251         | 1                                             | Fuse, F2 5A DC                                                                               |  |  |  |  |  |  |  |
| - 3                        | 2777444        | 1                                             | Power Supply Board Assembly                                                                  |  |  |  |  |  |  |  |
| - 4                        | 277239         | 1                                             | 100V Single FRU Power Supply                                                                 |  |  |  |  |  |  |  |
| - 4                        | 2//241         | 1                                             | 200V Single FRU Power Supply                                                                 |  |  |  |  |  |  |  |
| - 4                        | 56/2952        | 1                                             | 200V Special Single FRO Power Supply                                                         |  |  |  |  |  |  |  |
| - 6                        | 7362130        | 2                                             | Screw Thd-Form Hex Hd M4 x 7 x 6 Lg                                                          |  |  |  |  |  |  |  |
| - 7                        | 1622346        | 2                                             | Washer,Lock-Ext Star 4.3 ID x 8 OD x .5 Thk                                                  |  |  |  |  |  |  |  |
| - 8                        | 1621190        | 1                                             | <ul> <li>Screw, Thd-Form Hex Hd M4 x .7 x 6 Lg</li> </ul>                                    |  |  |  |  |  |  |  |
| - 9                        | 615683         | 1                                             | Fuse, 230 Vac 2A SB                                                                          |  |  |  |  |  |  |  |
| - 10                       | 5642972        |                                               | Primary Power Assembly, Domestic                                                             |  |  |  |  |  |  |  |
| - 10                       | 5643040        |                                               | Primary Power Assembly, World Trade     Servey The Form Hay Hel M4 + 7 + 6 + 7               |  |  |  |  |  |  |  |
|                            | 1622246        |                                               | • Screw, Ind-Form Hex Ha W4 X ./ X o Lg                                                      |  |  |  |  |  |  |  |
| - 13                       | 526378         | 2                                             |                                                                                              |  |  |  |  |  |  |  |
| - 14                       | 5252850        | 1                                             | Capacitor                                                                                    |  |  |  |  |  |  |  |
| - 15                       | 7362130        | 2                                             | Screw,Thd-Form Hex Hd M4 x .7 x 6 Lg                                                         |  |  |  |  |  |  |  |
| - 16                       | 737732         | 1                                             | <ul> <li>Clamp Capacitor (Bracket Assembly)</li> </ul>                                       |  |  |  |  |  |  |  |
| - 17                       | 2777440        | 1                                             | • Transformer, 60 Hz Domestic                                                                |  |  |  |  |  |  |  |
| - 17                       | 2777441        | <u>                                      </u> | Transformer, 60 Hz World Trade                                                               |  |  |  |  |  |  |  |
|                            | 2777442        | 1                                             | Iransformer, 50 Hz World Trade (Multi-Tap)     Transformer, 50 Hz World Trade (220 Vac Ophy) |  |  |  |  |  |  |  |
| - 18                       | 1621812        |                                               | Screw Thd-Form Hex Wshr Hd M4 x 7 x 8 Lg                                                     |  |  |  |  |  |  |  |
| - 19                       | 7363003        | 1                                             | Clamp, Keyboard Cable                                                                        |  |  |  |  |  |  |  |
| - 20                       | 1621812        | 4                                             | <ul> <li>Screw, Thd-Form Hex Wshr Hd M4 x .7 x 8 Lg</li> </ul>                               |  |  |  |  |  |  |  |
| - 21                       | 7362999        | 1                                             | Document Storage Tray                                                                        |  |  |  |  |  |  |  |
| - 22                       | 1621811        | 4                                             | Screw,Thd-Form Hex Wshr Hd M4 x .7 x 10 Lg                                                   |  |  |  |  |  |  |  |
| - 23                       | 5642921        | 1                                             | • Clamp                                                                                      |  |  |  |  |  |  |  |
| - 24                       | 5642920        | 1                                             | Screw, Ind-Form Slot Hex Hd W4 X ./ X 18 Lg                                                  |  |  |  |  |  |  |  |
| - 26                       | 7362507        | 1                                             | • Screw Hex Wshr Hd M4 x .7 x 12 Lg                                                          |  |  |  |  |  |  |  |
| - 27                       | 5554146        | 4                                             | • Pad                                                                                        |  |  |  |  |  |  |  |
| - 28                       | 5642855        | 1                                             | Base Plate                                                                                   |  |  |  |  |  |  |  |
| - 29                       | 5642922        | 1                                             | • Clamp                                                                                      |  |  |  |  |  |  |  |
| - 30                       | 5643034        | 1                                             | Screw,Thd-Form Slot Hex Hd M4 x .7 x 18 Lg                                                   |  |  |  |  |  |  |  |
| - 31                       | /303015        | 1                                             | Adjustable Audible Alarm Bracket     Scrow Thd-Earm Hay Webr Hd M4 x 7 x 10 La               |  |  |  |  |  |  |  |
| - 32                       | 7363022        | 1                                             | Adjustable Audible Alarm Knob                                                                |  |  |  |  |  |  |  |
| - 34                       | 7363020        | 1                                             | Audible Alarm Cable Assembly                                                                 |  |  |  |  |  |  |  |
| - 35                       | 7362986        | 1                                             | Planar Assembly                                                                              |  |  |  |  |  |  |  |
| - 36                       | 5642996        | 1                                             | Standoff                                                                                     |  |  |  |  |  |  |  |
| - 37                       | 5642866        | 1                                             | • Strap                                                                                      |  |  |  |  |  |  |  |
| - 38                       | 5552875        | 1                                             | <ul> <li>Screw, Thd-Form Hex Hd 8-16 x 9/16 Lg</li> </ul>                                    |  |  |  |  |  |  |  |
|                            |                |                                               |                                                                                              |  |  |  |  |  |  |  |
|                            | ~              |                                               |                                                                                              |  |  |  |  |  |  |  |
|                            |                |                                               |                                                                                              |  |  |  |  |  |  |  |
|                            |                |                                               |                                                                                              |  |  |  |  |  |  |  |

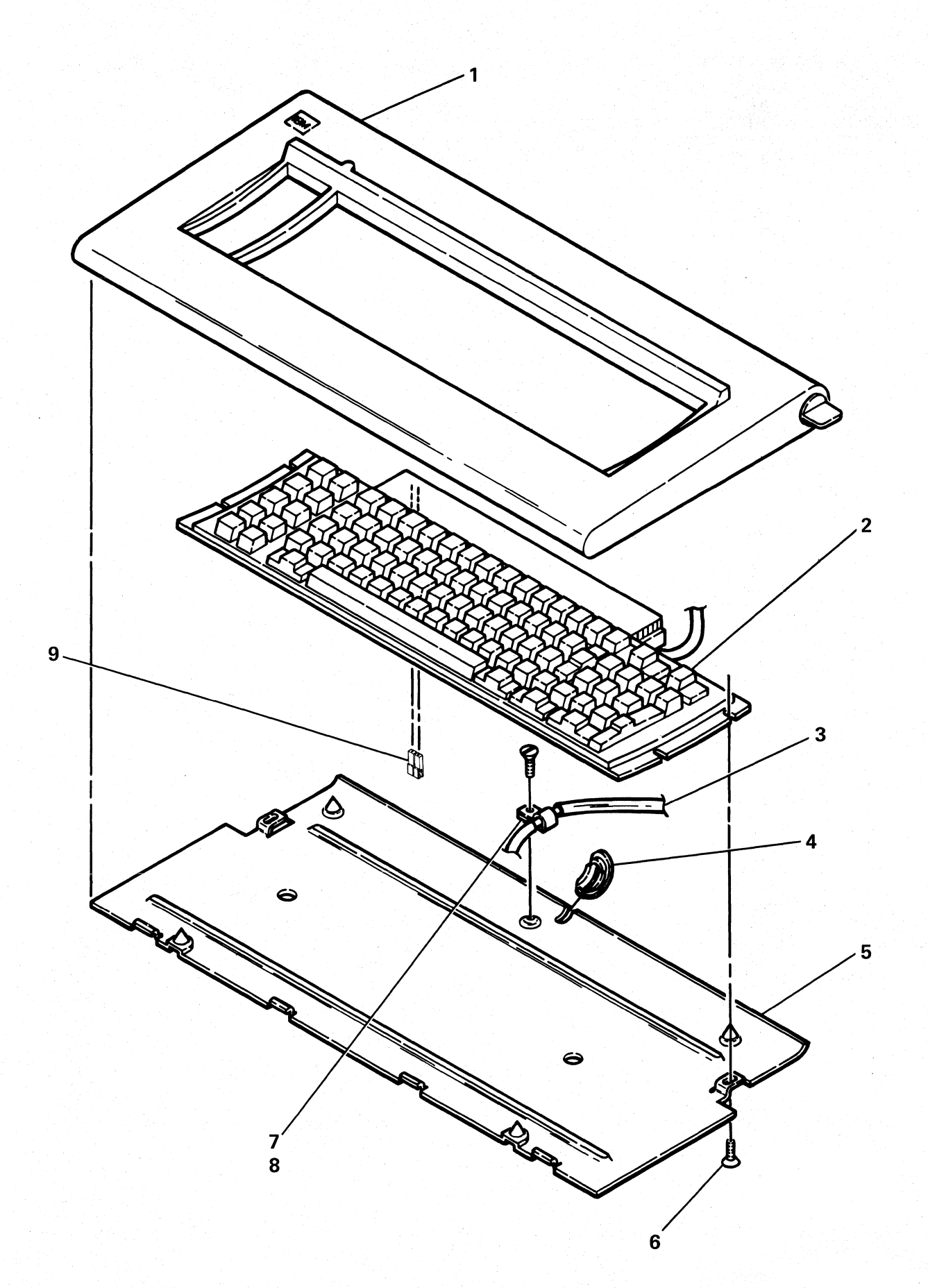

FIGURE 4. KEYBOARD ASSEMBLY. SEE LIST 4.

The subscription of the subscription of the su

| FIGURE-<br>INDEX<br>NUMBER | PART<br>NUMBER                           | UNITS<br>PER<br>ASM. | DESCRIPTION FOR FIGURE 4                                                                                         |  |  |  |  |  |  |
|----------------------------|------------------------------------------|----------------------|----------------------------------------------------------------------------------------------------|--|--|--|--|--|--|
| 4                          |                                          |                      | KEYBOARD ASSEMBLY                                                                                                |  |  |  |  |  |  |
| - 1<br>- 2<br>- 2          | 7363227<br>2688831<br>1761215            | 1<br>1<br>1          | <ul> <li>Cover Assembly</li> <li>Keyboard (USA &amp; Canada)</li> <li>Keyboard (French Azerty)</li> </ul>        |  |  |  |  |  |  |
| - 2<br>- 2<br>- 2          | 1761218<br>1761218<br>1761208<br>1761211 | 1 1 1 1              | <ul> <li>Keyboard (Italy)</li> <li>Keyboard (Spanish Speaking)</li> <li>Keyboard (Germany / Austria)</li> </ul>  |  |  |  |  |  |  |
| - 2<br>- 2<br>- 2          | 1761209<br>1761206<br>1761210            | 1 1 1 1              | <ul> <li>Keyboard (Japanese/English)</li> <li>Keyboard (French/Canadian)</li> <li>Keyboard (Katakana)</li> </ul> |  |  |  |  |  |  |
| - 2<br>- 2<br>- 2          | 1761216<br>1761212<br>1761213            | 1 1 1 1              | <ul> <li>Keyboard (French Querty)</li> <li>Keyboard (Belgium)</li> <li>Keyboard (Denmark)</li> </ul>             |  |  |  |  |  |  |
| - 2<br>- 2<br>- 2          | 1761219<br>1761220<br>1761221            | 1<br>1<br>1          | <ul> <li>Keyboard (Norway)</li> <li>Keyboard (Portugal)</li> <li>Keyboard (Spain)</li> </ul>                     |  |  |  |  |  |  |
| - 2<br>- 2<br>- 2          | 1761222<br>1761223<br>1761205            | ∦1<br>1<br>1         | <ul> <li>Keyboard (Sweden)</li> <li>Keyboard (United Kingdom)</li> <li>Keyboard (Brazil)</li> </ul>              |  |  |  |  |  |  |
| - 2<br>- 2<br>- 3          | 1761217<br>4496152<br>7362932            | 1<br>1<br>1          | <ul> <li>Keyboard (International)</li> <li>Keyboard (ASCII)</li> <li>Cable Assembly</li> </ul>                   |  |  |  |  |  |  |
| - 4<br>- 5<br>- 6          | 7363014<br>7363228<br>5552875            | 1<br>1<br>2          | <ul> <li>Grommet</li> <li>Base Assembly</li> <li>Screw,Thd-Form Hex Hd 8-16 x 9/16 Lg</li> </ul>                 |  |  |  |  |  |  |
| - 7<br>- 8<br>- 9          | 7363003<br>7362130<br>1650667            | 1<br>1<br>1          | <ul> <li>Clamp, Cable</li> <li>Screw,Thd-Form Hex Hd M4 x .7 x 6 Lg</li> <li>Jumper</li> </ul>                   |  |  |  |  |  |  |
|                            |                                          |                      |                                                                                                    |  |  |  |  |  |  |
|                            |                                          |                      |                                                                                                    |  |  |  |  |  |  |
|                            |                                          |                      |                                                                                                    |  |  |  |  |  |  |
|                            |                                          |                      |                                                                                                    |  |  |  |  |  |  |
|                            |                                          |                      |                                                                                                    |  |  |  |  |  |  |
|                            |                                          |                      |                                                                                                    |  |  |  |  |  |  |
|                            |                                          |                      |                                                                                                    |  |  |  |  |  |  |
|                            |                                          |                      |                                                                                                    |  |  |  |  |  |  |
|                            |                                          |                      |                                                                                                    |  |  |  |  |  |  |
|                            |                                          |                      |                                                                                                    |  |  |  |  |  |  |

Line Cord Chart

| Plug                                | P/N     | Country                                                                                                    |  |  |  |  |  |  |
|-------------------------------------|---------|----------------------------------------------------------------------------------------------------|--|--|--|--|--|--|
| Non-Lock                            | 6841461 | 2.5 M Lg., U.S., Canada, Bahamas, Barbados, Bermuda,<br>Bolivia, Costa Rica, Brazil, Dominican Republic,<br>Ecuador, El Salvador, Guatemala, Honduras,<br>Jamaica, Japan, Mexico, Trinidad, Netherlands<br>Antilles, Nicaragua, Panama, Peru, Philippines,<br>Taiwan, Thailand |  |  |  |  |  |  |
| No Plug                             | 5642989 | WTC, 60 Hz                                                                                                    |  |  |  |  |  |  |
| No Plug                             | 6842371 | WTC, 50 Hz                                                                                                    |  |  |  |  |  |  |
|                                     | 6841728 | Australia, Argentina, Columbia,<br>New Zealand, Paraguay, Uruguay, Venezuela,<br>Trinidad                                                                                                    |  |  |  |  |  |  |
|                                     | 6841720 | Finland, Germany, Norway, Netherlands,<br>Sweden, Austria, Spain, Indonesia, Iran,<br>Bulgaria, Portugal, Iceland, Poland, Rumania                                                                                                    |  |  |  |  |  |  |
|                                     | 6841726 | United Kingdom, Ireland                                                                                                    |  |  |  |  |  |  |
|                                     | 6841724 | France, Belgium, Malaysia, Algeria,<br>Hungary, Yugoslavia, Greece                                                                                                    |  |  |  |  |  |  |
| <u>•</u> ••                         | 6841722 | Switzerland                                                                                                    |  |  |  |  |  |  |
|                                     | 6841732 | Denmark                                                                                                    |  |  |  |  |  |  |
| $\langle \circ \circ \circ \rangle$ | 6841730 | Italy, Chile                                                                                                    |  |  |  |  |  |  |
|                                     | 5642990 | South Africa                                                                                                    |  |  |  |  |  |  |
|                                     | 5642991 | Israel                                                                                                    |  |  |  |  |  |  |
| (                                   | 5642992 | Japan, 15A maximum 200V                                                                                                    |  |  |  |  |  |  |

FIGURE 5. LINE CORD CHART.

## NUMERICAL INDEX

| PART LIST AND<br>NUMBER INDEX NO.                    | PART LIST AND<br>NUMBER INDEX NO.                    | PART LIST AND<br>NUMBER INDEX NO.                    | PART LIST AND<br>NUMBER INDEX NO.                    |
|------------------------------------------------------|------------------------------------------------------|------------------------------------------------------|------------------------------------------------------|
| $\begin{array}{rrrrrrrrrrrrrrrrrrrrrrrrrrrrrrrrrrrr$ | $\begin{array}{cccccccccccccccccccccccccccccccccccc$ | $\begin{array}{rrrrrrrrrrrrrrrrrrrrrrrrrrrrrrrrrrrr$ | $\begin{array}{cccccccccccccccccccccccccccccccccccc$ |
|                                                      |                                                      |                                                      |                                                      |
|                                                      |                                                      |                                                      |                                                      |
|                                                      |                                                      |                                                      |                                                      |
|                                                      |                                                      |                                                      |                                                      |
|                                                      |                                                      |                                                      |                                                      |
|                                                      |                                                      |                                                      |                                                      |
|                                                      |                                                      |                                                      |                                                      |
|                                                      |                                                      |                                                      |                                                      |

This page is intentionally left blank.

I/PAR Code Guide

This page is intentionally left blank.

| Instructions for Using This Guide |     |       |   |   |   | ÷ |   |   |   | 5-4  |
|-----------------------------------|-----|-------|---|---|---|---|---|---|---|------|
| 000 Base (Lower Unit)             |     |       | • |   |   |   |   |   |   | 5-5  |
| Alarm Assembly                    |     |       |   |   |   |   |   |   |   | 5-5  |
| Covers                            |     |       |   |   |   |   |   |   |   | 5-5  |
| I/O Assembly                      |     |       |   |   |   |   |   |   |   | 5-5  |
| 040 Keyboard Unit                 |     |       |   |   |   |   |   |   | • | 5-6  |
| Cable Assembly                    |     |       |   |   |   |   |   |   | • | 5-6  |
| Covers                            |     |       |   |   |   |   |   |   |   | 5-6  |
| Logic Card/Key Assembly .         |     |       |   |   |   |   |   |   |   | 5-6  |
| 200 Display Unit                  |     |       |   |   |   |   |   |   | • | 5-7  |
| Display Assembly                  |     |       |   |   |   |   |   | • |   | 5-7  |
| 300 Logic                         |     |       |   |   |   |   |   |   |   | 5-7  |
| Engineering Error Codes           | • . |       |   |   |   |   |   |   |   | 5-7  |
| Planar Symptom Codes              |     |       |   |   |   |   |   |   |   | 5-7  |
| 600 Power                         |     |       |   |   |   |   |   |   | • | 5-7  |
| AC Capacitor                      |     |       |   |   |   |   |   |   |   | 5-8  |
| AC Fuse                           |     |       |   |   |   |   |   |   |   | 5-8  |
| Line Cord                         |     |       |   |   | • |   |   |   |   | 5-8  |
| Power Supply Board                |     |       |   |   |   |   |   |   |   | 5-8  |
| Primary Power Assembly            |     |       |   |   |   |   |   |   |   | 5-8  |
| Transformer                       |     |       |   |   |   |   |   |   |   | 5-8  |
| Single FRU Power Supply .         |     |       |   |   |   |   |   |   |   | 5-8  |
| 870 Customer Responsibility       |     | <br>  |   |   |   |   |   |   |   | 5-8  |
| 960 No Trouble Found              |     | <br>  |   |   |   |   |   |   |   | 5-9  |
| 990 Features/RPQs                 |     | <br>  |   |   |   |   |   |   |   | 5-9  |
| -                                 |     |       |   |   |   |   |   |   |   |      |
| CSR Log                           | •   | <br>• | • | • | • | • | • | • |   | 5-10 |

#### **Instructions For Using This Guide**

The minor codes have been expanded to allow additional feedback to identify why a field replaceable unit (FRU) was replaced.

For troubles on which a repair action has been taken:

- When a FRU is listed more than once, select the best overall description and add a comment in the narrative section of the I/PAR. Code 00 (Other) is not used as a minor code. Use the minor code supplied that best describes why the FRU was replaced.
- Record the 3-digit major and the 2-digit minor codes in the unit field of the I/PAR document.
- Select the cause code that best identifies the action, failure mode, MAP/diagnostic package, and problem determination procedures effectiveness.
- Record the cause code in the CAU ACT field of the I/PAR document.
- Complete the CSR Log at the back of this guide.

For all No Trouble Found calls:

- Refer to major code 960.
- Complete the CSR Log at the back of this guide.

### **Cause Codes**

Choose one digit from each column:

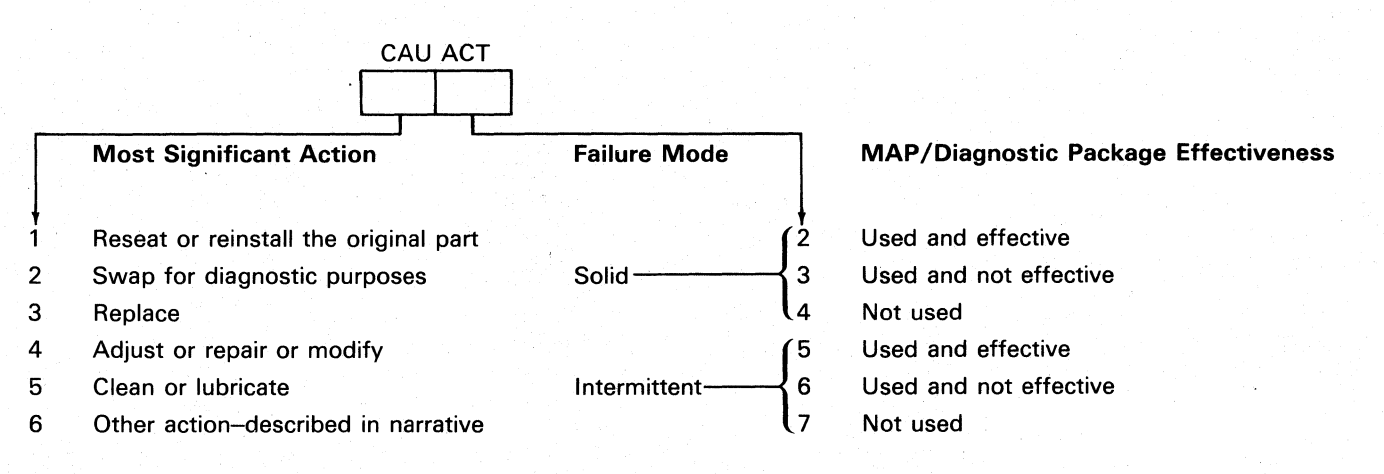

**Note:** Consider the MAPs and diagnostics effective if they identify the failing part or direct you to the appropriate repair action or procedure.

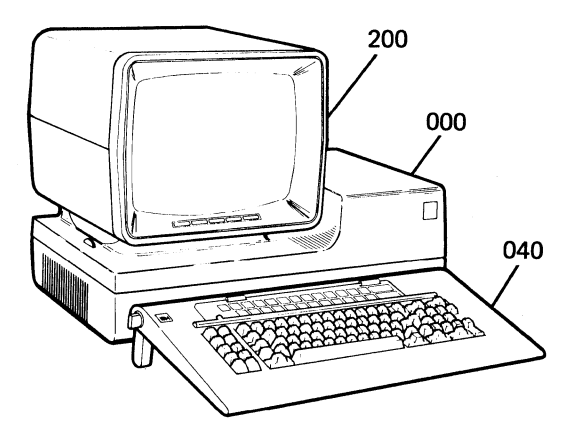

## 000 BASE (LOWER UNIT)

For the primary power panel, see major code 600.

#### **Alarm Assembly**

- 10 Alarm Knob
- 11 Cable
- 12 Potentiometer
- 13 Speaker

#### Covers

- 20 Bottom
- 21 Top

## I/O Assembly

- 30 Cable/Connector
- 31 Address/Terminator Switches

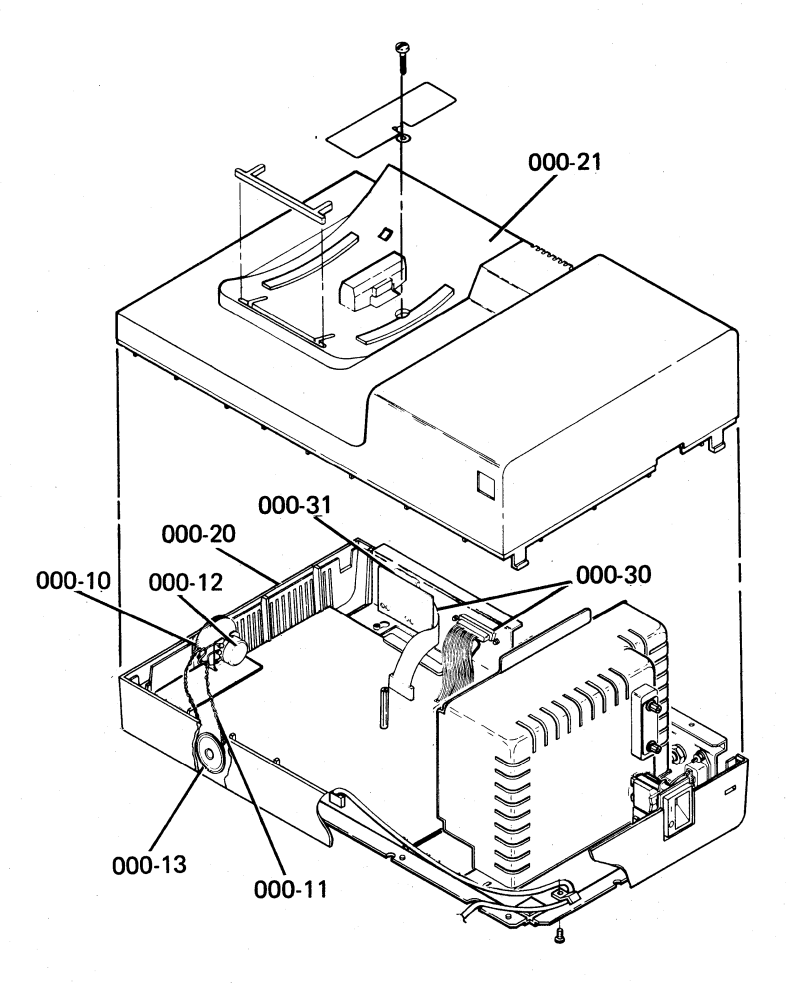

040 KEYBOARD UNIT

Cable Assembly

10 Cable

# Covers

- 20 Base
- 21 Tilt Mechanism
- 22 Upper

- Logic Card/Key Assembly
- 30 Connector
- 31 Electrical
- 32 Jumpers 33
  - Key Stem/Key Tops

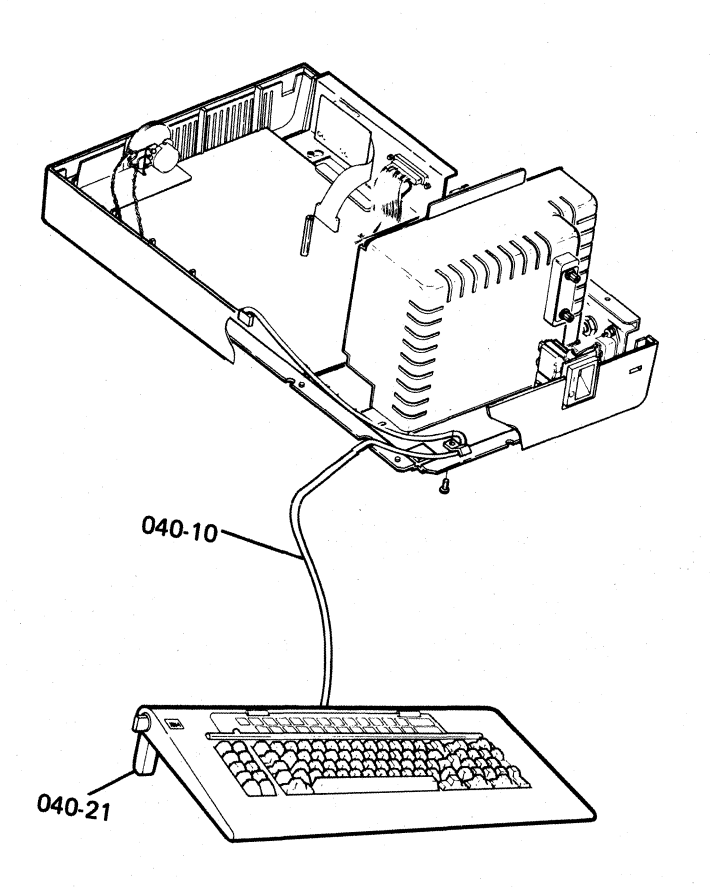

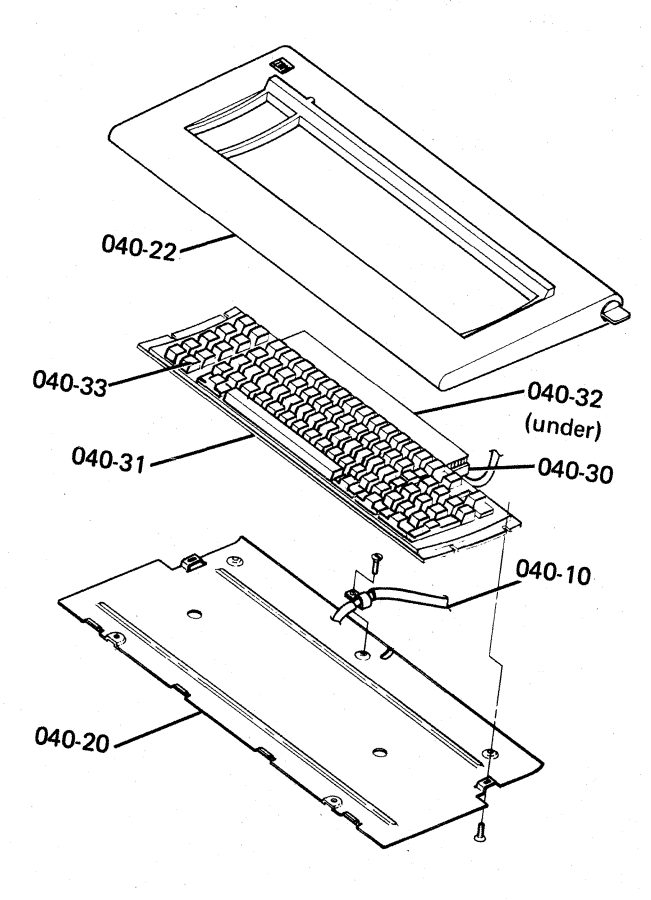

-6 I/PAR Code Guide

#### 200 DISPLAY UNIT

#### **Display Assembly**

- 10 Adjustment (Describe in narrative)
- 20 Brightness Control/Knob
- 30 Cable Assembly
- 40 Cover, Bottom
- 50 Cover, Top
- 60 Retaining Ring
- 70 Screen (Describe symptom in narrative)

## 300 LOGIC

Error code available (Record first applicable error listed.)

#### **Engineering Error Codes**

- 10 EO
- 11 E1
- 12 E2
- 13 E3
- 14 E4
- 15 E5
- 16 E6
- 17 E7
- 21 KU
- 22 LU

#### **Planar Symptom Codes**

- 30 Communications Problem
- 40 Continuously Looping Diagnostics
- 50 Keyboard Logic Problem
- 60 No System Available Indicator
- 70 Screen Problem

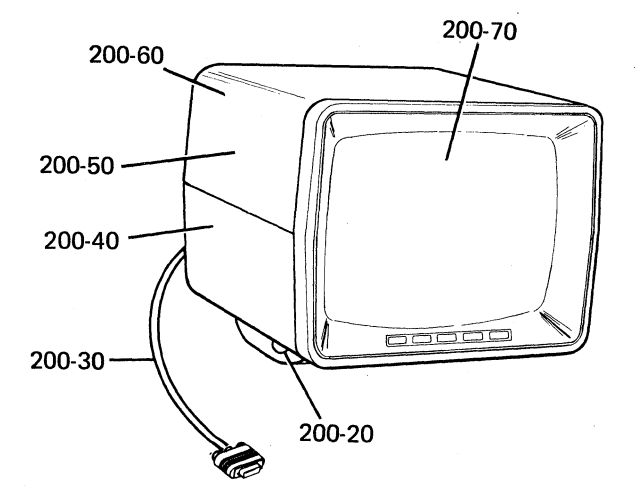

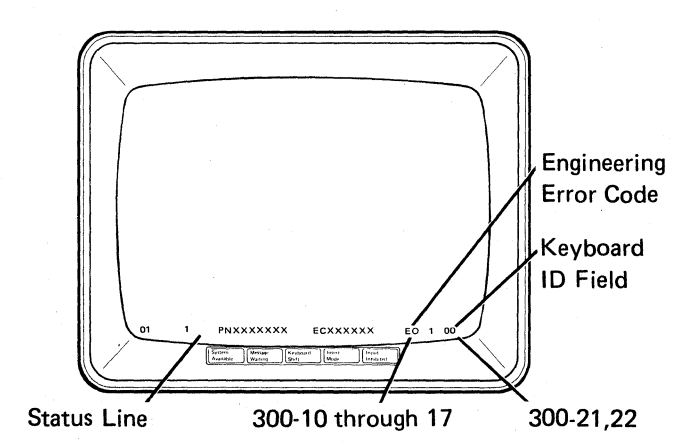
AC Capacitor

10 AC Capacitor

AC Fuse

20 AC Fuse, F1

Line Cord

30 Line Cord

**Power Supply Board** 

| 40 Fuse, +5 va | ) Γι | lse, 1 | -5 V | a | С |
|----------------|------|--------|------|---|---|
|----------------|------|--------|------|---|---|

41 Fuse, -5 Vdc

42 Printed Circuit Board

## Primary Power Assembly

- 50 Cable
- 51 Fuse Holder
- 52 Line Filter (capacitor)
- 53 Receptacle, Line Cord
- 54 Switch, Power

### Transformer

60 Transformer

## **870 CUSTOMER RESPONSIBILITY**

Construct a minor code from one choice out of the tens column (7, 8, or 9) and one choice out of the units column (1 through 9). Enter the minor code in the unit field of the I/PAR document.

- 7 Customer problem determination: not used/not provided
- 8 Customer problem determination: used and effective
- Customer problem determination: used and not effective
- 1 Address or terminator switches
- 2 Configuration problem other than switches or application program
- 3 Customer application program
- 4 Environment unsuitable
- 5 Hardware compatibility
- 6 Operating procedures incorrect or operator error
- 7 Power failure or difficulty (external)
- 8 Station protectors
- 9 Twinaxial/coaxial cable, connectors

\_\_Minor Code (record in the unit field of the I/PAR document)

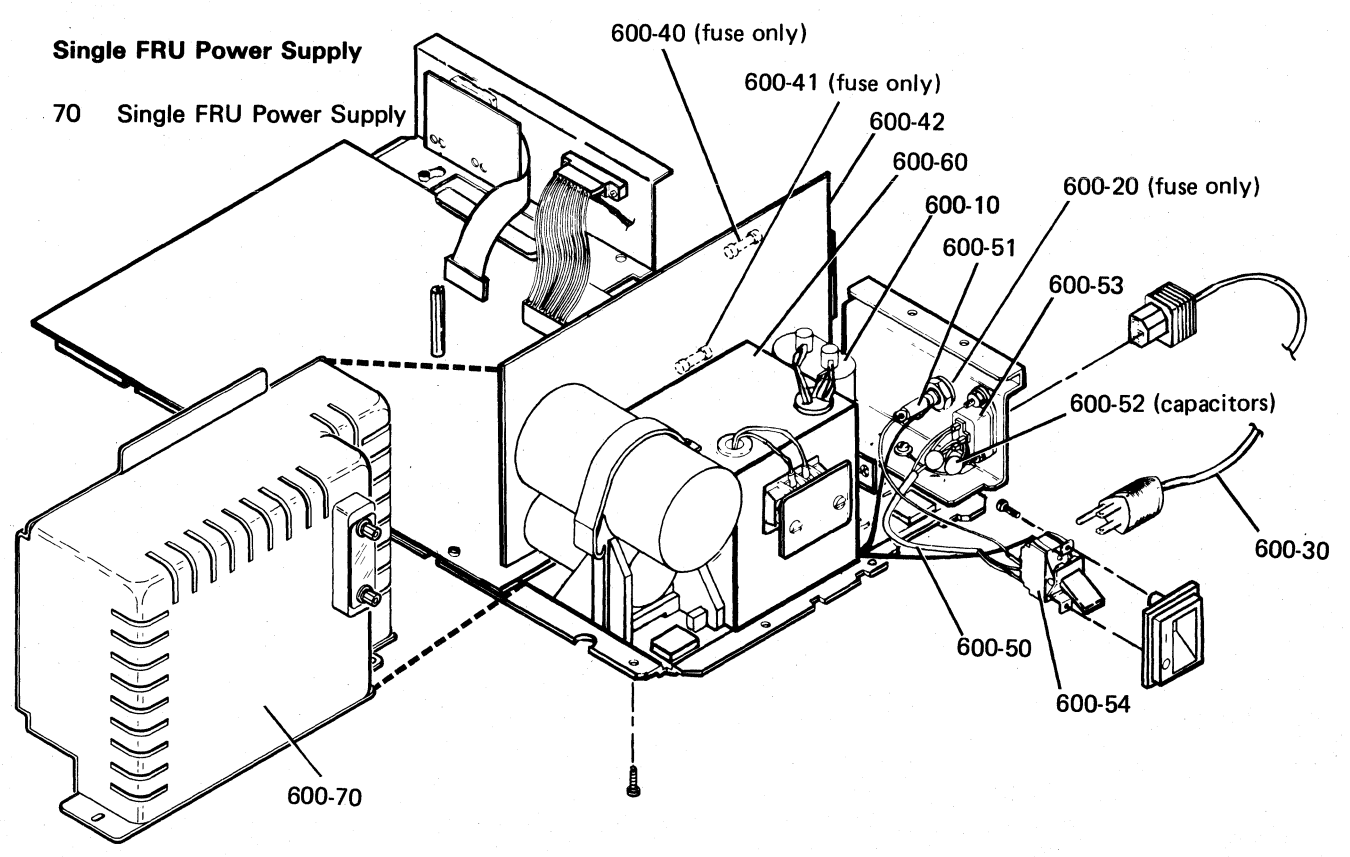

# 960 NO TROUBLE FOUND

Use major code 960 only to report calls when an error is logged, indicated, or reported, but no specific repair action is taken. Record 960 for the major code and the appropriate two digits for the minor code.

# **Error Code**

If you have a 4-digit error code, either on the display screen or in the Error History Table, record the first two digits for the minor code and the last two digits for the CAU ACT code of the I/PAR document.

#### Example:

Major Minor Cause

960 01 49

(The error code on the display screen was 0149.)

## 20 Display Unit

Use the appropriate cause code in the CAU ACT field of the I/PAR document.

## 40 Keyboard Unit

Use the appropriate cause code in the CAU ACT field of the I/PAR document.

#### 60 Power

Use the appropriate cause code in the CAU ACT field of the I/PAR document.

## 990 FEATURES/RPQs

- 20 Keylock RPQ
- 30 RPQ (other than keylock. Explain fully in narrative.)

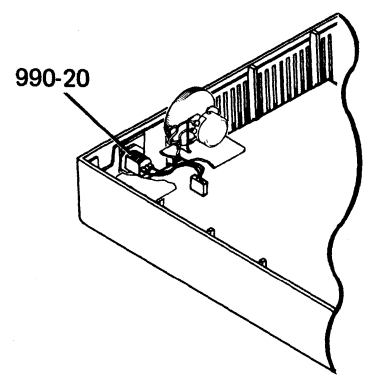

# CSR Log

| Date | Description of Problem/Action Taken<br>(Do not record hours or part number.) | CSR Name                                                                                                    |
|------|------------------------------------------------------------------------------|----------------------------------------------------------------------------------------------------|
|      |                                                                              |                                                                                                    |
|      |                                                                              |                                                                                                    |
|      |                                                                              |                                                                                                    |
|      |                                                                              |                                                                                                    |
|      |                                                                              |                                                                                                    |
|      |                                                                              |                                                                                                    |
|      |                                                                              |                                                                                                    |
|      |                                                                              |                                                                                                    |
|      |                                                                              |                                                                                                    |
|      |                                                                              |                                                                                                    |
|      |                                                                              |                                                                                                    |
|      |                                                                              |                                                                                                    |
|      |                                                                              |                                                                                                    |
|      |                                                                              |                                                                                                    |
|      |                                                                              | n an an Arrange ann an Arrange ann an Arrange ann an Arrange ann an Arrange ann an Arrange ann an Arrange ann a<br>An Arrange ann an Arrange ann an Arrange ann an Arrange ann an Arrange ann an Arrange ann an Arrange ann an Arr |
|      |                                                                              |                                                                                                    |
|      |                                                                              |                                                                                                    |
|      |                                                                              |                                                                                                    |
|      |                                                                              |                                                                                                    |
|      |                                                                              |                                                                                                    |
|      |                                                                              |                                                                                                    |
| · .  |                                                                              |                                                                                                    |
|      |                                                                              |                                                                                                    |
|      |                                                                              |                                                                                                    |
|      |                                                                              |                                                                                                    |
|      |                                                                              |                                                                                                    |
|      |                                                                              |                                                                                                    |
|      |                                                                              |                                                                                                    |
|      |                                                                              |                                                                                                    |
|      |                                                                              |                                                                                                    |
|      |                                                                              |                                                                                                    |
|      |                                                                              |                                                                                                    |
| L    | l                                                                            | L                                                                                                    |

| Date (I | Do not record hours or part number.) | CSR Name |
|---------|--------------------------------------|----------|
|         |                                      |          |
|         |                                      |          |
|         |                                      |          |
|         |                                      |          |
|         |                                      |          |
|         |                                      |          |
|         |                                      |          |
|         |                                      | · · ·    |
|         |                                      |          |
|         |                                      |          |
|         |                                      |          |
|         |                                      |          |
|         |                                      |          |
|         |                                      |          |
|         |                                      |          |
|         |                                      |          |
|         |                                      |          |
|         |                                      |          |
|         |                                      |          |
|         |                                      |          |
|         |                                      |          |
|         |                                      |          |
|         |                                      |          |
|         |                                      |          |
|         |                                      |          |
|         |                                      |          |
|         |                                      |          |
|         |                                      |          |
|         |                                      |          |
|         |                                      |          |
|         |                                      |          |
|         |                                      |          |
|         |                                      |          |
|         |                                      |          |

| Date                                     | Description of Problem/Action Taken<br>(Do not record hours or part number.) | CSR Name |
|------------------------------------------|------------------------------------------------------------------------------|----------|
|                                          |                                                                              |          |
|                                          |                                                                              |          |
|                                          |                                                                              |          |
|                                          |                                                                              |          |
|                                          |                                                                              |          |
|                                          |                                                                              |          |
| 1.<br>                                   |                                                                              |          |
|                                          |                                                                              |          |
|                                          |                                                                              |          |
|                                          |                                                                              |          |
|                                          |                                                                              |          |
|                                          |                                                                              |          |
|                                          |                                                                              |          |
|                                          |                                                                              |          |
|                                          |                                                                              |          |
|                                          |                                                                              |          |
|                                          |                                                                              |          |
|                                          |                                                                              |          |
|                                          |                                                                              |          |
|                                          |                                                                              |          |
|                                          |                                                                              |          |
|                                          |                                                                              |          |
|                                          |                                                                              |          |
|                                          |                                                                              |          |
|                                          |                                                                              |          |
|                                          |                                                                              |          |
|                                          |                                                                              |          |
|                                          |                                                                              |          |
|                                          |                                                                              |          |
|                                          |                                                                              |          |
|                                          |                                                                              |          |
|                                          |                                                                              |          |
| an an an an an an an an an an an an an a |                                                                              |          |

W.

Α

AC (see also power) distribution (U.S.) 3-15 distribution (World Trade) 3-16 voltage chart 3-19 address address switches 3-30 location 3-30 remove and replace 3-27 station address 3-30, 3-32 status line field 3-32, 3-33 adjustments 3-5 brightness 3-6 centering 3-6 horizontal 3-6 centering 3-6 label, CRT 3-7 raster 3-6 yoke 3-6 alarm 3-29 alignment (see also adjustments) characters 3-6 display screen 3-6 analysis error history table 3-54 error recording analysis procedure 3-49 anode location 3-7 warning 3-6 attributes display attributes 3-36 list of codes 3-37 hexadecimal codes 3-37 audible alarm (see alarm)

## В

background, display screen 3-6 raster 3-6 blink(ing) attribute 3-37 error code 3-37 brightness control (CRT PC board) adjustment 3-6 location 3-7 Brightness control (operator) adjustment 3-7 center connection 3-14 end connection 3-14 location 3-5, 3-7

# С

cable external CRT cable 3-7 keyboard 3-3, 3-4, 3-14 station protector 3-31 system 3-14 capacitor, AC location 3-11 remove and replace 3-22 cathode-ray tube (CRT) adjustments 3-6 display screen size vertical 3-6 location 3-7, 3-10 raster 3-6 warnings 3-6, 3-9 centering adjustment 3-6 horizontal 3-6 raster 3-6 rings 3-6 centering rings adjustment 3-6 location 3-6 character set 3-38 character(s) displayable 3-38 focus 3-6 free key mode 3-34 chart(s) AC voltage 3-19 character sets 3-38 fuse specifications 3-19 line cord 4-14 switch summary 3-30 Code Guide, I/PAR 5-1 codes attribute 3-37 error display station 2-8 engineering 3-32, 3-33 status line 3-32 keyboard ID 3-4, 3-33 language group 3-4 stuck key 3-32, 3-33 column separators (see attributes) conditions conditions after power on 2-1 error 3-32 configuration data screen 3-49

#### controls brightness (CRT PC board) 3-7 Brightness (operator) 3-7 centering 3-6 focus 3-6 horizontal phase 3-6 vertical height (size) 3-6 cross bar location 3-8 cross slot location 3-8 CRT (see cathode-ray tube) CRT PC board adjustments 3-6 location 3-7 CSR Log 5-10 cursor normal conditions 2-1 customer's responsibility station protector 3-31

# D

DC distribution 3-18 test points 3-12, 3-18 diagnostics online tests (600) 3-35 power-on diagnostics (520) 3-32 display adjustments 3-6 alignment 3-6 brightness 3-6 centering 3-6 focus 3-6 horizontal 3-6 vertical 3-6 yoke 3-6 attributes 3-37 cable (external CRT) 3-7 characters 3-38 display screen indicators 2-1, 3-32 normal 2-1 status line 2-1, 3-32 display unit 3-5 locations 3-5 raster 3-7 remove and replace 3-8 status indicators 2-1, 3-32 Display attributes screen 3-36, 3-37 display station error codes 2-8 Display Verification Menu 3-36, 3-37 Displayable Characters screen 3-36, 3-38

# Ε

engineering code 3-32, 3-33 status line field 3-32 ERAP error recording analysis procedure 3-36, 3-49 error codes diagnostic 3-32, 3-33 display station 2-8 error recording analysis procedure 3-49, 3-54 status line fields 3-32 EO (EO through E7) 3-32, 3-33 engineering code 3-32, 3-33 status line field 3-32

# F

fiber screwdriver 3-5 field(s) error 3-32, 3-54 keyboard ID 3-32 specified input 3-47 status line 3-32, 3-33 stuck key 3-32 focus focus adjustment 3-6 frame ground 3-15 through 3-18 Free Key Mode 3-34 FRU list 4-3 function keys 3-34 **Function Keys and Features** screen 3-36, 3-48 fuse(s) locations F1 3-15 through 3-18 F2 3-12 F3 3-12 specifications 3-19

# G

ground DC 3-12, 3-18 frame 3-15 through 3-18 high intensity (see attributes) horizontal adjustments 3-6 phase control 3-6

# I

I/O assembly location 3-11 remove and replace 3-27 switches 3-30 I/PAR Code Guide 5-1 ID, keyboard codes 3-4, 3-33 status line field 3-32 indicators 2-1 error 3-32 Input Inhibited 2-1 Insert Mode 2-1 Keyboard Shift 2-1 Message Waiting 2-1 System Available 2-1 intensity adjustment (see brightness control) intermittent error log table 2-8

# J

jumpers keyboard 3-4

# Κ

keyboard cable 3-1, 3-3 description 3-1 ID (also language group) 3-4, 3-33 status line field 3-32 jumpers 3-4 remove and replace 3-2 signals 3-4 strobe 3-4 testpoints 3-4 Keylock RPQ location 3-10 remove and replace 3-25 KU 3-33 keyboard ID field 3-32, 3-33 L

language group (see character set) lightning protection 3-31 line check count 3-32, 3-33 line cord chart 4-14 location 3-15, 3-16, 3-17 wiring figure 3-15, 3-16, 3-17 location(s) AC capacitor 3-11 AC power 3-11, 3-15, 3-16, 3-17 adjustment label, CRT 3-7 adjustments 3-7 anode 3-7 brightness control (CRT PC board) 3-6, 3-7 Brightness control (operator) 3-7 cable sockets 3-30 centering rings 3-7 CRT 3-7 CRT PC board 3-7 cursor location code 2-1 DC power 3-18 display unit 3-5 external CRT cable 3-5 flyback transformer 3-11 frame ground 3-15 through 3-18 fuses\*\* 3-15 I/O assembly 3-11 jumpers 3-11 keyboard 3-4 keyboard 3-1 keyboard cable 3-2, 3-3 cable clamp 3-3 connector 3-3, 3-4 Keylock RPQ 3-11 line cord 3-15, 3-16, 3-17 lower unit 3-5, 3-11 planar 3-11 power supply board 3-11 power transformer 3-11 primary power assembly 3-11 retainer ring (upper unit, display) 3-9, 3-10 switches address 3-30 terminator 3-30 test points AC power 3-15, 3-16, 3-17 DC power 3-12, 3-18 lower unit 3-12 top cover display unit 3-9, 3-10 lower unit 3-11, 3-20 yoke assembly 3-7 clamp 3-7 log, CSR 5-10

lower unit (see also power, planar, I/O assembly, storage) location 3-5, 3-11 remove and replace 3-20 test points 3-12 LU 3-31 (see also lower unit) keyboard ID field 3-32, 3-33 LU error code 3-33

## Μ

MAPs 2-1 menu Configuration Data 3-36 Display attributes 3-36, 3-37 Display Verification 3-36, 3-37 Displayable Characters 3-36, 3-38 Error Recording Analysis (ERAP) 3-36, 3-49 Function Keys and Features 3-36, 3-48 Prime Option 3-36 Specified Input Fields 3-36, 3-47 modulus 10, self check 3-47 modulus 11, self check 3-48

# N

normal conditions after power on 2-1 numerical index, parts 4-15

# 0

Online Tests 3-35 operator Brightness control 3-5 sign-on procedure 3-53

# Ρ

Parts Catalog 4-1 parts numerical index 4-15 planar error codes 3-32 location 3-11 remove and replace 3-26 test points 3-13, 3-14 power AC voltage 3-19 fuse specifications 3-19 power (continued) power cord (see also line cord) 3-15, 3-16, 3-17 AC, U.S. 3-15, 3-16 AC, World Trade 3-16, 3-17 DC 3-18 test point 3-13, 3-14 power distribution power-on diagnostics 3-32 power-on reset (POR) power supply data 3-19 power supply transformer 3-15, 3-16, 3-17 primary power assembly 3-15, 3-16, 3-17 power-on diagnostics 3-32 power-on reset (POR) test points 3-13, 3-14 power supply board location 3-11, 3-24 remove and replace 3-24 test points 3-12 power supply data 3-19 line cord chart 4-14 power supply transformer location 3-11 remove and replace 3-23 U.S. 3-15, 3-16, 3-17 World Trade 3-17, 3-18 primary power assembly connections 3-15, 3-16, 3-17 F1 fuse and fuse holder 3-15, 3-16, 3-17 location 3-11 power switch 3-15, 3-16, 3-17 remove and replace 3-28 wiring, U.S. 3-15, 3-16 wiring, World Trade 3-16, 3-17 Prime Option Menu 3-36

# R

raster adjustment 3-6 definition 3-6 removal and replacement AC capacitor 3-22 display unit 3-8 display unit top cover 3-9 I/O assembly 3-27 keyboard 3-2 Keylock RPQ 3-25 lower unit top cover 3-20 planar 3-26 power supply board 3-24 power supply transformer 3-23 primary power assembly 3-28 retainer ring 3-9 switches address 3-30

removal and replacement (continued) switches (continued) power 3-30 terminator 3-30 retainer ring location 3-9 remove and replace 3-9 reverse image (see attributes) RPQ (see keylock)

## S

screen (see display, screen) self check feature test 3-47, 3-48 set, character 3-38 sign-on procedure 3-53 online tests 3-35 Specified Input Fields 3-36, 3-37 station address 3-30, 3-32, 3-33 address switches 3-30 status line field 3-32 station address, configuration data 3-49 station protector 3-31 status indicators 2-1 status line error 3-32 field definitions error 3-33 normal 2-1 normal 2-1 stuck key code 3-32, 3-33 switch settings description 3-30 summary chart 3-30 switches address 3-30 location 3-30 power 3-15, 3-16, 3-17 remove and replace 3-27 terminator 3-30 setting 3-30 System Available indicator 2-1

# Т

TB1 location 3-15, 3-16, 3-17 remove and replace 3-23 voltage chart 3-19 wiring figure (U.S.) 3-15, 3-16 wiring figure (World Trade) 3-16, 3-17 terminal board (see TB1) terminator switch 3-30 description 3-30 location 3-30 terminator switch (continued) remove and replace 3-27 setting 3-30 tests (see also diagnostics, MAPs) online 3-35

# U

underline (see attributes)

# V

vertical adjustments 3-6 size control 3-6 video (see also display) voltages (see also power) AC 3-19 DC 3-18 volume control 3-29 location 3-5, 3-11 remove and replace 3-29

# Υ

yoke assembly adjustment 3-6 centering rings 3-7 location 3-7

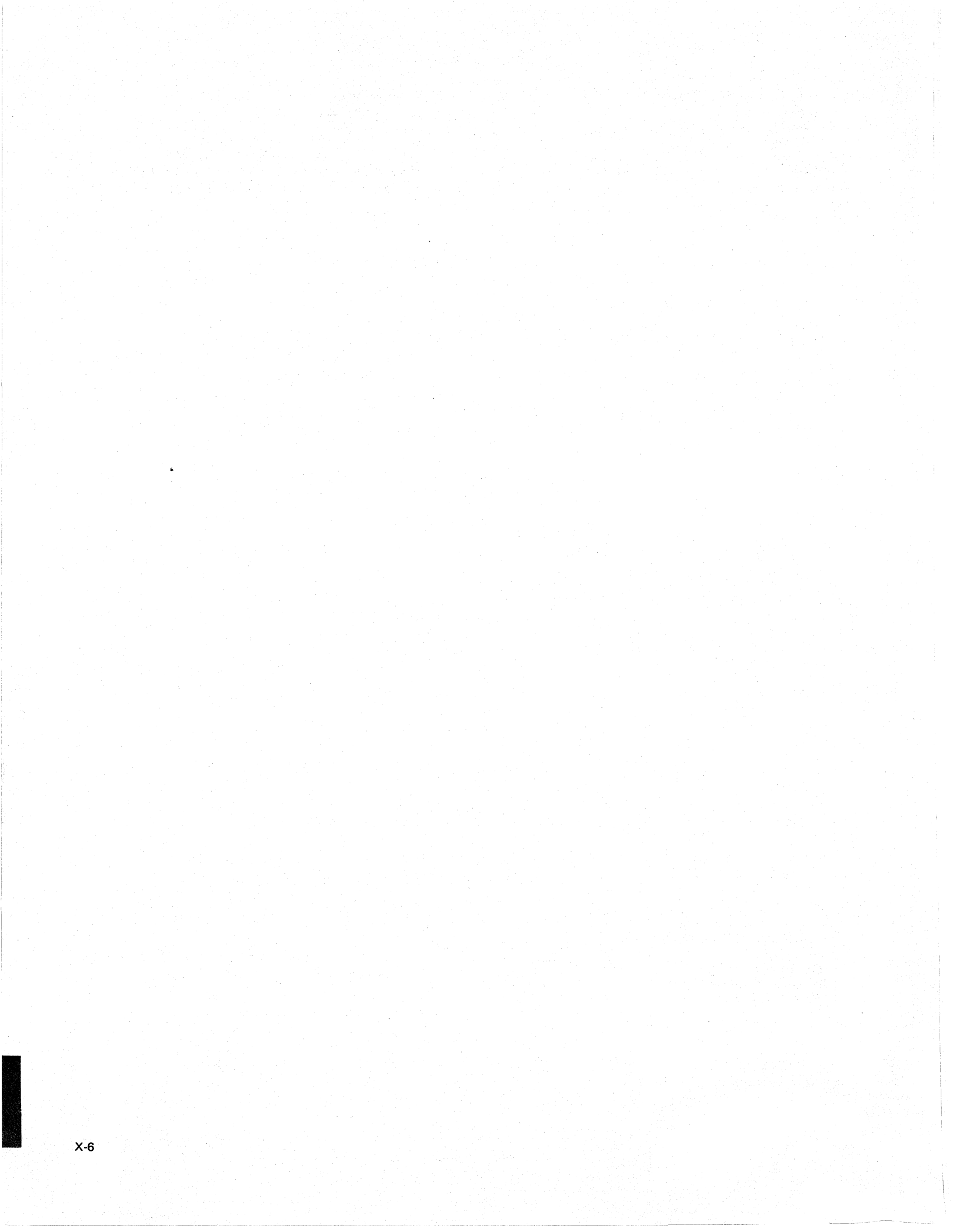

IBM 5291 Display Station Maintenance Library

**READER'S COMMENT FORM** 

Please use this form only to identify publication errors or to request changes in publications. Direct any requests for additional publications, technical questions about IBM systems, changes in IBM programming support, and so on, to your IBM representative or to your nearest IBM branch office.

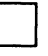

If your comment does not need a reply (for example, pointing out a typing error) check this box and do not include your name and address below. If your comment is applicable, we will include it in the next revision of the manual.

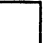

If you would like a reply, check this box. Be sure to print your name and address below.

Page number(s):

Comment(s):

| Please contact your nearest | IBM branch | office to | request | additional |
|-----------------------------|------------|-----------|---------|------------|
| publications.               |            |           |         |            |

Name Company or Organization Address City

State

Zip Code

You may use this form to communicate your comments about this publication, its organization, or subject matter with the understanding that IBM may use or distribute whatever information you supply in any way it believes appropriate without incurring any obligation to you.

No postage necessary if mailed in the U.S.A.

|                       | Please do not staple                                                                     | Fold and tape                                                |
|-----------------------|------------------------------------------------------------------------------------------|--------------------------------------------------------------|
|                       |                                                                                          | NO POSTAGE<br>NECESSARY IF<br>MAILED IN THE<br>UNITED STATES |
|                       | BUSINESS REPLY MAIL<br>FIRST CLASS PERMIT NO. 40 ARMONK, N. Y.                           |                                                              |
|                       | POSTAGE WILL BE PAID BY ADDRESSEE:                                                       |                                                              |
|                       | International Business Machines Corporation<br>Information Development<br>Department 245 |                                                              |
|                       | Rochester, Minnesota 55901                                                               |                                                              |
|                       |                                                                                          |                                                              |
| end a second a second | Please do not staple                                                                     | Fold and tape                                                |

Cut Along Line ----

1

1

SY31-0661-0

Safety Glossary Legend Using Manual

MAP Charts

Keyboard Unit

Display Unit

Lower Unit Power Supply

Switches

Diagnostics CE Switch Free Key

Online Tests (600)

Parts Catalog

I/PAR Code Guide and CSR Log

Index

SY31-0661-0

IBN.

IBM 5291 Display Station Maintenance Library Printed in U.S.A. SY31-0661-0